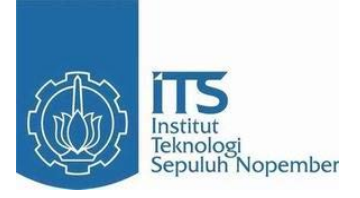

**TUGAS AKHIR - TE090362** 

# DETEKSI DINI ARUS BOCOR PADA KABEL *SCREEN* UNTUK MENCEGAH HUBUNG SINGKAT PADA KABEL TANAH MENGGUNAKAN MIKROKONTROLER

Ayu Sulih Handayani. NRP 2211038010

Dosen Pembimbing Dr. Ardyono Priyadi, ST., M.Eng. Ronny Mardiyanto, ST., MT., Ph.D.

PROGRAM D3 TEKNIK ELEKTRO Fakultas Teknologi Industri Institut Teknologi Sepuluh Nopember Surabaya 2014

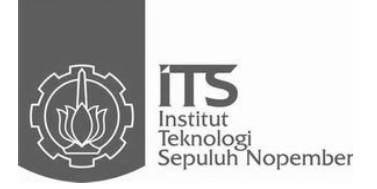

TUGAS AKHIR - TE090362

# DETEKSI DINI ARUS BOCOR PADA KABEL *SCREEN* UNTUK MENCEGAH HUBUNG SINGKAT PADA KABEL TANAH MENGGUNAKAN MIKROKONTROLER

Ayu Sulih Handayani. NRP 2211038010

Dosen Pembimbing Dr. Ardyono Priyadi, ST., M.Eng. Ronny Mardiyanto, ST., MT., Ph.D.

PROGRAM D3 TEKNIK ELEKTRO Fakultas Teknologi Industri Institut Teknologi Sepuluh Nopember Surabaya 2014

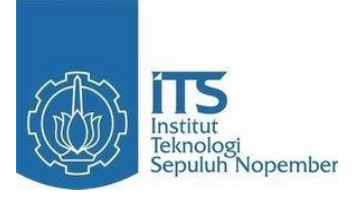

FINAL PROJECT - TE090362

# Early Detection Leakage Currents On Screen Cable To Prevent Short Circuit On Ground Cable Using Microcontroller

Ayu Sulih Handayani. ID 2211038010

Conseullor Dr. Ardyono Priyadi, ST., M.Eng. Ronny Mardiyanto, ST., MT., Ph.D.

ELECTRICAL ENGINEERING D3 STUDY PROGRAM Industrial Technology Faculty Institut Teknologi Sepuluh Nopember Surabaya 2014

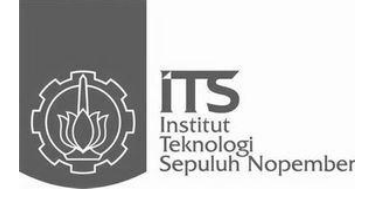

# FINAL PROJECT - TE090362

# Early Detection Leakage Currents On Screen Cable To Prevent Short Circuit On Ground Cable Using Microcontroller

Ayu Sulih Handayani. ID 2211038010

Conseullor Dr. Ardyono Priyadi, ST., M.Eng. Ronny Mardiyanto, ST., MT., Ph.D.

ELECTRICAL ENGINEERING D3 STUDY PROGRAM Industrial Technology Faculty Institut Teknologi Sepuluh Nopember Surabaya 2014

#### DETEKSI DINI ARUS BOCOR PADA KABEL SCREEN UNTUK MENCEGAH HUBUNG SINGKAT PADA KABEL TANAH MENGGUNAKAN MIKROKONTROLER

#### **TUGAS AKHIR**

Diajukan Guna Memenuhi Sebagian Persyaratan Untuk Memperoleh Gelar Sarjana Teknik Pada Bidang Studi Teknik Listrik Jurusan Teknik Elektro Institut Teknologi Sepuluh Nopember

Menyetujui

DIK

Dosen Pembimbing I

Dr. Ardyono Privadi, ST., M. Eng. Mardivanto, ST., MT., Ph.D., NIP. 1973 09 27 1998 03 1004

Dosen Pembimbing II

SURABAYA JULI, 2014

#### Deteksi Dini Arus Bocor Pada Kabel Screen Untuk Mencegah Hubung Singkat Pada Kabel Tanah Menggunakan Mikrokontroler

## ABSTRAK

| Nama Mahasiswa     | : Ayu Sulih Handayani                                 |
|--------------------|-------------------------------------------------------|
| NRP                | : 2211 038 010                                        |
| Dosen Pembimbing 1 | 🤁 : Dr. Ardy <mark>ono P</mark> riyadi, ST., M.Eng. 🔍 |
| NIP                | : 1973 09 27 1998 03 1 004                            |
| Dosen Pembimbing 2 | : Ronny Mardiyanto, ST., MT., Ph.D.                   |
| NIP                | : 1981 01 18 2003 12 1 003                            |

Pada saat ini kabel *screen* yang terdapat di Gardu Induk digunakan untuk mendeteksi arus bocor kabel tanah pada sisi sekunder trafo. Arus bocor harus tidak lebih dari standard yang ditentukan oleh PLN yaitu 0,6 A. Monitoring kabel screen dilakukan secara manual yaitu sebulan sekali sehingga arus bocor pada kabel *screen* tidak terdeteksi secara dini. Keterlambatan deteksi arus bocor pada kabel screen akan merusak isolasi kabel dan merusak kabel tanah jika terjadi hubung singkat.

Pada tugas akhir ini dibuat monitoring arus bocor pada kabel screen secara realtime. Arus bocor kabel screen dideteksi dengan sensor arus ACS712 dan diolah oleh mikrokontroler. Hasil pengolahan data dikirim ke komputer server menggunakan media wifi. Komputer server akan meneruskan informasi berupa warning ke operator pemeliharaan agar dapat dilakukan penanganan dengan cepat sehingga hubung singkat dan kerusakan pada kabel tanah dapat dicegah. Hasil dari prototipe ini dapat dimanfaatkan untuk memudahkan proses pemonitoringan kondisi kabel screen agar meminimalisir kerusakan kabel tanah.

Kata kunci : Deteksi Dini, Kabel Screen , Mikrokontroler, Wifi, Realtime Halaman Ini Sengaja di Kosongkan

#### Early Detection Leakage Currents On Screen Cable To Prevent Short Circuit On Ground Cable Using Microcontroller

# ABSTRACT

| Student's Name | : Ayu Sulih Handayani              |
|----------------|------------------------------------|
| NRP            | : 2211 038 010                     |
| Conseullor 1   | : Dr. Ardyono Priyadi, ST., M.Eng. |
| NIP            | : 1973 09 27 1998 03 1 004         |
| Conseullor 2   | : Ronny Mardiyanto, ST., MT., Ph.L |
| NIP            | : 1981 01 18 2003 12 1 003         |
|                |                                    |

At this time the cable screen located at the substation is used to detect leakage current ground wires on the secondary side transformer. Leakage current should not exceed the prescribed standards by which PLN 0.6 A. Monitoring screen cable is done manually once a month so that the leakage current in the cable screen is not detected early. Delay in detection of leakage current on the wire screen will damage the wiring insulation and damage the ground wire in case of short circuit.

In this thesis made the monitoring of leakage current on the wire realtime. screen in Leakage current cable with screen detected ACS712 current and processed sensor by the microcontroller. The results of processing the data is sent to the server computer using wifi media. The computer server will forward the information the operator form to in the of a warning that maintenance can be done quickly so that the handling short circuit and damage the ground wire can be prevented. The results of this prototype can be used to facilitate the process pemonitoringan conditions in order to minimize damage to the screen cable ground wire.

#### Keywords:

Detection, Screen Cables, Microcontroller, Wifi, Realtime

Early

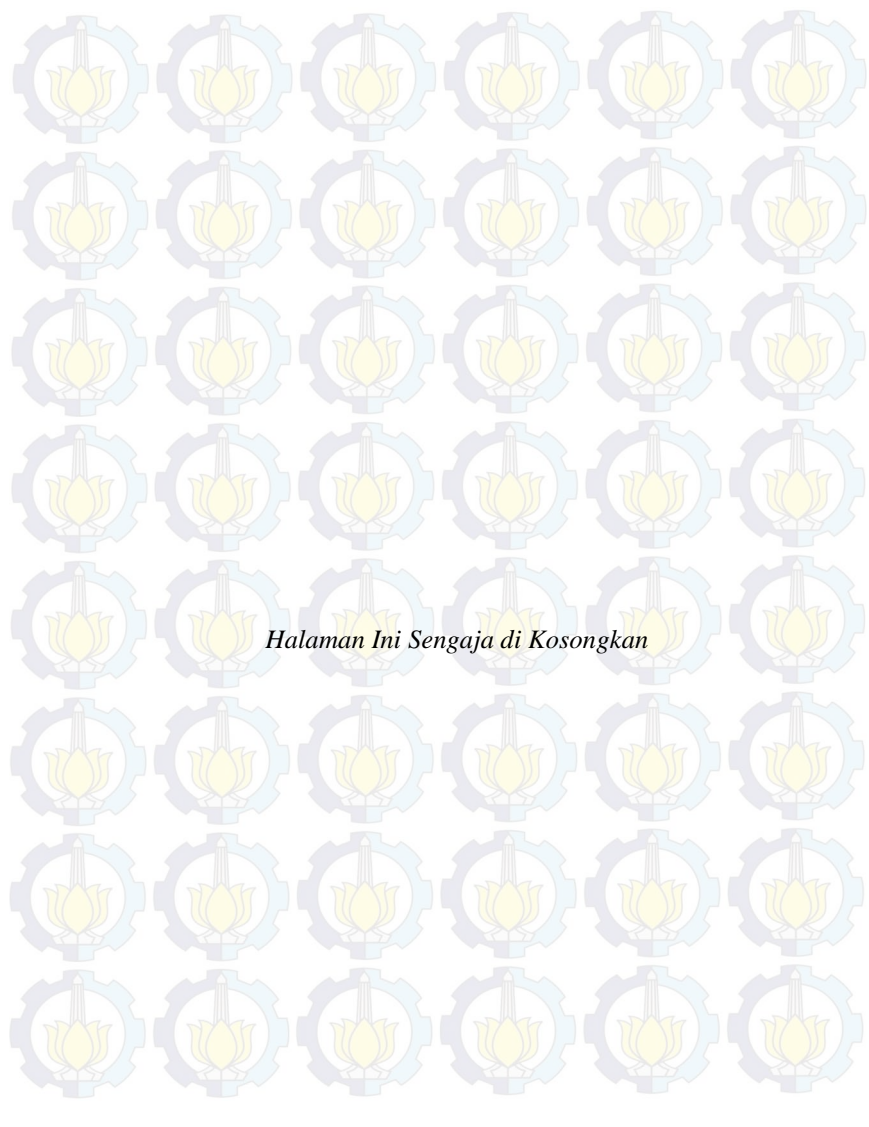

## **KATA PENGANTAR**

Alhamdulillah, puji syukur saya panjatkan kepada Allah Subhanahu Wa Ta'ala yang telah melimpahkan rahmat dan hidayah-Nya dan tak lupa saya haturkan sanjungan kepada Rasulullah Shalallahu 'Alaihi Wassalam sehingga saya dapat menyelesaikan Tugas Akhir saya yang berjudul "Deteksi Dini Arus Bocor Pada Kabel *Screen* Untuk Mencegah Hubung Singkat Pada Kabel Tanah Menggunakan Mikrokontroler". Penyusunan laporan Tugas Akhir ini melaporkan hasil yang telah penulis lakukan untuk membuat ide Tugas Akhir dapat terwujud dan selesai.

Tidak lupa dalam penyusunan laporan Tugas Akhir ini saya banyak mendapatkan bantuan dan dukungan dari berbagai pihak. Oleh karena itu, penulis menyampaikan banyak terima dengan tulus ikhlas kepada :

Ibu dan Bapak yang telah memberikan dukungan moral, material, serta doa.

Bapak Dr. Ardyono Priyadi, ST., M.Eng. dan Bapak Ronny Mardiyanto, ST., MT., Ph.D.selaku dosen pembimbing Tugas Akhir kami, atas segala kesabaran dan kesediaannya meluangkan waktu untuk membimbing serta memberi dukungan sehingga Tugas Akhir ini dapat terselesaikan.

Bapak Eko Setijadi,ST,MT.,Ph.D. selaku Kepala Program Studi D3 Teknik Elektro, FTI - ITS.

Semua pihak yang tidak dapat kami sebutkan satu persatu yang telah memberi dorongan dan bantuan dalam menyelesaikan Tugas Akhir ini baik secara langsung maupun tidak langsung.

Penulis menyadari bahwa pembuatan laporan serta Tugas Akhir saya belum sempurna, karena kesempurnaan hanyalah milik Allah Subhanahu Wa Ta'ala. Untuk itu, mohon maaf atas kekhilafan saya apabila terdapat kesalahan dalam pembuatan laporan ini. Besar harapan saya untuk memaafkan kurang sempurnanya pembuatan laporan tugas akhir ini.

Surabaya, Juni 2014

Penyusun

Halaman Ini Sengaja di Kosongkan

# DAFTAR ISI

| HALAMAN JUDUL     | i    |
|-------------------|------|
| LEMBAR PENGESAHAN | iii  |
| ABSTRAK           | v    |
| ABSTRACT          | vii  |
| KATA PENGANTAR    | ix   |
| DAFTAR ISI        | xi   |
| DAFTAR GAMBAR     | xiii |
| DAFTAR TABEL      |      |
|                   |      |

# BAB I PENDAHULUAN

| 1.1 | Latar Belakang      | 1 |
|-----|---------------------|---|
| 1.2 | Permasalahan        | 2 |
| 1.3 | Batasan Masalah     | 2 |
| 1.4 | Tujuan              | 2 |
| 1.5 | Sistematika Laporan | 3 |
| 1.6 | Relevansi           | 3 |

# **BAB II TEORI PENUNJANG**

| 2.1 | Transformator Tenaga Gardu Induk | 5 |
|-----|----------------------------------|---|
| 2.2 | Mikrokontroler AT Mega16         |   |
| 2.3 | Komunikasi Serial RS-232         | 8 |
| 2.4 | Sensor Arus ACS712               |   |
| 2.5 | Visual Basic 6.0                 |   |
| 2.6 | Koneksi RJ-45                    |   |
| 2.7 | Modul WIZNET                     |   |
| 2.8 | Router TP-LINK                   |   |
| 2.9 | RTC                              |   |
|     |                                  |   |

# BAB III PERANCANGAN ALAT

| 3.1 Pera | incangan Perangkat Keras (Hardware)      | 15 |
|----------|------------------------------------------|----|
| 3.1.1    | Perancangan Rangkaian Sensor Arus ACS712 | 16 |
| 3.1.2    | Perancangan Rangkaian Sistem Minimum AT  |    |
|          | Mega16                                   | 17 |
| 3.1.3    | Modul Wiznet WIZ110SR                    | 18 |
| 3.1.4    | Router TP-LINK MR-3020                   | 22 |
| 3.2 Pera | uncangan Perangkat Lunak (Software)      | 26 |
| 3.2.1    | Pemrograman Codevision AVR               | 26 |

| 3.2.2 Pemrograman Visual Basic 6.0                        | 0          |
|-----------------------------------------------------------|------------|
| BAB IV PENGUJIAN DAN ANALISA DATA                         |            |
| 4.1 Penguijan ADC Mikrokontroler dan Komunikasi RS-232 3  | 5          |
| 4.2 Pengujian Sensor Arus ACS712                          | 6          |
| 4.3 Pengujian Wireless TP-LINK Sebagai Media Komunikasi 3 | 9          |
| 4.4 Pengujian Alat Keseluruhan                            | 1          |
| 4.4.1 Pengujian Pertama 4                                 | 1          |
| 4.4.2 Pengujian Kedua                                     | 2          |
| 4.4.3 Pengujian Alat Keseluruhan Menggunakan              | <u>,</u> / |
| Interface Visual Basic 6.0                                | 5          |
|                                                           |            |
| BAB V PENUTUP                                             |            |
| 5.1 Kesimpulan                                            | 9          |
| 5.2 Saran                                                 | 9          |
|                                                           |            |
| DAFTAR PUSTAKA 5                                          | 1          |
|                                                           |            |
| LAMPIRAN 1 (Listing Program)A-1                           | V          |
| LAMPIRAN 2 (Datasheet)B-1                                 | L          |
| LAMPIRAN 3 (Realisasi Alat) C-1                           | 1          |
|                                                           | 7)         |
| RIWAYAT HIDUP PENULIS D-1                                 | Ľ          |

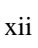

## DAFTAR TABEL

Tabel 3.1Spesifikasi Modul TCP/IP Wiznet tipe WIZ110SR19Tabel 4.1Pengukuran sensor arus saat tegangan sumber 223 Volt37Tabel 4.2Pengukuran sensor arus saat tegangan sumber 217 Volt38Tabel 4.3Prosentase *error* pada pengujian pertama42Tabel 4.4Prosentase *error* pada pengujian kedua42

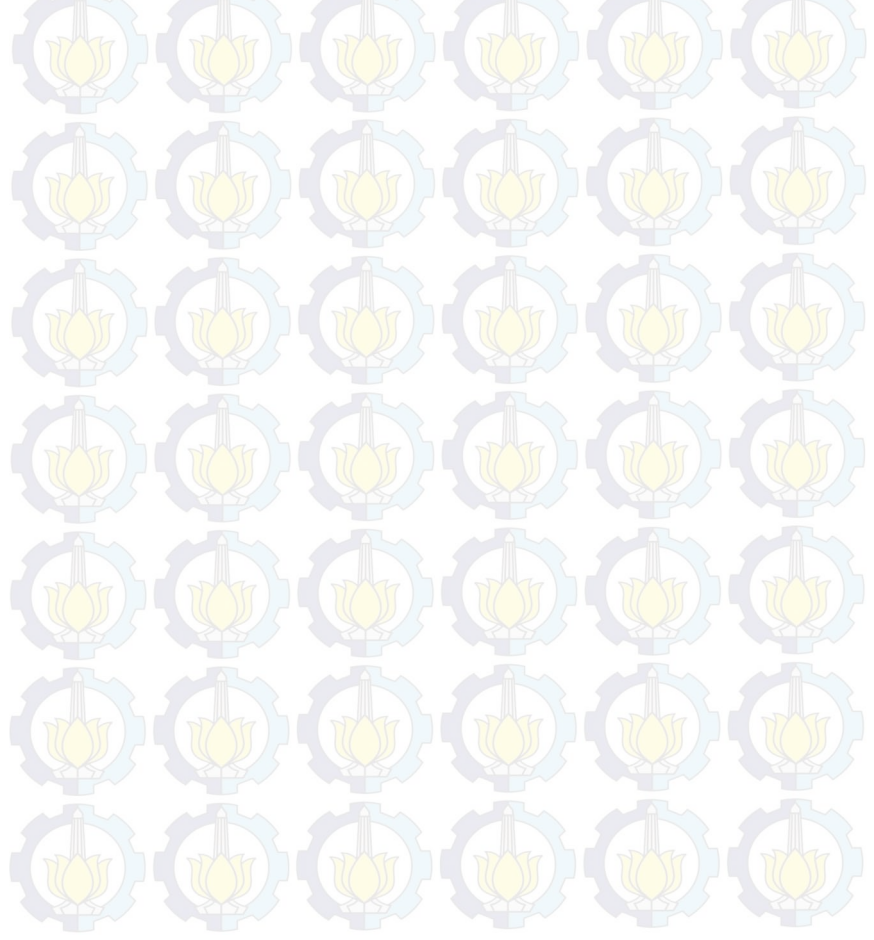

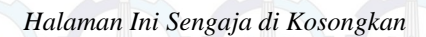

#### BAB I PENDAHULUAN

Pada bab ini akan membahas tentang latar belakang, permasalahan, ruang lingkup, tujuan, sistematika laporan, serta relevansi penulisan pada Tugas Akhir. Berikut uraiannya

#### 1.1 Latar Belakang

Semakin berkembangnya masyarakat terutama di kota besar menyebabkan bertambah pula kebutuhan akan energi listrik. Banyak dibangun industri – industri dan pusat perbelanjaan menyebabkan pertumbuhan beban listrik terus bergerak naik. PT.PLN (Perusahaan Listrik Negara) pun dituntut untuk bisa memenui tantangan tersebut. Kontinuitas pelayanan listrik pun menjadi hal yang sangat diutamakan.

Dalam lingkup yang lebih kecil yaitu gardu induk (GI) dituntut untuk dapat beroperasi dengan handal. Namun dalam operasinya GI tidak lepas dari gangguan-ganguan yang bisa saja terjadi dilapangan. Salah satu gangguan yang sering terjadi antara lain kebocoran arus pada kabel screen. Selama ini kabel screen yang terdapat di Gardu Induk digunakan untuk mengamankan kabel tanah pada sisi sekunder transformator Jaringan Tegangan Menengah (JTM) 20 kV. Ada pula macam dari JTM yaitu Saluran Udara Tegangan Menengah (SUTM), Saluran Kabel Udara Tegangan Menengah (SKUTM), dan Saluran Kabel Tanah Tegangan Menengah (SKTM). Sedangkan kabel tanah yang dimaksud dalam tugas akhir ini merupakan jenis SKTM. Kabel tersebut jaraknya tidak begitu panjang sehingga arus bocor pada kabel seharusnya sangat kecil. Karena kurangnya monitoring dari pihak PLN maka apabila terjadi arus bocor pada kabel screen secara dini pihak PLN tidak tahu, padahal dalam kenyataannya apabila arus bocor tersebut terjadi secara continue maka akan merusak kabel tanah yang ada didalamnya dan setelah kabel tanah tersebut rusak pihak PLN baru melakukan troubleshooting dan mengganti kabel tanah yang rusak tersebut.

Untuk menghindari hal tersebut biasanya dilakukan pengecekan secara *preventive* oleh pihak PLN, akan tetapi cara penanggulangan seperti ini pun masih banyak kekurangannya. Sebab apabila pihak PLN tidak segera menangani arus bocor yang terjadi pada kabel screen ini lambat laun arus bocor pada kabel screen tidak terdeteksi secara dini. Akibatnya keterlambatan deteksi arus bocor pada kabel screen akan merusak isolasi kabel dan merusak kabel tanah jika terjadi hubung singkat. Apabila kabel tanah rusak maka harus segera diganti karena kabel tanah bukan kabel yang dapat diperbaiki lagi. Dalam hal ini PT.PLN akan rugi besar karena harga kabel tanah cukup mahal. Oleh karena itu untuk pertimbangan untung rugi, PT.PLN akan lebih memilih untuk mengganti screen kabel daripada kabel tanah karena harganya yang jauh lebih murah.

#### 1.2 Permasalahan

Dari latar belakang masalah maka dapat dirumuskan permasalahan sebagi berikut:

- a. Pada umumnya sistem pemantauan kabel *screen* PT.PLN (Persero) yang ada di Indonesia masih menggunakan sistem yang konvensiaonal yaitu pemantauan setiap sore hari untuk mengukur dan mencatat data arus yang melewati kabel *screen*.
- b. Pengukuran tidak dilakukan secara *realtime* sehingga apabila terjadi gangguan *over current* pada kabel *screen* maka tidak dapat diketahui sejak dini.

# 1.3 Batasan Masalah

Batasan masalah pembahasan tugas akhir yang akan direncanakan meliputi:

- a. Menggunakan sensor arus ACS712 yang hanya dapat mensensor hingga 5 Ampere.
- b. Menggunakan wifi yang hanya mampu mengirim dengan jarak maksimal 30 meter tanpa penghalang.
- c. Hanya untuk mengetahui berapa besar arus bocor pada kabel *screen* menggunakan sensor arus ACS712.

#### 1.4 Tujuan

Tujuan kami menuliskan tugas akhir ini adalah:

- 1. Merancang alat simulasi pendeteksi dini arus bocor pada kabel *screen* Gardu Induk.
- 2. Membuat alat simulasi pendeteksi dini arus bocor pada kabel *screen* Gardu Induk.

3. Membuat tampilan Aplikasi Monitoring Arus Bocor menggunakan pemrograman *Visual Basic* untuk monitor kerja alat simulasi pendeteksi dini arus bocor pada kabel *screen* Gardu Induk.

#### 1.5 Sistematika Laporan

Pembahasan pada laporan Tugas Akhir ini terdiri dari lima bab. Berikut diberikan penjelasan isi dari masing – masing bab, yaitu ;

#### BAB I : PENDAHULUAN

Dalam bab ini membahas tentang latar belakang, permasalahan, batasan masalah, tujuan, sistematika laporan, serta relevansi penulisan pada Tugas Akhir.

#### BAB II : TEORI PENUNJANG

Dalam bab ini dijelaskan mengenai konsep – konsep yang mendasari perancangan pada Tugas Akhir ini, meliputi pembahasan Mikrokontroler, Sensor Arus ACS 712, Komunikasi serial RS-232, *Router Wifi* TP-LINK MR-3020, *Wiznet 110SR* 

**BAB III : PERANCANGAN DAN PEMBUATAN ALAT** Perancangan dan pembuatan alat meliputi tentang perancanaan arsitektur sistem pengaturan, pembuatan perangkat keras yang meliputi rangkaian-rangkaian, perancangan perangkat lunak yang meliputi program yang akan digunakan untuk mengaktifkan alat tersebut.

#### BAB IV : PENGUJIAN DAN ANALISA DATA

Dalam bab ini membahas tentang pengukuran, pengujian, dan analisa terhadap prinsip kerja dan proses dari suatu alat yang dibuat.

#### **BABV** : **PENUTUP**

Dalam bab ini berisi tentang penutup yang menjelaskan tentang kesimpulan dari Tugas Akhir dan saran – saran untuk pengembangan alat ini lebih lanjut.

#### 1.6 Relevansi

Manfaat yang diperoleh dari pembuatan alat Deteksi Dini Arus Bocor Pada Kabel Screen Untuk Mencegah Hubung Singkat Pada Kabel Tanah Menggunakan Mikrokontroler ini adalah untuk meningkatkan keandalan kabel tanah yang disebabkan karena arus bocor secara *continue* sehingga dengan adanya alat ini akan cepat terdeteksi bahwa ada arus bocor yang melewati kabel screen dan dapat segera ditangani oleh Petugas pemeliharaan.

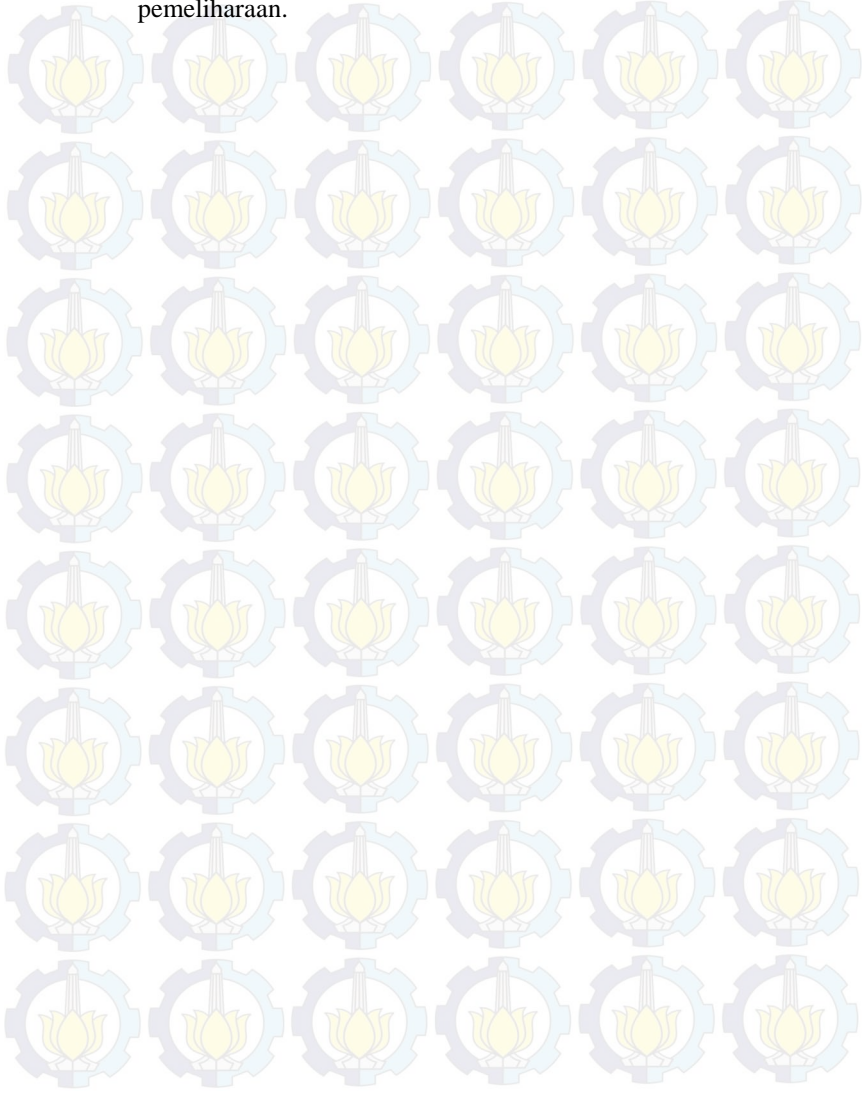

#### BAB II TEORI PENUNJANG

Dalam bab ini dijelaskan mengenai konsep – konsep yang mendasari perancangan pada Tugas Akhir ini, meliputi pembahasan Kabel Screen pada Transformator Tenaga Gardu Induk, Mikrokontroler AT Megal6, Komunikasi Serial RS-232, Sensor Arus ACS712, Visual Basic 6.0, Koneksi RJ-45, Wiznet 110SR, Router Wifi TP-LINK MR-3020. Berikut uraiannya

#### 2.1 Transformator Tenaga Gardu Induk [1]

Gardu Induk (GI) merupakan simpul didalam sistem tenaga listrik, yang terdiri dari susunan dan rangkaian sejumlah perlengkapan yang dipasang menempati suatu lokasi tertentu untuk menerima dan menyalurkan tenaga listrik, menaikkan dan menurunkan tegangan sesuai dengan tingkat tegangan kerjanya, tempat melakukan kerja *switching* rangkaian suatu sistem tenaga listrik dan untuk menunjang keandalan sistem tenaga listrik terkait.

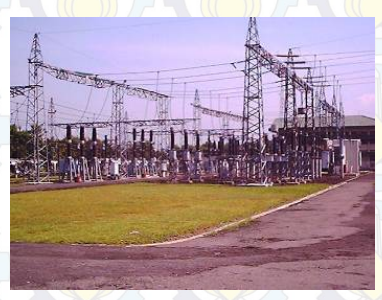

Gambar 2.1 Gardu Induk.

Dalam sistem kelistrikan di PT.PLN (Persero) khususnya sistem Jawa – Bali terdapat beberapa jenis gardu induk sesuai dengan fungsi nya masing – masing yaitu :

a. Gardu induk *Step-Up* berfungsi untuk menaikkan tegangan dari keluaran pembangkit (13,8 kV) ke sistem jaringan interkoneksi 500 kV.

b. Gardu induk TET (Tegangan Ekstra Tinggi) 500/150 kV, GI ini berfungsi untuk menurunkan tegangan (*Step-Down*) dari sistem interkoneksi ke jaringan tegangan yang lebih rendah yaitu jaringan 150 kV.

c. Gardu induk TT (Tegangan Tinggi) 150/20 kV, gardu induk jenis ini berfungsi untuk mengkonversi tegangan dari jaringan 150 kV ke jaringan saluran udara tegangan menengah (SUTM) 20 kV.

Transformator (Trafo) tenaga adalah suatu peralatan tenaga listrik yang berfungsi untuk mentransformasikan daya listrik dari tegangan tinggi ke tegangan rendah atau sebaliknya.

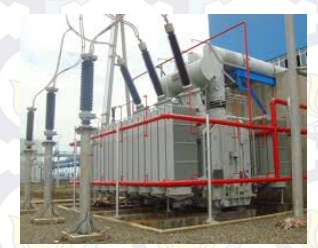

Gambar 2.2 Transformator Tenaga

Dalam operasi penyaluran tenaga listrik transformator dapat dikatakan sebagai jantung dari transmisi dan distribusi. Dalam kondisi ini suatu transformator diharapkan dapat beroperasi secara maksimal.

Pada Tugas Akhir kali ini yang akan dimonitoring adalah kabel screen tepatnya lapisan metallic screen pada konduktor sisi outgoing transformator tenaga. Apabila kabel ini terinduksi arus diatas 0,59 Ampere maka akan menyebabkan hubung singkat pada kabel tanah jika dibiarkan terus-menerus. Berikut merupakan gambar dari kabel screen

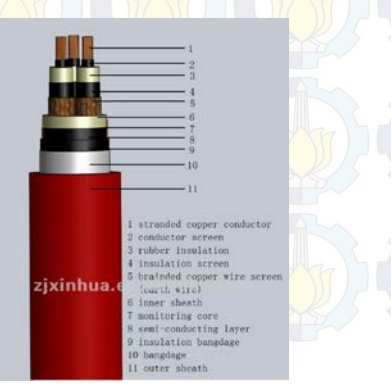

Gambar 2.3 Kabel Screen

#### 2.2 Mikrokontroler AT Mega16 [2]

Mikrokontroler adalah alat yang mengerjakan instruksiinstruksi yang diberikan oleh seorang *programer*. Mikrokontroler digunakan untuk mengolah data – data *biner* (digital) yang merupakan gabungan dalam bentuk suatu *chip* (*IC*) serta umunya terdiri dari alamat (*address*), data, pengendali, memori (*RAM* atau *ROM*), dan bagian *input-output*. Berikut tampilan mikrokontroler Atmega 16 dapat dilihat pada Gambar 2.4.

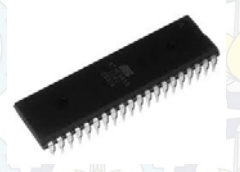

Gambar 2.4 Mikrokontroler ATMega 16

Mikrokontroler AVR Atmega16 sudah dilengkapi dengan built-in USB ISP programmer, sehingga pemrograman dapat dilakukan dengan mudah, cukup dengan menghubungkan kabel USB ke komputer.

| (XCK/T0) PB0 E | 1  | 40   | PA0 (ADC0) |
|----------------|----|------|------------|
| (T1) PB1       | 2  | 39 - | PA1 (ADC1) |
| INT2/AIN0) PB2 | 3  | 38 🗖 | PA2 (ADC2) |
| (OCO/AIN1) PB3 | 4  | 37 🗅 | PA3 (ADC3) |
| (SS) PB4       | 5  | 36 🗖 | PA4 (ADC4) |
| (MOSI) PB5 C   | 6  | 35   | PAS (ADCS) |
| (MISO) PB6 E   | 7  | 34 🗄 | PA6 (ADC6) |
| (SCK) PB7      |    | 33 🗖 | PA7 (ADC7) |
| RESET C        | 9  | 32   | AREF       |
| VOC E          | 10 | 31 🗄 | I GND      |
| GND E          | 11 | 30 b | AVCC       |
| XTAL2          | 12 | 29   | PC7 (TOSC  |
| XTAL1 C        | 13 | 28   | PC6 (TOSC  |
| (RXD) PD0      | 14 | 27   | PC5 (TDI)  |
| (TXD) PD1 C    | 15 | 26   | PC4 (TDO)  |
| (INTO) PD2 E   | 16 | 25   | PC3 (IMS)  |
| (INT1) PD3     | 17 | 24   | PC2 (TCK)  |
| (OC18) PD4 E   | 18 | 23   | PC1 (SDA)  |
| (OC1A) PD5 E   | 19 | 22   | PC0 (SCL)  |
| (ICP) PD6 E    | 20 | 21 0 | PD7 (OC2)  |
|                |    |      |            |

Gambar 2.5 AT-Mega 16

Berikut adalah keterangan Gambar 2.5 :

- a. VCC: Tegangan supply
- b. GND: Ground
- c. *PortA* (PA7...PA0): *Port* yang berfungsi sebagai *input analog* pada *converter* A/D.

- d. *PortB* (**PB7..PB0**): *Port I/O* 8 –*bit* dengan resistor *Pull Up internal* tiap pin, *Buffer PortB* mempunyai kapasitas menyerap (*sink*) dan Mencatu (*source*).
- e. **PortC** (**PC7..PC0**): Port I/O 8-bit ([PC6], PC5...PC0) dengan resistor pull-up internal tiap pin. Buffer portC mempunyai kapasitas menyerap (*sink*) dan mencatu (source).
- f. *PortD* (**PD7..PD0**): *Port I/O* 8-*bit* dengan resistor *Pull-up internal* tiap pin. *Buffer port* C mempunyai kapasitas menyerap (*sink*) dan mencatu (*source*).
- g. *AVcc*: *AVcc* adalah pin tegangan catu untuk *A/D converter*. *AVcc* harus dihubungkan ke *Vcc*, walaupun *ADC* tidak digunakan. Jika *ADC* digunakan , maka *AVcc* harus dihubungkan ke *VCC* melalui "*low pass filter*".
- h. **AREF**: untuk pin tegangan referensi analog untuk ADC.
- i. *Reset*: Sebuah *low level* pulsa yang lebih lama daripada lebar pulsa minimum pada pin ini akan menghasilkan *reset* meskipun *clock* tidak berjalan.
- j. XTAL1: Input inverting penguat oscilator dan input intenal clock operasi rangkaian.
- k. XTAL2: Output dari inverting penguat oscilator.

#### 2.3 Komunikasi Serial RS-232 [3]

Pada saat ini dikenal dua cara berkomunkasi serial yaitu komunikasi data serial secara asinkron dan komunikasi data serial secara sinkron. Pada komunikasi data serial sinkron, clock dikirim bersama-sama dengan data serial. Sedangkan komunikasi data serial asinkron, clock tidak dikirimkan bersama-sama data serial, tetapi dibangkitkan sendiri-sendiri.

*Port serial* RS 232 umumnya menggunakan DB-9. Konfigurasi pin dan nama konektor DB-9 dapat dilihat pada Gambar 2.6.

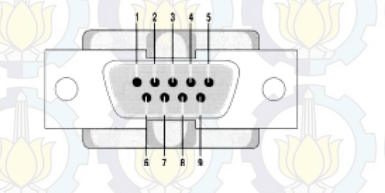

Gambar 2.6 Konektor Serial DB-9 pada Laptop

| Pin | Nama                            | Fungsi                                                                                           |  |
|-----|---------------------------------|--------------------------------------------------------------------------------------------------|--|
| 1   | CD<br>(Carrier detect)          | Saat modem mendeteksi suatu<br>' <i>carrier</i> ' dari modem lain maka<br>sinyal akan diaktifkan |  |
| 2   | RXD<br>(Receive Data)           | Untuk penerimaan data serial                                                                     |  |
| 3   | TXD<br>(Transmit Data)          | Untuk pengiriman data serial                                                                     |  |
| 4   | DTR<br>(Data Terminal<br>Ready) | Untuk memberitahukan bahwa UAT<br>siap melakukan hubungan<br>komunikasi                          |  |
| 5   | GND<br>(System Ground)          | Ground                                                                                           |  |
| 6   | DSR<br>(Data Set Ready)         | Memberitahukan UART bahwa<br>modem siap melakukan pertukaran<br>data                             |  |
| 7   | RTS<br>(Request to Send)        | Sinyal untuk menginformasikan<br>modem bahwa UART siap<br>melakukan pertukaran data              |  |
| 8   | CTS<br>(Clear to Send)          | Memberitahhkan bahwa modem siap<br>untuk melakukan pertukaran data                               |  |
| 9   | RI<br>(Ring Indicator)          | Akan aktif jika modem mendeteksi<br>adanya sinyal                                                |  |

Gambar 2.7 Pin Konfigurasi dari Konektor DB-9

## 2.4 Sensor Arus ACS712 [4]

ACS712 merupakan sensor yang presisi sebagai sensor arus AC atau DC dalam pembacaan arus didalam dunia industri, otomotif, komersil dan sistem-sistem komunikasi. Pada umumnya aplikasi sensor ini biasanya digunakan untuk mengontrol motor, deteksi beban listrik, *switched-mode power supplies* dan proteksi beban berlebih.

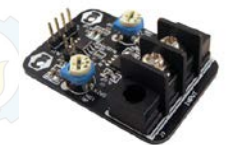

Gambar 2.8 Sensor Arus DT Sense Current Sensor Berbasis ACS712 Buatan Inovative Electronics Sensor ini memiliki pembacaan dengan ketepatan yang tinggi, karena didalamnya terdapat rangkaian *low-offset linear Hall* dengan satu lintasan yang terbuat dari tembaga. cara kerja sensor ini adalah arus yang dibaca mengalir melalui kabel tembaga yang terdapat didalamnya yang menghasilkan medan magnet yang di tangkap oleh *integrated* Hall IC dan diubah menjadi tegangan proporsional.

Ketelitian dalam pembacaan sensor dioptimalkan dengan cara pemasangan komponen yang ada didalamnya antara penghantar yang menghasilkan medan magnet dengan *hall transducer* secara berdekatan. Persisnya, tegangan proporsional yang rendah akan menstabilkan Bi CMOS Hall IC yang didalamnya yang telah dibuat untuk ketelitian yang tinggi oleh pabrik.

#### Pin-out Diagram

I

| Г                | 1 |        |
|------------------|---|--------|
| <sup>2</sup> + 1 | 8 | VCC    |
| <sup>2</sup> + 2 | 7 | VIOUT  |
| P- 3             | 6 | FILTER |
| P- 4             | 5 | GND    |
|                  |   |        |

#### Terminal List Table

| Number  | Name   | Description                                          |
|---------|--------|------------------------------------------------------|
| 1 and 2 | IP+    | Terminals for current being sensed; fused internally |
| 3 and 4 | IP-    | Terminals for current being sensed; fused internally |
| 5       | GND    | Signal ground terminal                               |
| 6       | FILTER | Terminal for external capacitor that sets bandwidth  |
| 7       | VIOUT  | Analog output signal                                 |
| 8       | VCC    | Device power supply terminal                         |

Gambar 2.9 Diagram Fungsi Pin-Out ACS712

*Output*/keluaran dari sensor ini sebesar (>VI OUT(Q)) saat peningkatan arus pada penghantar arus (dari pin 1 dan pin 2 ke pin 3 dan 4), yang digunakan untuk pendeteksian atau perasa arus. Hambatan dalam penghantar sensor sebesar 1,2 m $\Omega$  dengan daya yang rendah. Jalur terminal konduktif secara kelistrikan diisolasi dari sensor *leads*/mengarah (pin 5 sampai pin 8).

Hal ini menjadikan sensor arus ACS712 dapat digunakan pada aplikasi-aplikasi yang membutuhkan isolasi listrik tanpa menggunakan opto-isolator atau teknik isolasi lainnya yang mahal. Ketebalan penghantar arus didalam sensor sebesar 3x kondisi *overcurrent*. Sensor ini telah dikalibrasi oleh pabrik. Untuk lebih jelas dapat dilihat pada Gambar 2.10 berikut :

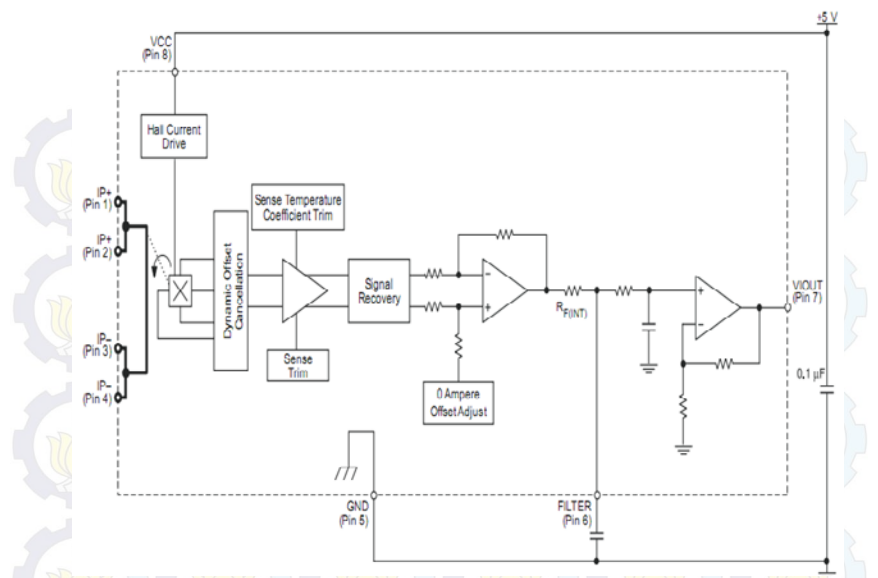

Gambar 2.10 Blok Diagram ACS712

Beberapa spesifikasi dari sensor arus ACS712:

- 1.Berbasis ACS712 dengan fitur:
  - a. Rise time output =  $5 \mu s$ .
  - b. Bandwidth sampai dengan 80 kHz.
  - c. Total kesalahan output 1,5% pada suhu kerja TA =  $25^{\circ}$ C.
  - d. Tahanan konduktor internal  $1,2 \text{ m}\Omega$ .
  - e. Tegang<mark>an is</mark>olasi minimum 2,1 kVRMS antara pin 1-4 dan pin 5-8.
  - f. Sensitivitas output 185 mV/A.
  - g. Mampu mengukur arus AC atau DC hingga 5 A.
  - h. Tegangan output proporsional terhadap input arus AC atau DC.
- 2. Tegangan kerja 5 VDC.
- 3.Dilengkapi dengan OpAmp untuk menambah sensitivitas output (untuk tipe With OpAmp).

#### 2.5 Visual Basic 6.0 [5]

Bahasa *Basic* pada dasarnya adalah bahasa yang mudah dimengerti sehingga pemrograman di dalam bahasa *Basic* dapat

dengan mudah dilakukan meskipun oleh orang yang baru belajar membuat program. Hal ini lebih mudah lagi setelah hadirnya *Microsoft Visual Basic*, yang dibangun dari ide untuk membuat bahasa yang sederhana dan mudah dalam pembuatan *script*-nya (*simple scripting language*) untuk graphicuser interface yang dikembangkan dalam sistem operasi *Microsoft Windows*.

Visual Basic merupakan bahasa pemrograman yang sangat mudah dipelajari, dengan teknik pemrograman Visual yang memungkinkan penggunanya untuk berkreasi lebih baik dalam menghasilkan suatu program aplikasi. Ini terlihat dari dasar pembuatan dalam Visual Basic 6.0 adalah form, dimana pengguna dapat mengatur tampilan form kemudian dijalankan dalam script yang sangat mudah.

#### 2.6 Koneksi RJ-45 [6]

Jaringan Komputer adalah sekelompok komputer yang saling berhubungan antara satu dengan lainnya menggunakan protokol komunikasi melalui media komunikasi sehingga dapat saling berbagi informasi, program-program, penggunaan bersama perangkat keras dengan tujuan membawa informasi secara cepat dan tepat dari sisi pengirim (*Transmitter*) menuju ke sisi penerima (*Receiver*). Ada beberapa jenis kabel yang digunakan dalam jaringan network, namun yang paling banyak dipakai pada private network/local area network saat ini adalah kabel UTP.

Kabel RJ-45 adalah kabel ethernet yang biasa digunakan dalam opologi jaringan komputer LAN maupun jaringan komputer tipe lainnya. Konektor RJ-45 ini memiliki konfigurasi dua macam, sesuai dengan perangkat yang ingin dihubungkannya:

#### 1.Straight Through Configuration

Kabel jenis ini biasa digunakan untuk menghubungkan perangkat jaringan dengan tingkat hierarki yang berbeda. Sebagai contoh adalah ketika kita menghubungkan PC ke jaringan komputer kita di kantor lewat *switch*. Tipe kabel jenis ini lebih umum digunakan dan relatif lebih mudah dalam penyusunan kabelnya saat memasang konektor RJ-45. Susunan warna kabel untuk tipe konektor RJ-45 *Straight Through* dapat dilihat di Gambar 2.11.

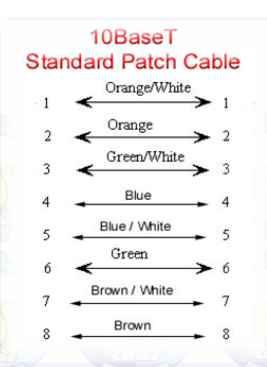

Gambar 2.11 Straight Through Configuration

#### 2.Cross Over Configuration

Kabel jenis ini biasa digunakan untuk menghubungkan dua perangkat jaringan dengan hierarki setingkat, sebagai contoh koneksi antara PC *to* PC, atau PC ke AP Radio, *Router to router*. Susunan warna kabel untuk tipe konektor RJ-45 *Cross Over* dapat dilihat di Gambar 2.12.

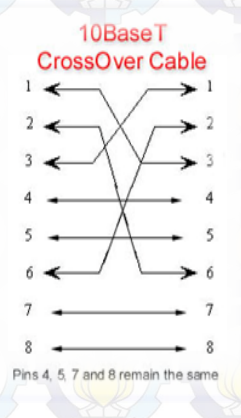

Gambar 2.12 Cross Over Configuration

## 2.7 Modul WIZNET [7]

Penggunaan modul Wiznet dari modul mikrokontroler ke laptop (PC) dengan *wireless*. Modul Wiznet tidak dirancang sendiri. Berikut modul Wiznet dapat dilihat pada Gambar 2.13.

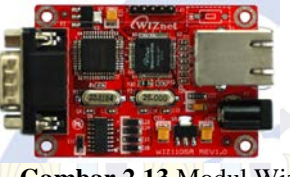

Gambar 2.13 Modul Wiznet

#### 2.8 Router TP-LINK [8]

Router berfungsi sebagai penghubung antara dua atau lebih jaringan untuk meneruskan data dari satu jaringan ke jaringan lainnya. Router berbeda dengan switch. Switch merupakan penghubung beberapa alat untuk membentuk suatu Local Area Network (LAN).

Dalam koneksi tugas akhir ini mempergunakan router TP-LINK TL-MR3020 sebagaimana ditunjukkan pada Gambar 2.14.

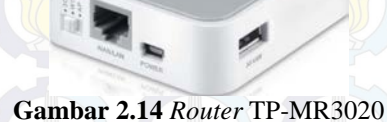

- Spesifikasi router TL-MR3020 sebagai berikut :
  - a. Ukuran File3.67 MB
  - b. Sistem Operasi Win2000/XP/2003/Vista/7/Mac/Linux

## 2.9 RTC [9]

Sebuah *Real-Time Clock* (RTC) adalah jam komputer (paling sering dalam bentuk rangkaian terintegrasi) yang melacak waktu saat ini. Meskipun istilah sering mengacu pada perangkat di komputer pribadi, *server* dan *embedded system*, *RTC* hadir di hampir semua perangkat elektronik yang perlu untuk menjaga waktu akurat.

*RTC* memiliki alternatif sumber tenaga, sehingga mereka dapat terus menjaga waktu sementara sumber utama daya mati atau tidak tersedia. Sumber alternatif tenaga ini biasanya baterai *lithium* dalam sistem lama, tetapi beberapa sistem yang lebih baru menggunakan *supercapacitor*, karena mereka dapat diisi ulang dan dapat disolder.

#### BAB III PERANCANGAN ALAT

Pada tahap perancangan ini dibahas mengenai pembuatan dan penggunaan dari *hardware* dan *software*. Penjelasan detail mengenai perangkat-perangkat tersebut akan disampaikan pada sub bab dibawah dengan ketentuan karakteristik arus bocor pada kabel *screen* sebesar 0,6 Ampere. Apabila diatas 0,6 Ampere tetapi masih dibawah 1 Ampere maka hanya memerlukan perawatan. Akan tetapi jika diatas 1 Ampere maka kabel *screen* perlu diganti.

#### 3.1 Perancangan Perangkat Keras (Hardware)

Dalam Tugas Akhir ini, alat akan diletakkan pada bagian *outgoing* dari Transformator Tenaga sebelum menuju ke gardu distribusi sehingga harapannya ketika sampai di gardu pelanggan pelayanan mutu listrik menjadi baik. Secara umum rancangan alat dapat dilihat pada Gambar 3.1 berikut:

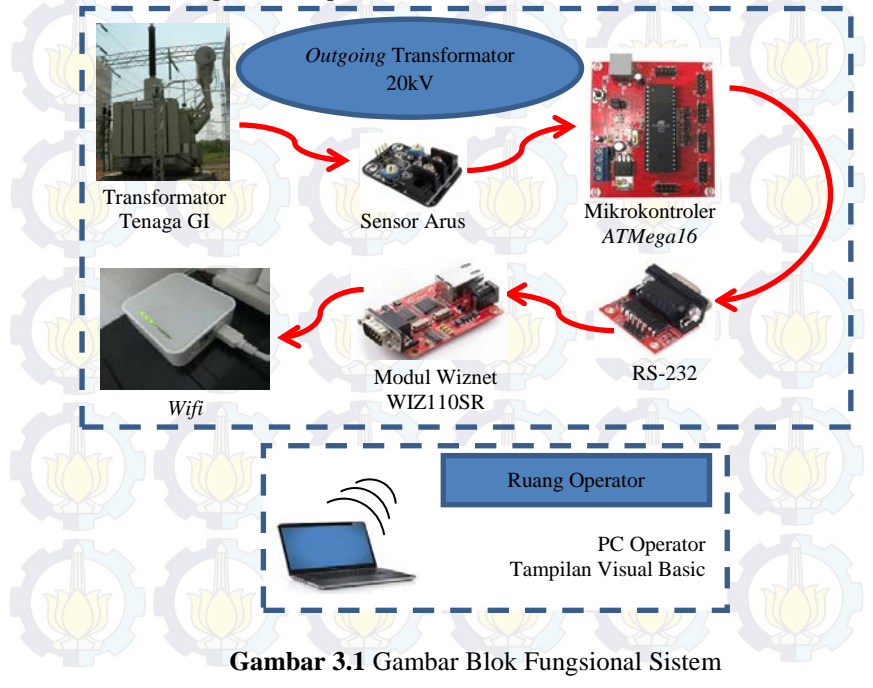

Dari keseluruhan sistem pada Gambar 3.1 dapat dilihat bahwa kabel *screen* pada outgoing transformator tenaga gardu induk dimonitoring arusnya, data hasil pembacaan sensor arus pada salah satu fasa kabel *screen* akan diproses oleh mikrokontroler ATmega16 dan selanjutnya nilai arus dikirimkan melalui media *Wifi* menggunakan *Wifi* merk TP-LINK dengan komunikasi serial RJ-45 kemudian ditampilkan di komputer, tampilan dikomputer ini menggunakan *Visual Basic 6.0*, kemudian nilai arus disimpan di dalam *database*.

#### 3.1.1 Perancangan Rangkaian Sensor Arus ACS712

Untuk mengukur besaran arus yang melewati kabel maka diperlukan suatu alat yang mampu membaca nilai arus. Pada Gardu Induk, arus diukur menggunakan sensor berupa Transformator Arus / Current Transformer (CT). Namun untuk Tugas Akhir ini digunakan modul sensor arus DT Sense Current Sensor buatan Inovative Electronics dengan menggunakan ACS 712 sebagai sensor dan prinsip Half Effect sehingga arus yang mampu dibaca dari + 5 A hingga - 5 A.

Keluaran dari sensor ini adalah berupa tegangan DC Sinus,oleh karena itu perlu dilengkapi dengan rangkaian penyearah 4 buah dioda 2 A dan kapasitor 460 u F dan resistor 1k ohm. Sensor ini mampu bekerja dengan catu daya 5 VDC. Sensor arus ini digunakan untuk mendeteksi arus lebih pada beban 240 W dengan kapasitas arus nominal yang ditentukan sebesar 0,6 A. Berikut skematik dari sensor arus ACS 712 DT *Sense Current Sensor* yang ditunjukkan pada Gambar 3.2 berikut ini.

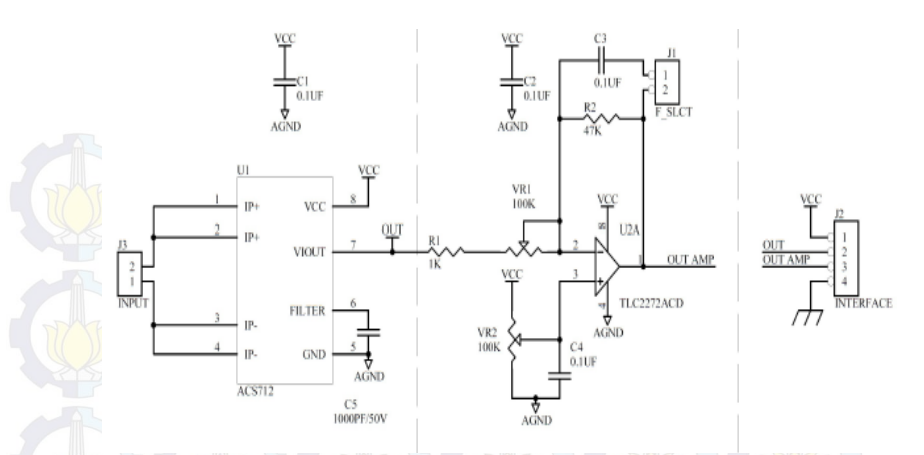

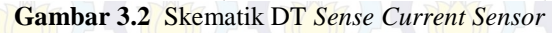

**3.1.2 Perancangan Rangkaian Sistem Minimum AT Mega16** Dalam perancangan perangkat keras (hardware) ini terdapat rangkaian sistem minimum Atmega16. Rangkaian sistem minimum ATMega16 berfungsi untuk menerima data yang dikirimkan oleh sensor arus ACS 712, data yang diterima akan diproses untuk dikirimkan ke komputer melalui komunikasi serial RS232. Rangkaian sistem minimum ATMega16 dapat dilihat pada Gambar 3.3.

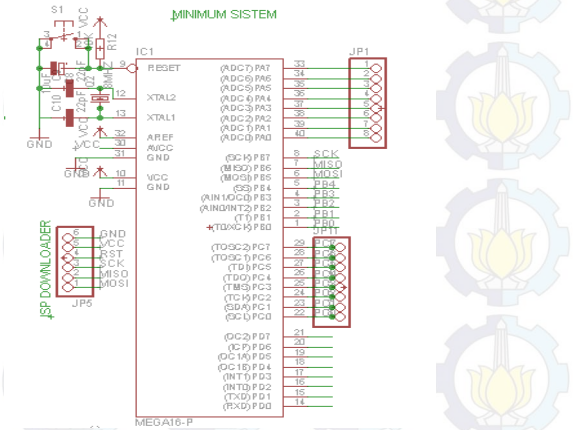

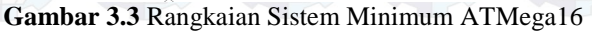

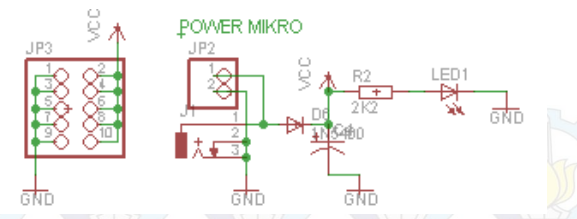

Gambar 3.4 Rangkaian Power Pada Sistem Minimum ATMega16

Dari Gambar 3.3 port ATMega16 terdiri dari 4 port yaitu A, port B, port C, dan port D. Port A digunakan untuk menerima data hasil pembacaan sensor arus ACS 712. Port B untuk program *warning*. Sedangkan port D untuk komunikasi serial RS232.

#### 3.1.3 Modul Wiznet WIZ110SR

Dalam pembahasan sub bab ini akan dibagi menjadi 2 bagian, yaitu Spesifikasi Modul Wiznet dan Metode perancangan dan penggunaan modul TCP/IP

#### A. Spesifikasi Modul Wiznet

Penggunaan modul wiznet dari modul mikrokontroler ke laptop (PC) dengan wireless. Modul wiznet tidak dirancang sendiri. Berikut modul wiznet dilihat pada Gambar 3.5.

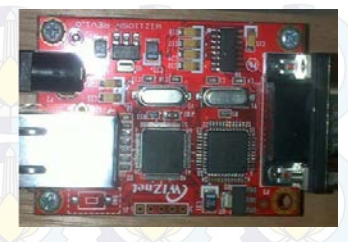

Gambar 3.5 Modul Wiznet Tipe WIZ110SR

Spesifikasi Modul TCP/IP Wiznet tipe WIZ110SR dapat dilihat pada Tabel 3.1.

| Items                              | Description                                                                        |  |
|------------------------------------|------------------------------------------------------------------------------------|--|
| MCU                                | 8051(having internal 62K Flash, 16K SRAM, 2K EEPROM)                               |  |
| TCP/IP                             | W5100 (Ethernet PHY Embedded)                                                      |  |
| Net <mark>work</mark><br>Interface | 10/100 Mbps auto-sensing RJ-45 Connector                                           |  |
| Serial<br>Interface                | R\$232                                                                             |  |
| Serial Signal                      | TXD, RXD, RTS, CTS, GUD                                                            |  |
| 15 Sels                            | Parity : None, Even, Odd                                                           |  |
| Serial                             | Data Bits : 7,8                                                                    |  |
| Parameters                         | Flow Control : None, RTS/CTS, XON/XOFF                                             |  |
|                                    | Speed : up to 230Kbps                                                              |  |
| Input<br>Voltage                   | DC 5V                                                                              |  |
| Power<br>Consumption               | Under 180mA                                                                        |  |
| Temperature                        | $0^{\circ}C$ ~ $80^{\circ}C$ (Operation), $-40^{\circ}C$ ~ $85^{\circ}C$ (Storage) |  |
| Humidity                           | 10 90%                                                                             |  |

Tabel 3.1 Spesifikasi Modul TCP/IP Wiznet tipe WIZ110SR

B. Metode Perancangan dan Penggunaan Modul TCP/IP Pada metode perancangan dan penggunaan Modul TCP/IP ini terdapat beberapa bagian yang sangat penting yaitu Diagram Fungsional Modul TCP/IP dan WIZ110SR *Configuration Tools*. Berikut uraiannya

1. Diagram Fungsional Modul TCP/IP

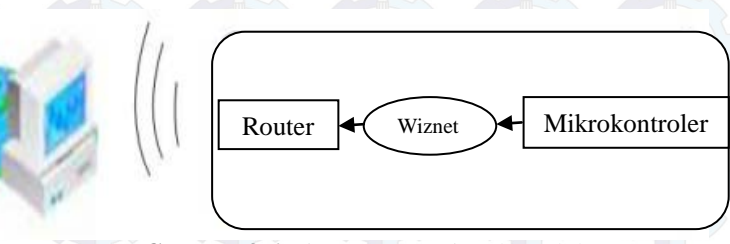

Gambar 3.6 Diagram Fungsional Modul TCP/IP

WIZ110SR adalah converter protokol yang mentransmisikan data yang dikirim oleh computer melalui port serial sebagai data TCP / IP dan mengkonversi kembali data TCP / IP yang diterima melalui jaringan menjadi data serial kepada computer kemudian mengirimkan kembali ke mikrokontroler. Ketika data diterima dari port serial, MCU mengirim data tersebut ke W5100. Jika data apapun ditransmisikan dari Ethernet, diterima dalam buffer internal W5100, maka MCU mengirim data ke port serial. MCU dalam mengontrol data sesuai dengan nilai konfigurasi yang telah ditetapkan.

#### 2. WIZ110SR Configuration Tool

Dalam penggunaan modul TCP/IP, diperlukan suatu perangkat lunak (*software*) untuk dapat mengkonfigurasi melalui media komputer.

Berikut penjelasan dari *software* WIZ110SR Configuration Tool.

| Version 4.31      | Enable Serial Debug Mode Not Connected   |  |  |
|-------------------|------------------------------------------|--|--|
| Board list        | Network Serial Option                    |  |  |
| 00:08:DC:1C:55:8B | _ IP Configuration Method                |  |  |
|                   |                                          |  |  |
|                   | Local IP 192.168.0.104 Port 5000         |  |  |
|                   | Subnet 255.255.0                         |  |  |
|                   | Gateway 192.168.0.254                    |  |  |
|                   | PPPoE ID                                 |  |  |
|                   | Password                                 |  |  |
|                   | Server IP 192.168.1.3 Port 5000          |  |  |
|                   | Operation Mode                           |  |  |
|                   | C Client 🕫 Server C Mixed 🗌 Use UDP mode |  |  |
|                   | Use DNS DNS Server IP 0.0.0.0            |  |  |
|                   | Domain Name                              |  |  |
| Direct IP Search  | 🔍 🔊 🗐 🖉 🥝 🗡                              |  |  |

Dalam menggunakan modul TCP/IP terdapat beberapa langkah yang harus dilakukan, diantaranya.

- a. Mempersiapkan modul TCP/IP, rangkaian RS232, kabel LAN dan kabel penghubung RS232 ke mikrokontroler. Setelah semua alat terhubung, selanjutnya mengaktifkan firmware untuk modul yang berupa *software* WIZ110SR *configuration tool* pada komputer kemudian *setting* modul.
- b. Setelah memberikan alamat pada modul, selanjutnya mengatur alamat IP pada komputer. Alamat ini harus sama dengan alamat modul, terutama pada penggunaan mode *Static*.

Local IP : 192.168.0.104 Subnet : 255.255.255.0 Gateway : 192.168.0.254 Server IP : 192.168.1.3

Sedangkan pada *port Local IP* dan *Server IP* diisi : 5000.

Setelah itu harus di-*setting* kecepatan transfer data sesuai dengan *setting* di mikrokontroler yang dapat dilihat di Gambar 3.8.

|           | Version          | Enable Serial Debug Mode              |
|-----------|------------------|---------------------------------------|
|           | Board list       | Network Serial Option                 |
|           |                  | Speed 9600 -                          |
|           |                  | DataBit 8                             |
|           |                  | Parity None -                         |
|           |                  | Stop Bit 1                            |
|           |                  | Flow None 🗸                           |
|           |                  |                                       |
|           |                  |                                       |
|           |                  |                                       |
|           | Direct IP Search |                                       |
| Mar In In |                  | Saash Sating Halaad Ding Figural Fuit |
- c. Setelah proses *setting* modul dan komputer selesai, selanjutnya dilakukan tes koneksi. Jika semua *setting* sudah benar, maka modul dapat digunakan.
- d. Untuk mengecek apakah komputer sudah terkoneksi dengan Wiznet yaitu dengan cara ping IP Wiznet pada tombol bertuliskan "Ping". Gambar 3.9 dibawah ini menunjukkan bahwa komputer telah terkoneksi dengan Wiznet.

| Pinging 192.168                              | .0.104 with 32 bytes of data:                                                      |
|----------------------------------------------|------------------------------------------------------------------------------------|
| Reply from 192.1<br>Reply from 192.1         | 168.0.104 : bytes=32 time<= 4ms TTL=200<br>168.0.104 : bytes=32 time<= 1ms TTL=200 |
| Reply from 192.1                             | 168.0.104 : bytes=32 time<= 2ms TTL=200                                            |
| Reply nom 192.                               | 100.0.104.0ytes=32.0the<= 1005.11L=200                                             |
| Reply from 192.1                             | 168.0.104 : bytes=32 time<= 3ms 11L=200                                            |
| Reply from 192.<br>Packets: Sent =           | 5, Received = 5, Lost = 0                                                          |
| Reply from 192.1<br>Packets: Sent =          | 168.0.104 : bytes=32 time<= 3ms 11L=200<br>5, Received = 5, Lost = 0               |
| Reply from 192.<br>Packets: Sent =           | 168.0.104 : bytes=32 time<= 3ms 11L=200<br>5, Received = 5, Lost = 0               |
| Reply from 192.<br>Packets: Sent = :         | 168.0.104 : bytes=32 time<= 3ms 11L=200                                            |
| Reply from 192.<br>Packets: Sent = :<br>PING | 108.0.104 : bytes=32 time<= 3ms 11L=200<br>5, Received = 5, Lost = 0               |

Gambar 3.9 Pengecekan Koneksi

#### 3.1.4 Router TP-LINK MR-3020

*Router* berfungsi sebagai penghubung antar dua atau lebih jaringan untuk meneruskan data dari satu jaringan ke jaringan yang lainnya. Dalam koneksi tugas akhir ini mempergunakan *router* TP-LINK MR3020 sebagaimana ditunjukkan pada Gambar 3.10. **Gambar 3.10** *Router* TP-MR3020 Spesifikasi *router* TL-MR3020 sebagai berikut : a. Ukuran File3.67 MB

b. Sistem Operasi Win2000/XP/2003/Vista/7/Mac/Linux

Untuk memulai koneksi pada router, hal yang dilakukan adalah menset IP pada Router .Adapun langkah-langkahnya sebagai berikut :

- 1. Aktifkan Router pada mode WISP. Mode ini adalah salah satu mode yang tersedia pada Router TP-LINK TL-MR3020.
- 2. Buka browser internet, misalkan Mozilla Firefox.
- 3. Masukkan alamat http://192.168.0.254/, masukkan
  - Username : admin
  - Password : admin

maka akan tampil seperti Gambar 3.11 berikut :

# TP-LINK

| Status            |
|-------------------|
| Quick Setup       |
| WPS               |
| Network           |
| Wireless          |
| DHCP              |
| Forwarding        |
| Security          |
| Parental Control  |
| Access Control    |
| Advanced Routing  |
| Bandwidth Control |
| IP & MAC Binding  |
| Dynamic DNS       |
| System Tools      |
| 1                 |

| Status            |                                |  |
|-------------------|--------------------------------|--|
| Firmware Version: | 3.14.2 Build 120817 Rel 55520n |  |
| Hardware Version: | MR3020 vt 00000000             |  |
| LAN               |                                |  |
| MAC Address:      | F8-1A-67-4D-89-05              |  |
| IP Address:       | 192.168.0.254                  |  |
| Subnet Mask:      | 255 255 255 0                  |  |
| Wireless          |                                |  |
| Wireless Radio:   | Enable                         |  |
| Name (SSID):      | TP-LINK_POCKET_3020_4D8905     |  |
| Channet           | 6                              |  |
| Mode:             | 11bgn mixed                    |  |
| Channel Width:    | Automatic                      |  |
| MAC Address:      | F8-1A-67-4D-89-05              |  |

## Gambar 3.11 Tampilan Browser Mozilla Firefox

4. Klik Network, pilih WAN kemudian set static IP, seperti pada Gambar 3.12 berikut :

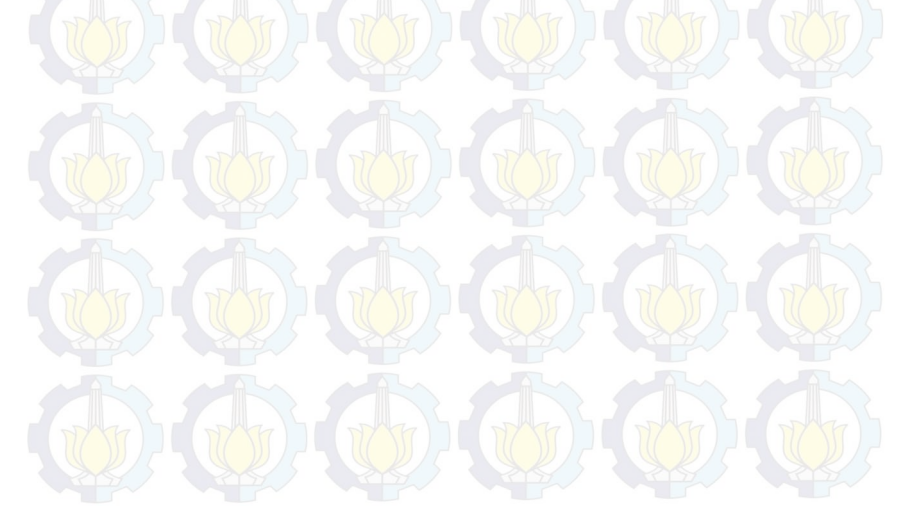

| Statue         |              |                   |   |  |
|----------------|--------------|-------------------|---|--|
| Quick Setup    | LAN          |                   |   |  |
| WPS<br>Network | MAC Address: | 10.FE-ED-81-0E-E0 |   |  |
| - LAN          | Type:        | Static IP         | • |  |
| Wireless       | IP Address:  | 192 168 0 254     |   |  |
| System Tools   | Subnet Mask: | 255.255.255.0 -   |   |  |
|                | Gateway:     | 192.168.0.1       |   |  |
|                | 1            | Save              |   |  |
|                |              |                   |   |  |
|                |              |                   |   |  |
|                |              |                   |   |  |
|                |              |                   |   |  |
|                |              |                   |   |  |

Gambar 3.12 Tampilan Network pada Aplikasi TP-LINK

5. Setelah proses setting modul dan komputer selesai, selanjutnya dilakukan tes koneksi. Jika semua setting sudah benar, maka modul dapat digunakan.

Penggunaan wifi dengan **TP-LINK** merupakan komunikasi jarak pendek sesuai dengan spesifikasi dari router yakni 30 meter tanpa halangan dan dapat mencapai 10 meter dengan halangan seperti adanya dinding atau pepohonan. Melihat pada kenyataan dilapangan, jarak antara pelanggan tegangan menengah seperti industri besar terhadap PLN sebagai server data lebih dari 1 km. Untuk monitoring pada jarak jauh bisa menggunakan Wifi Bridge Kit 5,8 GHz yang jarak jangkauan bisa mencapai 50-100 km bergantung dari kondisi medan, halangan, dan penerima pada client. Komponen dari Wifi Bridge Kit dapat dilihat pada Gambar 3.12.

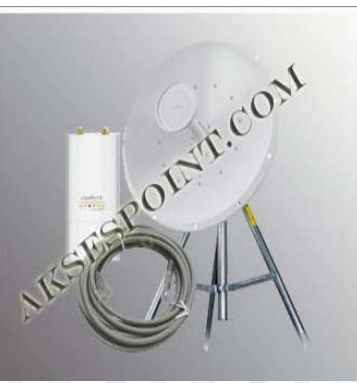

Gambar 3.13 Wifi Bridge Kit

#### 3.2 Perancangan Perangkat Lunak (Software)

Perancangan perangkat lunak ini menggunakan *software codevisionAVR* yang digunakan sebagai compiler ke kode mikrokontroler dan *visual basic* 6.0 yang digunakan untuk menampilkan hasil pembacaan arus pada kabel yang di monitoring.

## 3.2.1 Pemrograman Codevision AVR

**CodevisionAVR** merupakan software pemrograman berbasis Bahasa C. CodevisionAVR ini dikhususkan untuk para programer di bidang Elektronika, seperti program Mikrokontroler untuk membuat Robot dan membuat hardware – hardware lain seperti jam digital atau sejenisnya. Dalam program, mikrokontroler mengolah data ADC yang berupa nilai tegangan *input* dan dimasukan dalam rumus, jika nilai dari perhitungan memenuhi syarat tertentu langsung mengirim data nilai arus tegangan via *wifi* setiap detik, dan jika nilai tidak memenuhi syarat tertentu nilai arus dikirim via *wifi* setiap detik = 0 dan detik = 5. Flowchart pemograman mikrokontroler dapat dilihat pada Gambar 3.13.

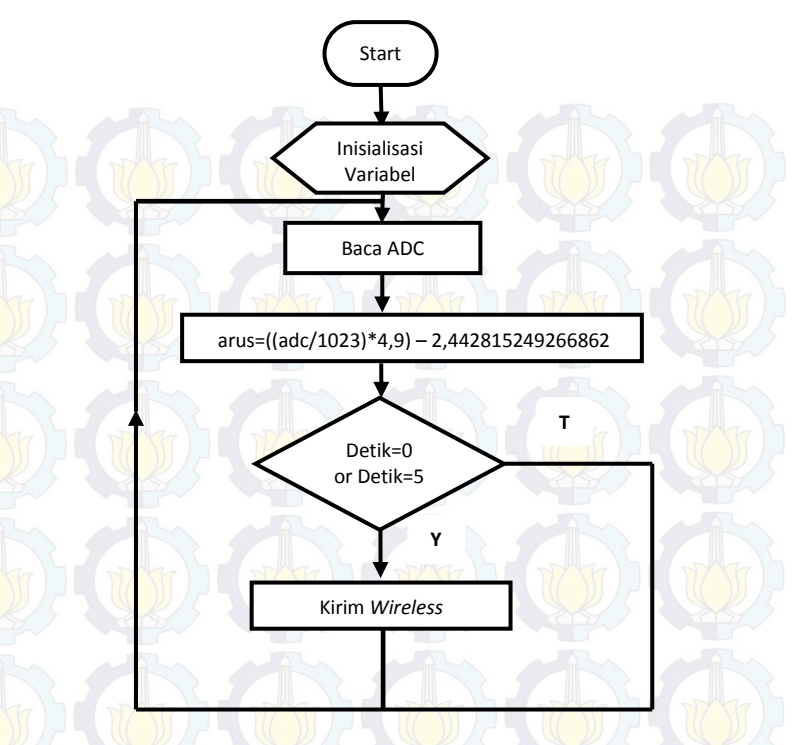

Gambar 3.14 *Flowchart* Program Mikrokontroler

Rumus arus=((adc/1023)\*4,9) – 2,442815249266862 didapatkan dari nilai ADC mikrokontroler dibagi 1023 karena menggunakan mikrokontroler 10 bit kemudian dikali 4,9 yang merupakan tegangan referensi mikrokontroler. Lalu agar menghasilkan nilai arus = 0 saat tidak ada beban maka dikurangi 2,442815249266862.

## a. Setting Chip ATmega16

Dalam pemrograman *codevisionAVR* harus di-*setting* terlebih dahaulu *system* minimun menggunakan chip mikrokontroler dan *clock* yang digunakan. Disini menggunakan chip ATmega16 dan *clock* 11.059200 MHz

sesuai *clock* yang dimiliki *system* minimum AVR. *Setting Chip* ATmega16 dapat dilihat pada Gambar 3.14.

| <u>F</u> ile <u>E</u> dit | <u>H</u> elp   |             |          |
|---------------------------|----------------|-------------|----------|
| <u>t</u> 🕞 🖡              | <b>.</b> 🧃 🗐 🕯 | 🔉 🖬 🛱       | a 🗈   ?  |
| USART                     | Analog Compar  | ator ADC    | SPI      |
| 12C                       | 1 Wire         | 2 Wi        | re (I2C) |
| LCD                       | Bit-Banged     | Project Inl | ormation |
| Chip                      | Ports Ex       | ternal IRQ  | Timers   |
| Clo                       | ck: 11,059200  | м           | Hz       |
|                           | Check Reset Sc | urce        |          |
| Pro                       | gram Type:     |             |          |
| Ap                        | plication      |             | •        |
|                           |                |             |          |

Gambar 3.15 Setting Chip ATmega16

b. Setting Pengiriman Data

Karena dalam Tugas Akhir menggunakan system pengiriman media wifi, jadi dalam codevision harus disetting program pengiriman (transmitter) di dalam mikrokontroler agar dapat mengirim data yang terbaca oleh ADC. Setting pengiriman data dapat dilihat pada Gambar 3.15.

| <u>F</u> ile <u>E</u> dit | <u>H</u> elp   |             |           |
|---------------------------|----------------|-------------|-----------|
| 🖸 🗁 🖡                     | . 🔊   🖼        | 🍪 🗈 Q       | s 🖹 🛛 ?   |
| I2C                       | 1 Wire         | 2 Wi        | re (I2C)  |
| LCD                       | Bit-Banged     | Project In  | formation |
| Chip                      | Ports E        | xternal IRQ | Timers    |
| USART                     | Analog Comp    | arator ADC  | SPI       |
| ■<br>Ba                   | ] Transmitter  | Tx Inter    | rupt      |
|                           | ad Hate.       | 0.0%        | •         |
| B 8                       | aud Hate Error | 0,0%        |           |
|                           | ommunication r | 'arameters: | _         |
| 8                         | Data, 1 Stop,  | No Parity   | -         |
| Mode                      | e: Asynchrono  | us          | •         |
| 773                       |                |             | U Z       |

Gambar 3.16 Setting Pengiriman Data

## c. Setting RTC

DS1307 merupakan IC *Real Time Clock* (RTC) yang dapat diakses dengan mikrokontroler menggunakan komunikasi serial I2C. Dengan adanya RTC ini maka dapat menampilkan waktu yang berupa jam, menit, dan detik, serta tanggal, yaitu hari, bulan dan tahun. *Setting* RTC diletakan di *port* C dalam *system* minimum yang dapat dilihat pada Gambar 3.16.

|                           |                                |                                | 1.7                      |                          |
|---------------------------|--------------------------------|--------------------------------|--------------------------|--------------------------|
| <u>F</u> ile <u>E</u> dit | <u>H</u> elp                   |                                |                          |                          |
| 🖸 🗁 🖡                     |                                | 1 🏟                            | Ge Ge                    | 🖹   ?                    |
| LCD<br>Chip<br>USART      | Bit-Bang<br>Ports<br>Analog Co | ed Pro<br>External<br>mparator | iject Info<br>IRQ<br>ADC | rmation<br>Timers<br>SPI |
| 12C                       | 1 \                            | Vire                           | 2 Wire                   | (I2C)                    |
| I2C F<br>SDA              | Port: POR1<br>Bit: 0           | TC ▼<br>SCLI                   | Bit: 1                   | •                        |
| <b>⊽</b> [                | Enabled<br>T: 0 👻              | Square W                       | ′ave Out<br>≥d           | put                      |

## Gambar 3.17 Setting RTC

## d. Setting Input ADC

ADC adalah suatu rangkaian yang mengubah data berupa tegangan analog ke data digital. ADC ini digunakan bila ada *input*an tegangan analog. Hal – hal yang juga perlu diperhatikan dalam penggunaan ADC ini adalah tegangan maksimum yang dapat dikonversikan oleh ADC dengan keluaran sensor arus ACS712. Setting ADC menggunakan port A dengan data 10 bit, dan semua port A.0 sampe port A.7 dapat digunakan sebagai port ADC. Setting Input ADC dapat dilihat pada Gambar 3.17.

| <u>F</u> ile <u>E</u> dit | <u>H</u> elp |          |            |          |   |
|---------------------------|--------------|----------|------------|----------|---|
| <u>6</u> 🕞 🖡              | . 🛒 🖸        | i 🎲      | Co Co      |          | ? |
| 12C                       | 1 \          | /ire     | 2 Wire     | e (I2C)  |   |
| LCD                       | Bit-Bange    | ed Pro   | oject Info | ormation |   |
| Chip                      | Ports        | Externa  | IRQ        | Timers   |   |
| USART                     | Analog Cor   | mparator | ADC        | SPI      |   |
| V                         | ADC Enable   | ed 📃 Us  | e 8 bits   |          |   |
|                           | Interrupt    |          |            |          |   |
| Vol                       | t. Ref: ARE  | Fpin     |            | •        |   |
| Clo                       | ck: 691,:    | 200 kHz  |            | -        |   |
| Aut                       | o Trigger Sc | urce:    |            |          |   |
| No                        | one          |          |            | -        |   |
|                           | _            |          | _          | _        |   |

## Gambar 3.18 Setting Input ADC

## 3.2.2 Pemrograman Visual Basic 6.0

Visual Basic selain disebut sebagai bahasa pemrograman (Language Program), juga sering disebut sebagai sarana (Tool) untuk menghasilkan program-program aplikasi berbasis Windows. Secara umum ada beberapa manfaat yang di peroleh dari pemakaian program Visual Basic. Flowchart tampilan visual basic dapat dilihat pada Gambar 3.19

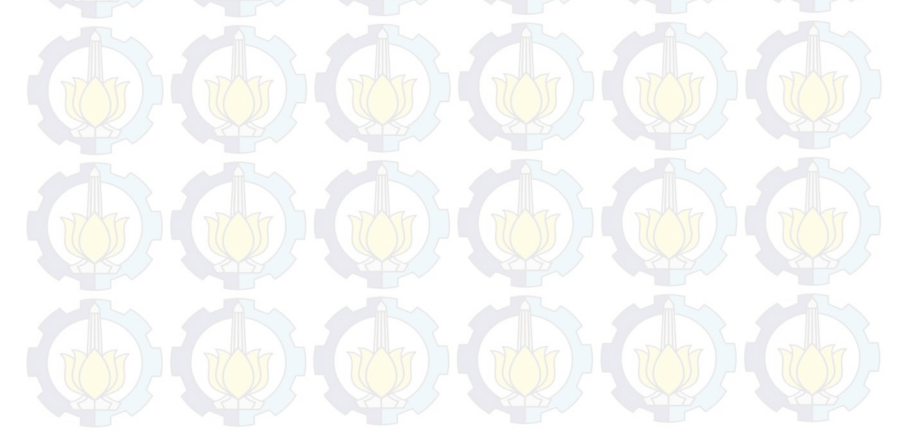

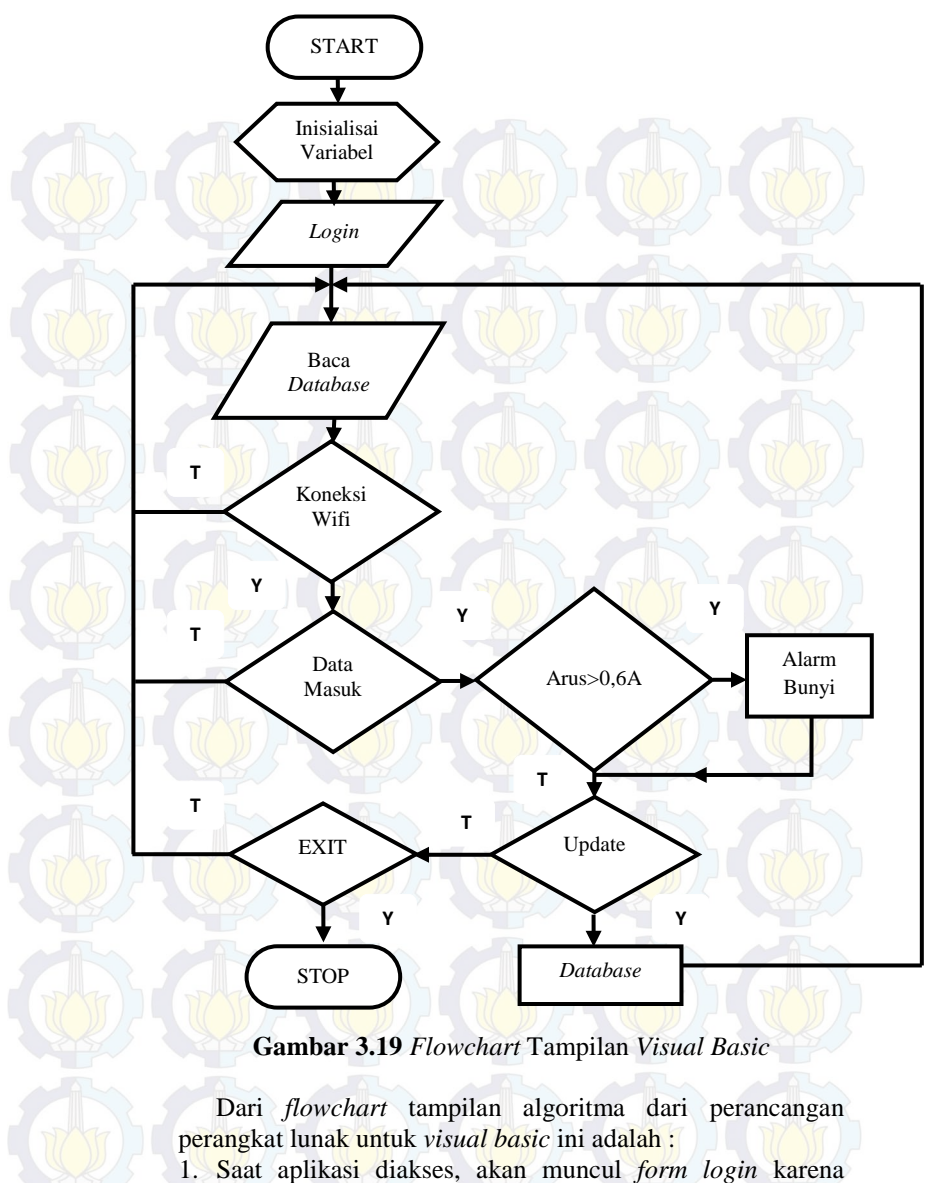

aplikasi hanya bisa diakses orang tertentu saja.

- 2. Setelah *login* akan tampil *form monitoring* yang menampilkan tabel dengan isi sesuai *update* dari *database*.
- 3. Untuk mengakses data harus *connect* ke *wifi* terlebih dahulu sehingga akan muncul data arus. Ketika arus lebih dari 0,6A akan menyalakan alarm.
- 4. Untuk meng-*update* data bisa mengklik tombol UPDATE agar dapat tersimpan di *Database*, dan untuk keluar dari tampilan monitoring harus mengklik tombol EXIT.

Proses pembuatan software untuk aplikasi monitoring adalah sebagai berikut

#### A. Pembuatan Database

Dalam pembuatan sistem monitoring arus dan tegangan, menggunakan *database* berupa tabel. *Database* disini digunakan untuk menyimpan data yang ditampilkan oleh *Visual Basic* 6.0, dengan *database* bisa melihat data yang lama sudah tersimpan. Tabel *database* dapat dilihat pada Gambar 3.19.

| Table1 |      |   |          |   |  |
|--------|------|---|----------|---|--|
| 4      | Arus | • | Waktu    | * |  |
|        | 0.5  |   | 01:53:33 |   |  |
|        | 0.5  |   | 01:53:39 |   |  |
| ×      | 0.5  |   | 01:53:39 |   |  |
|        | 0.5  |   | 01:53:39 |   |  |
| *      |      |   |          |   |  |
|        |      |   |          |   |  |
|        |      |   |          |   |  |
|        |      |   |          |   |  |
|        |      |   |          |   |  |
| 41 H   |      |   |          |   |  |

Gambar 3.20 Tabel *Database* hasil *Update* data

#### **B.** Setting Koneksi Database

Visual Basic 6.0 dan Microsoft Access merupakan software yang berbeda, dan untuk menghubungkan database Microsoft Access ke Visual Basic butuh setting terlebih dahulu. Dalam Visual Basic harus dibuat DataGrid sebagai table ditampilan Visual Basic, dan Adodc digunakan untuk setting koneksi Visual Basic dengan *database Microsoft* Acces. Pembuatan *datagrid* dan *adodc* dapat dilihat pada Gambar 3.20.

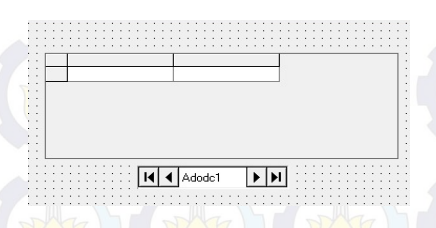

Gambar 3.21 DataGrid dan Adodc Visual Basic

#### C. Tampilan Visual Basic 6.0

Tampilan Visual Basic dapat disesuaikan dengan kebutuhan penggunanya dan pemrogramannya menggunakan bahasa Basic. Jadi pemrogramannya bias lebih mudah dipahami dan banyak tutorial di internet. Pada visual basic menggunakan form login dan form data monitoring, form login dapat dilihat pada Gambar 3.21 dan form data monitoring dapat dilihat pada Gambar 3.22.

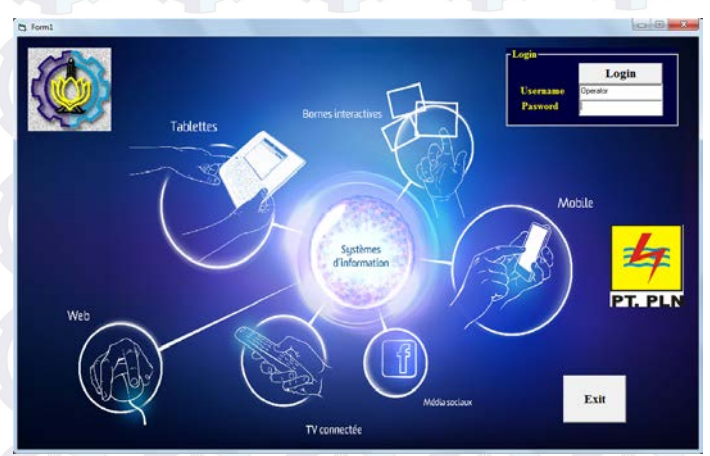

Gambar 3.22 Form Login

Dalam *form login* menggunakan *text box, command button,* dan *label. Text box* digunakan untuk menampilkan

text, *command button* digunakan untuk melakukan perintah dengan cara mengklik, dan *label* digunakan untuk menuliskan keterangan.

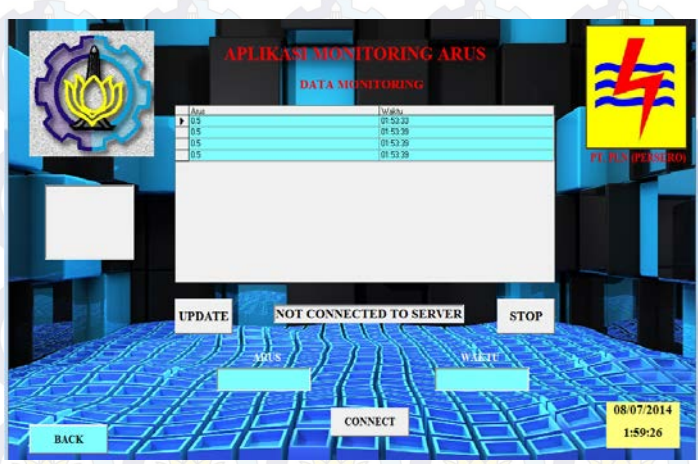

Gambar 3.23 Form Monitoring

Dalam form data monitoring menggunakan label, command button, text box, image, datagrid, adodc, timer, winsock. Image digunakan untuk menampilkan gambar, timer digunakan untuk menampilkan waktu, dan winsock digunakan untuk koneksi wifi yang sudah di-setting host adress dan port-nya.

# BAB IV PENGUJIAN DAN ANALISA DATA

Pada bab ini akan membahas mengenai hasil pengujian dan analisa atas penyusunan alat untuk "Deteksi Dini Arus Bocor Pada Kabel *Screen* Untuk Mencegah Terjadinya Hubung Singkat Pada Kabel Tanah Menggunakan Mikrokontroler". Data pengujian sangat diperlukan untuk implementasi dalam dunia nyata. Kinerja suatu sistem sangat dipengaruhi oleh kinerja per bagian dari sistem tersebut.

Pengujian merupakan salah satu langkah yang harus dilakukan untuk mengetahui apakah sistem yang telah dibuat sesuai dengan yang direncanakan. Kesesuaian sistem dengan perencanaan dapat dilihat dari hasil-hasil yang dicapai pada pengujian sistem. Pengujian juga bertujuan untuk mengetahui kelebihan dan kekurangan dari sistem yang telah dibuat. Hasil pengujian tersebut akan dianalisa untuk mengetahui penyebab terjadinya kekurangan atau kesalahan dalam sistem.

Pengujian tersebut meliputi:

- 1. Pengujian ADC dan komunikasi RS232
- 2. Pengujian Sensor Arus ACS712
- 3. Pengujian Wireless TP-LINK Sebagai Media Komunikasi
- 4. Pengujian Alat Keseluruhan

## 4.1 Pengujian ADC Mikrokontroler dan Komunikasi RS-232

Pengujian ADC dapat diuji dengan percobaan rangkaian Sistem Minimum menggunakan komunikasi serial RS232. Rangkaian serial RS232 ini digunakan untuk komunikasi *serial* dari mikrokontroler ke PC. Pengujian rangkaian dilakukan dengan menghubungkan mikrokontroler ATmega16 ke kabel RS485 dan kemudian dihubungkan ke *PC*. Selanjutnya membuat program pada AVR dan melihat pada *Tera Term*. Hasilnya dapat dilihat seperti Gambar 4.1.

| 20   | OM3:96                                                                                                    | i00bauc | d - Tera Te | rm VT  | _    |  |  | - <b>D</b> - X |
|------|----------------------------------------------------------------------------------------------------|---------|-------------|--------|------|--|--|----------------|
| File | Edit                                                                                                    | Setup   | Control     | Window | Help |  |  |                |
|      | <pre>&gt; Uolt &gt; Uolt &gt; Uo</pre> |         |             |        |      |  |  |                |
|      |                                                                                                    |         |             |        |      |  |  |                |

## Gambar 4.1 Tampilan Tera Term

Dari tampilan hasil pengujian komunikasi serial diatas menggunakan aplikasi *Tera Term* sebagai tampilannya. *Input*nya berupa *power supply* 5 Volt dengan potensio 10k agar tegangan yang keluar dapat diatur sesuai keinginan. Program yang digunakan dalam pengujian komunikasi serial, yaitu program untuk pembacaan data ADC. Program pengujian sebagai berikut :

while (1)

## 4.2 Pengujian Sensor Arus ACS712

Sensor arus merupakan komponen yang digunakan untuk mendeteksi apakah terdapat arus yang mengalir pada sebuah sistem.

Cara pengujian sensor arus yaitu dengan cara memberikan input-an tegangan dengan menggunakan beban lampu pijar sebesar 60 Watt sebanyak 4 buah. Pada sisi *output* sensor tegangan *output*-nya diukur.

Berikut akan diperlihatkan rangkaian untuk pengujian sensor arus yang digunakan :

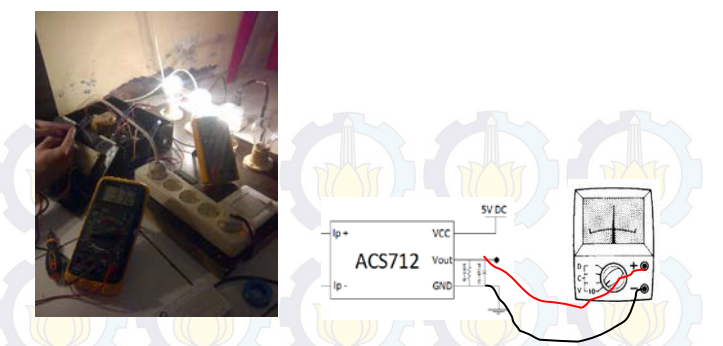

Gambar 4.2 Pengukuran langsung menggunakan Multimeter pada alat

Data pertama menggunakan 4 buah lampu pijar @60 Watt dengan tegangan sumber sebesar 223 Volt :

| Tabel 4.1 | Pengukuran | sensor arus | saat tegangan | sumber 223 | Vol |
|-----------|------------|-------------|---------------|------------|-----|
|           |            |             |               |            |     |

| No. | Beban<br>(Watt) | Arus<br>(Ampere) | Tegangan<br>dengan <i>Offset</i><br>(Volt) | Tegangan<br>tanpa <i>Offset</i><br>(Volt) |
|-----|-----------------|------------------|--------------------------------------------|-------------------------------------------|
| 1   | 60              | 0,25             | 2,573                                      | 0,073                                     |
| 2   | 120             | 0,50             | 2,635                                      | 0,135                                     |
| 3   | 180             | 0,75             | 2,698                                      | 0,198                                     |
| 4   | 240             | 1,03             | 2,732                                      | 0,232                                     |

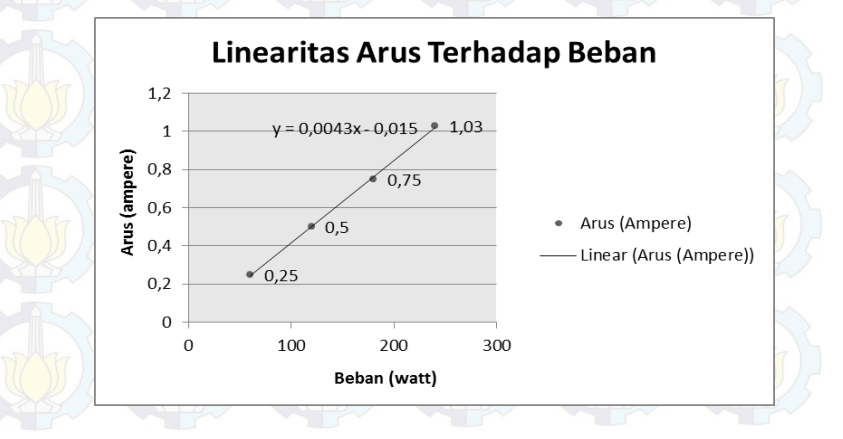

Gambar 4.3 Grafik linearitas arus terhadap beban saat tegangan sumber 223 Volt

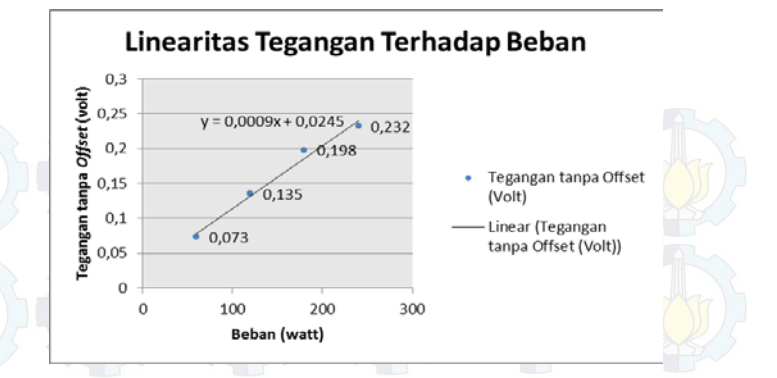

Gambar 4.4 Grafik linearitas tegangan terhadap beban saat tegangan sumber 223 Volt

Data kedua menggunakan 4 buah lampu pijar @60 Watt dengan tegangan sumber sebesar 217 Volt.

| Tat | oel 4 | .2 P | engukuran | sensor | arus | saat | tegangan | sumber | :217 | Volt |
|-----|-------|------|-----------|--------|------|------|----------|--------|------|------|
|-----|-------|------|-----------|--------|------|------|----------|--------|------|------|

| No. | Beban<br>(Watt) | (Arus<br>(Ampere) | Tegangan<br>dengan <i>Offset</i><br>(Volt) | Tegangan<br>tanpa <i>Offset</i><br>(Volt) |
|-----|-----------------|-------------------|--------------------------------------------|-------------------------------------------|
| 1.  | 60              | 0,25              | 2,575                                      | 0,075                                     |
| 2.  | 120             | 0,51              | 2,638                                      | 0,138                                     |
| 3.  | 180             | 0,75              | 2,701                                      | 0,201                                     |
| 4.  | 240             | 1,03              | 2,735                                      | 0,235                                     |

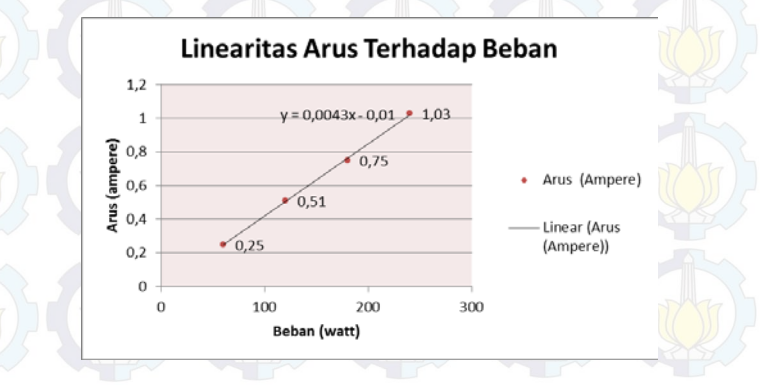

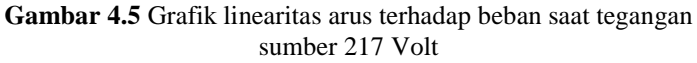

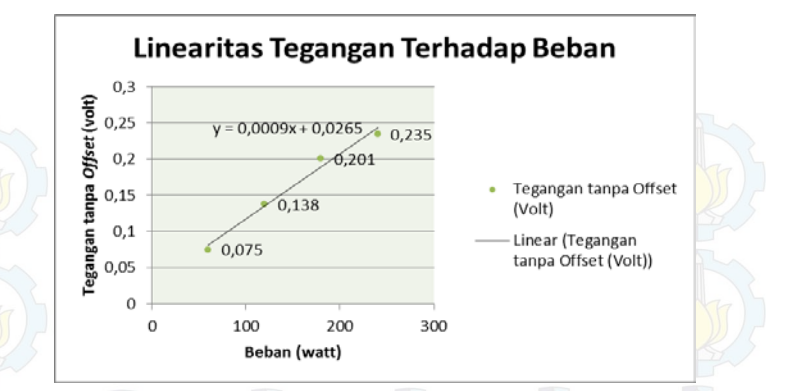

## Gambar 4.6 Grafik linearitas tegangan terhadap beban saat tegangan sumber 217 Volt

Dari keseluruhan data diatas, tegangan tanpa *offset* didapatkan dari hasil pengurangan tegangan dengan *offset* dan nilai *offset* pada sensor arus yang digunakan yaitu 2,5. 2,5 ini merupakan nilai tegangan awal *output* sensor dengan *Op-Amp* (*VoutAmp*) saat tidak ada pembebanan.

## 4.3 Pengujian Wireless TP-LINK Sebagai Media Komunikasi

Untuk mengetahui *wireless* TP-LINK dapat digunakan perlu dilakukan suatu pengujian koneksi. Hasil pengujian koneksi dapat dilihat pada Gambar 4.7.

| Dial-up and VPN   DC Connection   DC Connection_User   Mobile-8   ZTE Wireless Terminal   Mobile Broadband Connection 2   CDMA   Wireless Network Connection   TP-LINK POCKET 3020 553FEE 2 Connected |      |                                        |       |     |
|----------------------------------------------------------------------------------------------------|------|----------------------------------------|-------|-----|
| DC Connection<br>DC Connection_User<br>Mobile-8<br>ZTE Wireless Terminal<br>Mobile Broadband Connection 2<br>CDMA<br>Wireless Network Connection<br>TP-LINK POCKET 3020 553FEE 2 Connected            |      | Dial-up and VPN                        | ^     |     |
| DC Connection_User  Mobile-8  ZTE Wireless Terminal  Mobile Broadband Connection 2  CDMA  Wireless Network Connection  TP-LINK POCKET 3020 553FEE 2 Connected                                         |      | DC Connection                          |       |     |
| Mobile-8<br>ZTE Wireless Terminal<br>Mobile Broadband Connection 2<br>CDMA<br>Wireless Network Connection<br>TP-LINK POCKET 3020 553FEE 2 Connected                                                   | in a | DC Connection_User                     |       |     |
| ZTE Wireless Terminal                                                                                                    |      | Mobile-8                               |       | THE |
| Mobile Broadband Connection 2                                                                                                    |      | ZTE Wireless Terminal                  |       |     |
| CDMA and<br>Wireless Network Connection TP-LINK POCKET 3020 553FEE 2 Connected and                                                                                                    |      | Mobile Broadband Connection 2          | ^     |     |
| Wireless Network Connection                                                                                                    |      | CDMA                                   | lite. |     |
| TP-LINK POCKET 3020 553FEE 2 Connected                                                                                                    |      | Wireless Network Connection            | ^     |     |
|                                                                                                    | K/   | TP-LINK_POCKET_3020_553FEE 2 Connected | 310   |     |

Gambar 4.7 Koneksi Wifi TP-LINK

Berikut tahap-tahap dalam melakukan proses pengujian *software visual basic* 6.0 sebagai monitoring antara lain:

a. Menghubungkan perangkat *hardware* dengan laptop melalui wiznet dan kabel RJ45.

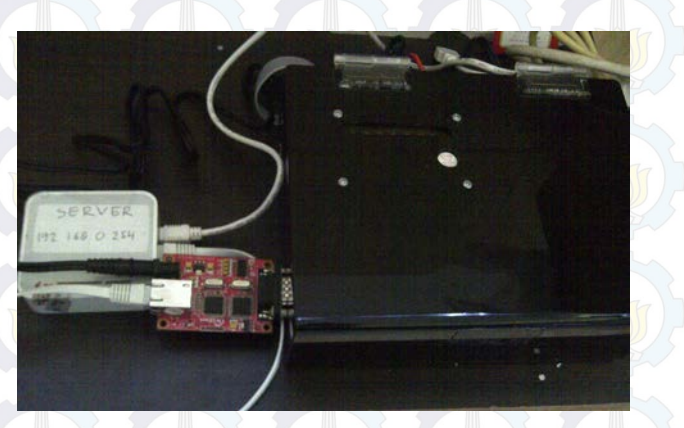

GAMBAR 4.8 Perangkat komunikasi Wifi

b. Buka Aplikasi Monitoring Arus Bocor yang telah dibuat.

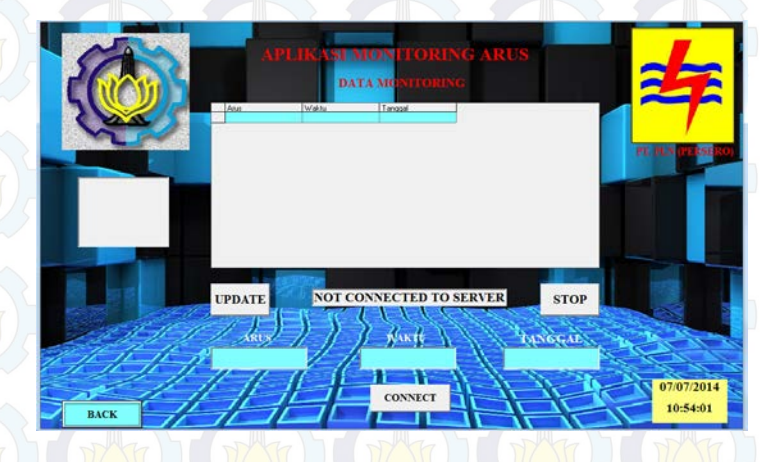

Gambar 4.9 Tampilan Aplikasi Monitoring Arus Bocor

Kemudian tekan tombol CONNECT. Setelah status berubah menjadi CONNECTED TO SERVER maka pada tabel data

monitoring akan termonitor berapa nilai arus yang terdeteksi secara *realtime*.

Apabila data arus tidak muncul, maka perlu diperiksa *setting port*, *host* IP, dan modul wiznet nya telah terhubung dengan benar atau tidak.

c. Apabila ingin menyimpan hasil monitoring arus yang ada pada tabel data monitoring maka kita dapat menekan tombol *Update* dan data akan tersimpan dalam *database Microsoft Access*.

| Table1 |      |   |          |            |
|--------|------|---|----------|------------|
|        | Arus | • | Waktu 👻  | Tanggal    |
|        | 0.25 |   | 21:24:13 | 23/06/2014 |
|        | 0.25 |   | 21:24:33 | 23/06/2014 |
|        | 0.25 |   | 21:24:53 | 23/06/2014 |
|        | 0.25 |   | 21:25:13 | 23/06/2014 |
|        | 0.25 |   | 21:25:33 | 23/06/2014 |
|        | 0.25 |   | 21:25:53 | 23/06/2014 |
|        | 0.25 |   | 21:26:13 | 23/06/2014 |
|        | 0.25 |   | 21:26:33 | 23/06/2014 |
|        | 0.25 |   | 21:26:53 | 23/06/2014 |
|        | 0.25 |   | 21:27:13 | 23/06/2014 |
|        | 0.25 |   | 21:27:33 | 23/06/2014 |
|        | 0.25 |   | 21:27:53 | 23/06/2014 |

Gambar 4.10 Data yang tersimpan di database Ms. Access

## 4.4 Pengujian Alat Keseluruhan

Pada Tugas Akhir ini *Interface* yang digunakan adalah *Visual Basic* 6.0. *Interface* ini berfungsi untuk memonitor arus yang terdeteksi pada kabel *screen* apakah melebihi 0,6 Ampere atau tidak. Tujuannya adalah untuk memudahkan Operator agar cepat tanggap saat pemeliharaan sebab apabila terlambat dapat mengakibatkan terjadinya hubung singkat pada kabel tanah.

Pada sub bab ini akan dijelaskan bagaimana proses pengujian alat sehingga dapat dibandingkan antara *software* dan *hardware* apakah hasilnya sudah sesuai dengan harapan atau tidak.

#### 4.4.1 Pengujian Pertama

Pada pengujian pertama menggunakan tegangan sumber konstan sebesar 217 Volt, dan untuk mengetahui perubahan arus menggunakan variasi beban lampu dengan beban maksimal 240 watt. Hasil pengujian dapat dilihat di Tabel 4.2

Untuk mengetahui berapa prosentase *error* dari alat yang telah kita buat, dapat dihitung dengan rumus:

## % Error = <u>Hasil Arus Terukur – Hasil Arus Tampil</u> x 100% Hasil Arus Terukur

Sehingga dari rumus diperoleh prosentase kesalahan dengan tabel sebagai berikut

| No. | Beban<br>(Watt) | Arus Terukur<br>(Ampere) | Arus Tampil<br>(Ampere) | % Error |
|-----|-----------------|--------------------------|-------------------------|---------|
| 1.6 | 60              | 0,25                     | 0,25                    | 0       |
| 2.  | 120             | 0,51                     | 0,50                    | 1,96    |
| 3.  | 180             | 0,75                     | 0,75                    | 0       |
| 4.  | 240             | 1,03                     | 1,03                    | 0       |

## Tabel 4.3 Prosentase error pada pengujian pertama

## 4.4.2 Pengujian Kedua

Tegangan sumber yang digunakan pada pengujian kedua sebesar 223 Volt. Pada pengujian kedua ini masih menggunakan variasi beban yang sama. Berikut hasil pengujian yang didapat.

Dengan membandingkan hasil pengujian dengan rumus diperoleh prosentase kesalahan dengan tabel sebagai berikut

| 1   | abel 4.4 | Flosentase errol | pada pengujiai | I Kedua  |
|-----|----------|------------------|----------------|----------|
| No. | Beban    | Arus Terukur     | Arus Tampil    | 0/ arror |
|     | (Watt)   | (Ampere)         | (Ampere)       | 70 error |
| 1.  | 60       | 0,25             | 0,25           | 0        |
| 2.  | 120      | 0,50             | 0,50           | 0        |
| 3.  | 180      | 0,75             | 0,75           | 0        |
| 4.  | 240      | 1,03             | 1,03           | 0        |

## Tabel 4.4 Prosentase error pada pengujian kedua

Berikut besar arus yang terdeteksi menggunakan tampilan *Tera Term.* 

| File Edit Seti | p Control | Window | Help |  |  |  |   |
|----------------|-----------|--------|------|--|--|--|---|
| .00 amper      |           |        |      |  |  |  | - |
| .00 amper      |           |        |      |  |  |  |   |
| .00 amper      |           |        |      |  |  |  |   |
| .00 amper      |           |        |      |  |  |  |   |
| .00 amper      |           |        |      |  |  |  |   |
|                |           |        |      |  |  |  |   |
| 00 amper       |           |        |      |  |  |  |   |
| .00 amper      |           |        |      |  |  |  |   |
| .00 amper      |           |        |      |  |  |  |   |
| .00 amper      |           |        |      |  |  |  |   |
| .00 amper      |           |        |      |  |  |  |   |
| .00 amper      |           |        |      |  |  |  |   |
| .00 amper      |           |        |      |  |  |  |   |
| .00 amper      |           |        |      |  |  |  |   |
| 1.00 amper     |           |        |      |  |  |  |   |
| .00 amper      |           |        |      |  |  |  |   |
| .oo amper      |           |        |      |  |  |  |   |
| .ee amper      |           |        |      |  |  |  |   |
| 00 amper       |           |        |      |  |  |  |   |
| 00 amper       |           |        |      |  |  |  |   |
| 100 amper      |           |        |      |  |  |  |   |
| 00 annen       |           |        |      |  |  |  |   |

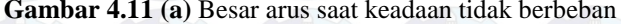

| File Edit Setup                                                                                                    | Control Window Help                                       |                    |                                            |
|----------------------------------------------------------------------------------------------------|-----------------------------------------------------------|--------------------|--------------------------------------------|
| 0.25 anner                                                                                                    |                                                           |                    |                                            |
| 0.25 amper                                                                                                    |                                                           |                    |                                            |
| d.25 amper                                                                                                    |                                                           |                    |                                            |
| 1.25 amper                                                                                                    |                                                           |                    |                                            |
| 25 anper                                                                                                    |                                                           |                    |                                            |
| 1.25 amper                                                                                                    |                                                           |                    |                                            |
| 0.25 anper                                                                                                    |                                                           |                    |                                            |
| 1.25 anper                                                                                                    |                                                           |                    |                                            |
| 1.25 anper                                                                                                    |                                                           |                    |                                            |
| 5.25 anper                                                                                                    |                                                           |                    |                                            |
| 1.25 anner                                                                                                    |                                                           |                    |                                            |
| 0.25 anper                                                                                                    |                                                           |                    |                                            |
| 1.25 anper                                                                                                    |                                                           |                    |                                            |
| 0.25 anper                                                                                                    |                                                           |                    |                                            |
| 1.25 amper                                                                                                    |                                                           |                    |                                            |
| 1.25 anper                                                                                                    |                                                           |                    |                                            |
| 25 anner                                                                                                    |                                                           |                    |                                            |
| .25 anper                                                                                                    |                                                           |                    |                                            |
| 0.25 amper                                                                                                    |                                                           |                    |                                            |
| 1.25 amper                                                                                                    |                                                           |                    |                                            |
| THE                                                                                                    | Gambar 4.11 (b                                            | ) Saat beban 60 wa | att                                        |
| COM3:9600baud                                                                                                    | Gambar 4.11 (b                                            | ) Saat beban 60 wa | att                                        |
| COM3:9600baud                                                                                                    | Gambar 4.11 (b                                            | ) Saat beban 60 wa | att                                        |
| COM3:9600baud                                                                                                    | Gambar 4.11 (b                                            | ) Saat beban 60 wa | att                                        |
| COM3:9600baud<br>File Edit Setup<br>.50 amper<br>.50 amper                                                                                                    | Gambar 4.11 (b<br>J-Tera Term VT<br>Control Window Help   | ) Saat beban 60 wa | att                                        |
| COM3:9600baud<br>File Edit Setup<br>1.50 amper<br>1.50 amper                                                                                                    | Gambar 4.11 (b<br>J - Tera Term VT<br>Control Window Help | ) Saat beban 60 wa | att                                        |
| COM3:9600baud<br>File Edit Setup<br>1.50 amper<br>1.50 amper<br>1.50 amper<br>1.50 amper<br>1.50 amper                                                                                                    | Gambar 4.11 (b<br>3 - Tera Term VT<br>Control Window Help | ) Saat beban 60 wa | att                                        |
| COM3:9600baud<br>File Edit Setup<br>1.50 amper<br>1.50 amper<br>1.50 amper<br>1.50 amper<br>1.50 amper<br>1.50 amper                                                                                                    | Gambar 4.11 (b<br>J-Tera Term VT<br>Control Window Help   | ) Saat beban 60 wa | att<br>– D                                 |
| COM3:9600baud<br>File Edit Setup<br>.50 amper<br>.50 amper<br>.50 amper<br>.50 amper<br>.50 amper<br>.50 amper<br>.50 amper<br>.50 amper                                                                                                    | Gambar 4.11 (b<br>d - Tera Term VT<br>Control Window Help | ) Saat beban 60 wa | att                                        |
| COM3:9600baud<br>File Edit Setup<br>5.50 anper<br>5.50 anper<br>5.50 anper<br>5.50 anper<br>5.50 anper<br>5.50 anper<br>5.50 anper                                                                                                    | Gambar 4.11 (b                                            | ) Saat beban 60 wa | att<br>                                    |
| COM3:9600baud<br>File Edit Setup<br>.50 anper<br>.50 anper<br>.50 anper<br>.50 anper<br>.50 anper<br>.50 anper<br>.50 anper<br>.50 anper<br>.50 anper<br>.50 anper                                                                                                    | Gambar 4.11 (b                                            | ) Saat beban 60 wa | att<br>                                    |
| COM3:9600baud<br>File Edit Setup<br>550 amper<br>550 amper<br>550 amper<br>550 amper<br>550 amper<br>550 amper<br>550 amper<br>550 amper<br>550 amper                                                                                                    | Gambar 4.11 (b                                            | ) Saat beban 60 wa | e e                                        |
| COM3:9600baud<br>File Edit Setup<br>.50 anper<br>.50 anper<br>.50 anper<br>.50 anper<br>.50 anper<br>.50 anper<br>.50 anper<br>.50 anper<br>.50 anper<br>.50 anper<br>.50 anper<br>.50 anper                                                                                                    | Gambar 4.11 (b<br>3-Tera Term VT<br>Control Window Help   | ) Saat beban 60 wa | att                                        |
| COM3:9600baud<br>File Edit Setup<br>1.50 anper<br>1.50 anper<br>1.50 anper<br>1.50 anper<br>1.50 anper<br>1.50 anper<br>1.50 anper<br>1.50 anper<br>1.50 anper<br>1.50 anper<br>1.50 anper<br>1.50 anper<br>1.50 anper                                                                                                    | Gambar 4.11 (b<br>J-Tera Term VT<br>Control Window Help   | ) Saat beban 60 wa | att                                        |
| COM39600bauc<br>File Edit Setup<br>59 anper<br>59 anper<br>59 anper<br>59 anper<br>59 anper<br>59 anper<br>59 anper<br>58 anper<br>58 anper<br>58 anper<br>58 anper                                                                                                    | Gambar 4.11 (b                                            | ) Saat beban 60 wa | att<br>- •                                 |
| COM33600bauc<br>File Edit Setup<br>59 anper<br>59 anper<br>59 anper<br>59 anper<br>59 anper<br>59 anper<br>59 anper<br>59 anper<br>59 anper<br>59 anper<br>59 anper<br>59 anper<br>59 anper<br>59 anper<br>59 anper<br>59 anper<br>59 anper                                                                                                    | Gambar 4.11 (b<br>3 - Tera Term VT<br>Control Window Help | ) Saat beban 60 wa | att                                        |
| COM39600bauc<br>File Edit Setup<br>1.50 anper<br>1.50 anper<br>1.50 anper<br>1.50 anper<br>1.50 anper<br>1.50 anper<br>1.50 anper<br>1.50 anper<br>1.50 anper<br>1.50 anper<br>1.50 anper<br>1.50 anper<br>1.50 anper<br>1.50 anper<br>1.50 anper<br>1.50 anper<br>1.50 anper                                                                                                    | Gambar 4.11 (b                                            | ) Saat beban 60 wa | att<br>- •                                 |
| COM3:9600baue<br>file Edit Setup<br>5:6 anper<br>5:6 anper<br>5:6 anper<br>5:6 anper<br>5:8 anper<br>5:8 anper<br>5:8 anper<br>5:8 anper<br>5:8 anper<br>5:8 anper<br>5:8 anper<br>5:8 anper<br>5:8 anper<br>5:8 anper<br>5:8 anper<br>5:8 anper<br>5:8 anper<br>5:8 anper<br>5:8 anper                                                                                                    | Gambar 4.11 (b                                            | ) Saat beban 60 wa | att<br>_ □                                 |
| COM39600baue<br>File Edit Setup<br>550 amper<br>550 amper<br>550 amper<br>550 amper<br>550 amper<br>550 amper<br>550 amper<br>550 amper<br>550 amper<br>550 amper<br>550 amper<br>550 amper<br>550 amper<br>550 amper<br>550 amper<br>550 amper                                                                                                    | Gambar 4.11 (b                                            | ) Saat beban 60 wa | att<br>IIIIIIIIIIIIIIIIIIIIIIIIIIIIIIIIIII |
| COM3:9600baue<br>File Edit Setup<br>1.59 anper<br>1.59 anper<br>1.59 anper<br>1.59 anper<br>1.59 anper<br>1.50 anper<br>1.50 anper | Gambar 4.11 (b                                            | ) Saat beban 60 wa | att                                        |
| COM3:9600bauc<br>File Edit Setup<br>5.50 anper<br>5.50 anper                                                                                                    | Gambar 4.11 (b<br>4-Tera Term VT<br>Control Window Help   | ) Saat beban 60 wa | att                                        |
| COM3:9600baue<br>File Edit Setup<br>1:59 anper<br>1:59 anper<br>1:59 anper<br>1:59 anper<br>1:59 anper<br>1:59 anper<br>1:59 anper<br>1:59 anper<br>1:59 anper<br>1:59 anper<br>1:59 anper<br>1:59 anper<br>1:59 anper<br>1:59 anper<br>1:59 anper<br>1:59 anper<br>1:59 anper                                                                                                    | Gambar 4.11 (b                                            | ) Saat beban 60 wa | att<br>-                                   |

Gambar 4.11 (c) Saat beban 120 watt

| File Edit Setu           | o Control | Window | Help  |       |       |        |       |       |    |   |
|--------------------------|-----------|--------|-------|-------|-------|--------|-------|-------|----|---|
| 0.74 amper<br>0.75 ampon |           |        |       |       |       |        |       |       |    | * |
| 0.75 amper               |           |        |       |       |       |        |       |       |    |   |
| 0.75 amper               |           |        |       |       |       |        |       |       |    |   |
| 0.75 amper<br>0.75 amper |           |        |       |       |       |        |       |       |    |   |
| 0.75 amper               |           |        |       |       |       |        |       |       |    |   |
| 0.75 amper               |           |        |       |       |       |        |       |       |    |   |
| 0.75 amper               |           |        |       |       |       |        |       |       |    |   |
| 0.75 amper               |           |        |       |       |       |        |       |       |    |   |
| 0.74 amper<br>0.75 amper |           |        |       |       |       |        |       |       |    |   |
| 0.75 amper               |           |        |       |       |       |        |       |       |    |   |
| 0.74 amper<br>0.75 amper |           |        |       |       |       |        |       |       |    |   |
| 0.75 amper               |           |        |       |       |       |        |       |       |    |   |
| 0.74 amper               |           |        |       |       |       |        |       |       |    |   |
| 0.75 amper               |           |        |       |       |       |        |       |       |    |   |
| 0.74 amper               |           |        |       |       |       |        |       |       |    |   |
| 0.75 amper<br>0.75 amper |           |        |       |       |       |        |       |       |    |   |
| 0.74 amper               |           |        |       |       |       |        |       |       |    |   |
| 0.75 amper<br>0.75 amper |           |        |       |       |       |        |       |       |    |   |
| 0.75 amper               |           |        |       |       |       |        |       |       |    |   |
| 0.75 amper<br>0.75 amper |           |        |       |       |       |        |       |       |    |   |
| o nr                     | a         | 141    |       | 11 (1 |       |        |       | 00    |    |   |
|                          | Ga        | amba   | ar 4. | LI (d | I) S. | aat be | ban I | 80 wa | tt |   |
|                          |           |        |       |       |       |        |       |       |    |   |

File Edit Setup Control Window Help

1.02 amper 1.03 amper 1.02 amper 1.03 amper 1.03 amper

## Gambar 4.11 (e) Saat beban 240 watt

Dari kedua pengujian diatas dapat disimpulkan bahwa rata-rata prosentase *error* yang dihasilkan antara arus terukur dengan arus hitung pada beban 60 watt sebesar 0 %, beban 120 watt sebesar 0,98 %, beban 180 watt sebesar 0 %, dan beban 240 watt sebesar 0 %, sehingga prosentase *error* keseluruhan mencapai 0,24 %.

# 4.4.3 Pengujian Alat Keseluruhan Menggunakan Interface Visual Basic 6.0

Saat dilakukan pengujian alat secara keseluruhan, dilakukan koordinasi sensor dan komunikasinya dengan tampilan pada *PC server*.

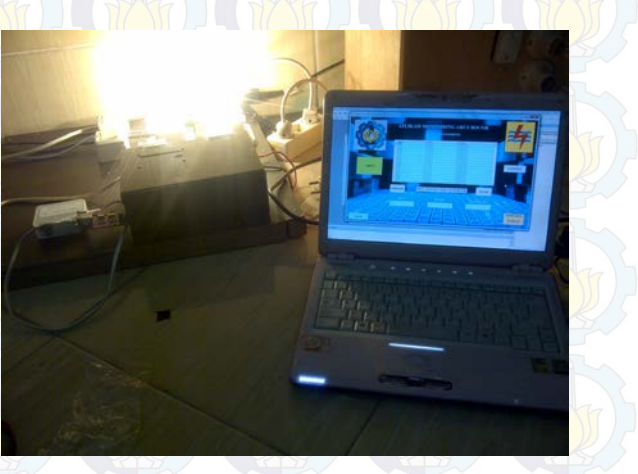

Gambar 4.12 Pengujian Keseluruhan

Pengujian dilakukan pada dua kondisi, yaitu kondisi baik dan kondisi bahaya. dan kondisi bahaya.

## A. Kondisi Baik

Yang termasuk dalam kategori kondisi ini dimana arus yang terdeteksi dibawah 0,6 Ampere. Saat sensor arus ACS712 mendeteksi keadaan ini maka akan muncul keterangan "NORMAL" dan berwarna hijau pada Aplikasi Monitoring Arus Bocor, Berikut gambar tampilan di aplikasi saat kondisi baik.

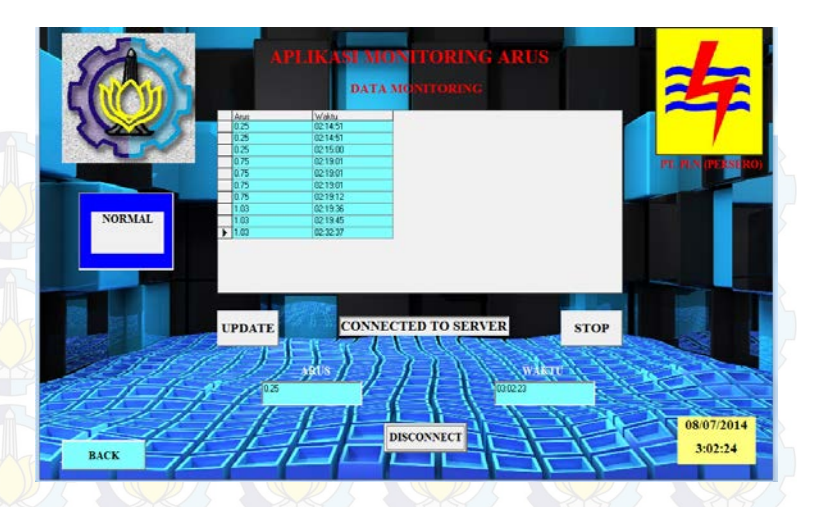

Gambar 4.13 Tampilan saat kondisi baik

## **B. Kondisi Peringatan**

Yang termasuk dalam kategori kondisi ini adalah saat arus yang terdeteksi diatas 0,6 Ampere hingga dibawah 1 Ampere. Saat sensor arus ACS712 mendeteksi keadaan ini maka muncul keterangan "WARNING" dan berwarna merah serta alarm akan berbunyi. Berikut gambar tampilan di aplikasi saat kondisi peringatan.

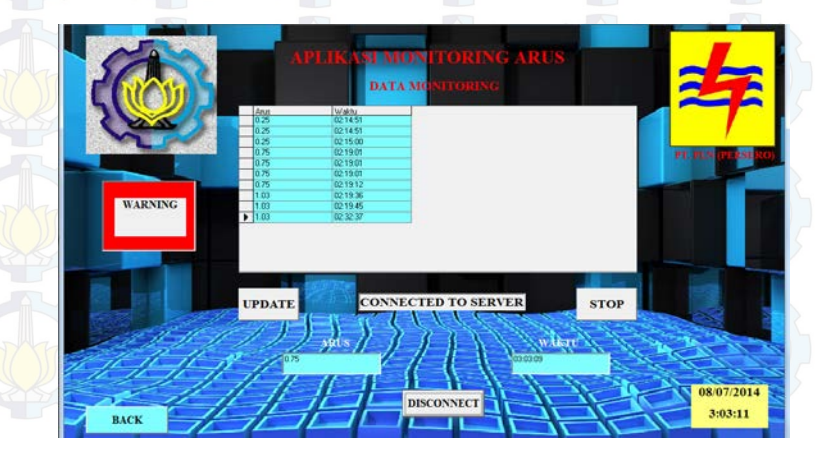

Gambar 4.14 Tampilan saat kondisi peringatan

## C. Kondisi Rusak

Yang termasuk dalam kategori kondisi ini adalah saat arus yang terdeteksi diatas 1 Ampere. Saat sensor arus ACS712 mendeteksi keadaan ini maka muncul keterangan "GANTI KABEL *SCREEN*" dan berwarna merah serta alarm akan berbunyi. Berikut gambar tampilan di aplikasi saat kondisi rusak.

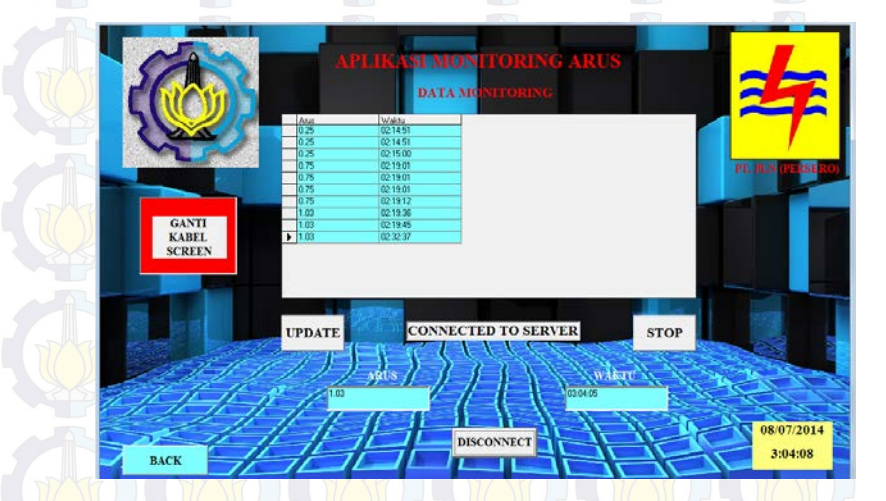

Gambar 4.15 Tampilan saat kondisi rusak

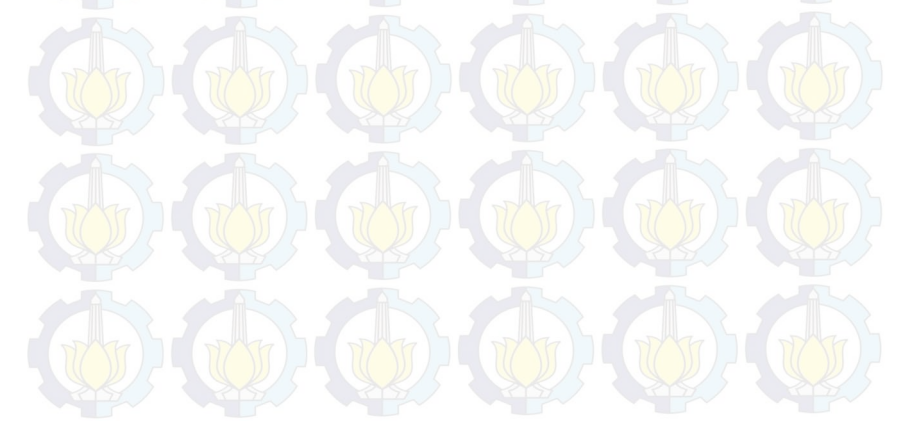

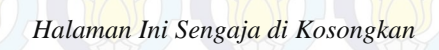

# BAB V PENUTUP

Setelah melakukan penyusunan perencanaan dan pembuatan alat serta pengujian dan analisa dari pengujian alat, maka dapat ditarik kesimpulan dan saran dari kegiatan yang telah dilakukan.

#### 5.1 Kesimpulan

Dari Tugas Akhir yang telah dilakukan, dapat diambil beberapa kesimpulan sebagai berikut:

- 1. Nilai pengukuran arus yang dihasilkan sensor arus ACS712 hampir presisi sesuai dengan penghitungan dengan prosentase *error* rata-rata mencapai 0,24 %.
- Sebelum menggunakan alat ini, pihak PLN memantau kebocoran arus pada kabel *screen* hanya 1 kali sehari di sore hari saja. Dengan begitu estimasi waktu yang dibutuhkan mulai dari dalam kantor hingga ke lokasi pengukuran ± 10 menit. Setelah menggunakan alat ini pihak PLN dapat mengetahui hasil pengukuran setiap 5 detik dan setiap saat dapat meng*update* data tersebut tanpa harus ke lokasi.
- 3. Dari kesimpulan poin 2 diatas dapat ditarik kesimpulan bahwa antara sebelum menggunakan alat ini dengan setelah menggunakan alat ini waktu akan lebih cepat apabila menggunakan alat ini.

## 5.2 Saran

Dengan memperhatikan beberapa kelemahan dan kekurangan dari proyek tugas akhir ini, maka diberikan beberapa saran yang dapat dikembangkan pada masa yang akan datang demi kesempurnaan dari proyek tugas akhir ini. Adapun beberapa saran tersebut yaitu:

- 1. Pengambilan data lebih banyak dan berulang, untuk memastikan kemampuan alat serta keakuratan alat.
- 2. Harapannya alat ini dapat dikembangkan via *SMS Gateway* sehingga dimanapun operator berada update data dapat segera diketahui.
- 3. Dalam memonitoring data yang ada sebaiknya dilakukan secara bertahap dengan rentang waktu yang stabil.

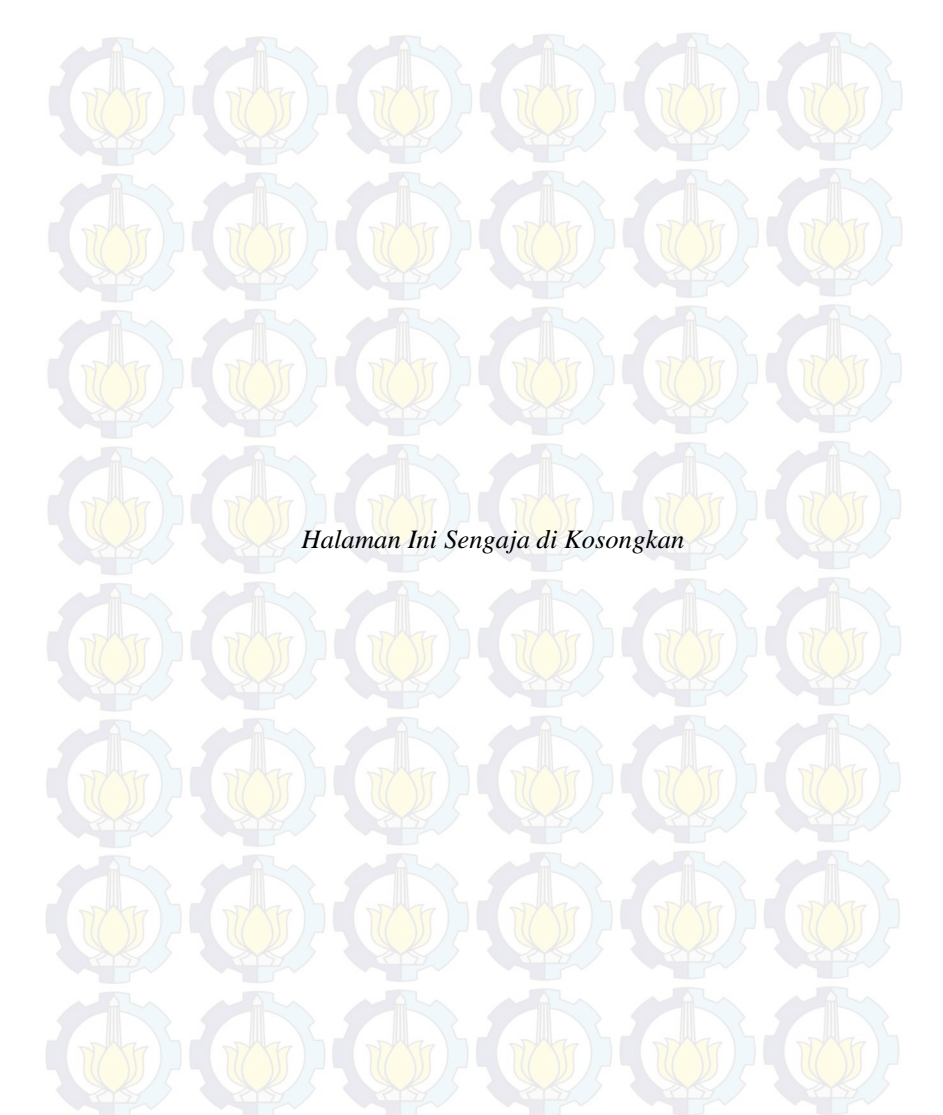

## DAFTAR PUSTAKA

[1]...., *Pengoprasian Peralatan Gardu Induk*, PT.PLN (Persero) Pusat Pendidikan dan Pelatihan, Jakarta, 2009.

[2]...,*ATmega16*, datasheet tentang *ATmega16*, <<u>http://pdf</u>. <u>datasheetcatalog.com/datasheet/atmel/2466S.pdf</u>>, 14 Maret 2014)

Andrianto dan Heri. Pemrograman Mikorkontroler AVR ATmega16 Menggunakan Bahasa C (CodeVisionAVR). Informatika, Bandung, 2008

[3]...., "Komunikasi Serial RS-232", <<u>http://spenix-ei.blogspot.com</u>>, 11 April 2014

[4]...., "Sensor Arus ACS712" <http://ilmubawang.blogspot.com/ 2011/04/sensor-arus-efek-hall-acs721-hall.html>, 15 April 2014

[5]...., Visual Basic, <<u>https://id.wikipedia.org/wiki/Visual\_Basic</u>>, 27 April 2014

[6]Riyanto, **RJ 45 Connector Configuration**, <<u>http://riyantoro.</u> wordpress .com /2007/07/10/rj-45-connector-configuration>, 27April 2014

[7]....,**WIZ110SR Konfigurasi Serial ke Ethernet Wiznet**, <<u>http://www.wiznet.co.kr/support\_download.html/download/file/4/WIZ</u> 110SR%User%Manual%V1.0.0.pdf >, 27 April 2014

[8]....,TP-Link TL-MR3020 3G Router Portable, <<u>http://</u> www.tplink.co.id/TL-MR3020>, 2 Mei 2014

[9]....,**RTC** (**Real Time Clock**), <<u>http://digilib.ittelkom.ac.id /index.</u> php?option=com content&view=article&id=772:rtc-real-time clock &catid=16:mikroprocessorkontroller&Itemid=14>, 4 Mei 2014

Agus, Bejo. C dan AVR Rahasia Kemudahan Bahasa C Dalam Mikrokontroler ATMega8535. Yogyakarta: Graha Ilmu. 2008

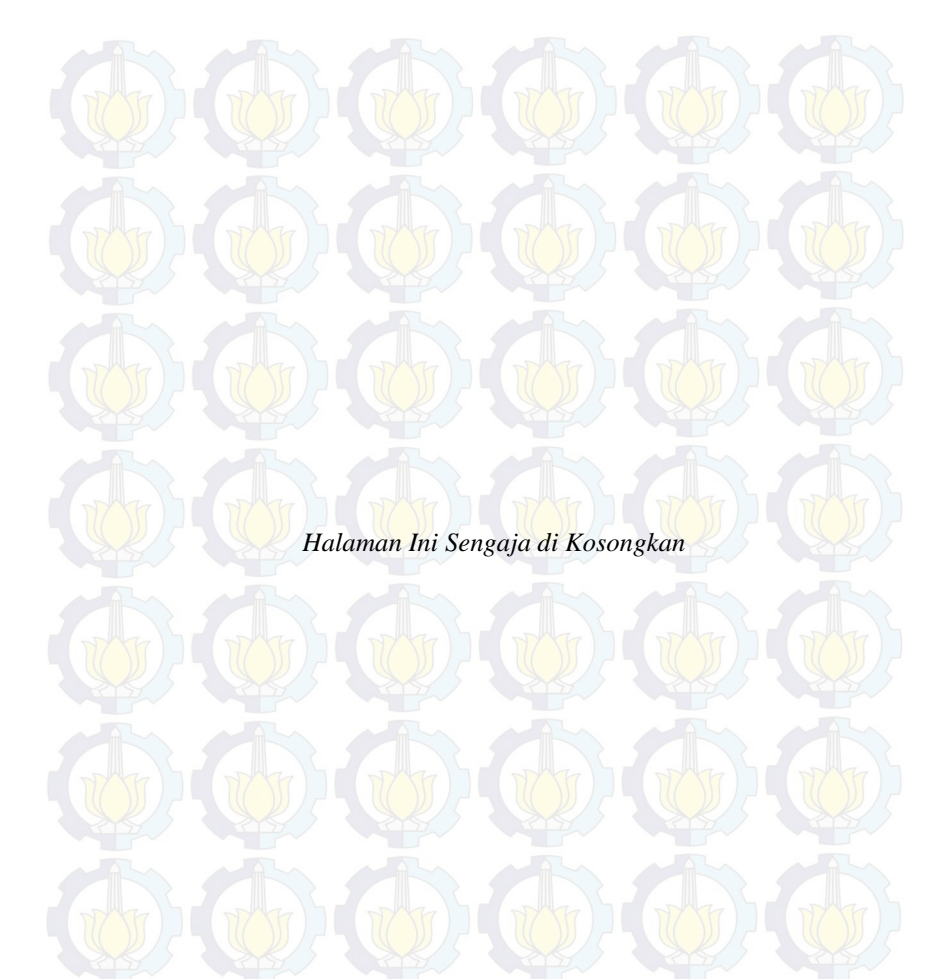

# LAMPIRAN 1 LISTING PROGRAM

## 1. Listing Program Codevision AVR

This program was produced by the CodeWizardAVR V2.04.4a Advanced Automatic Program Generator © Copyright 1998-2009 Pavel Haiduc, HP InfoTech s.r.l. http://www.hpinfotech.com

Project : Version : Date : 6/18/2014 Author : NeVaDa Company : ITS Comments:

Chip type : ATmega16 Program type : Application AVR Core Clock frequency: 11.059200 MHz Memory model : Small External RAM size : 0 Data Stack size : 256

#include <mega16.h>
#include <delay.h>
// Standard Input/Output functions
#include <stdio.h>

## #define ADC\_VREF\_TYPE 0x00

// Read the AD conversion result
unsigned int read\_adc(unsigned char adc\_input)
{

ADMUX=adc\_input | (ADC\_VREF\_TYPE & 0xff); // Delay needed for the stabilization of the ADC input voltage delay\_us(10);

```
// Start the AD conversion
ADCSRA|=0x40;
// Wait for the AD conversion to complete
while ((ADCSRA & 0x10)==0);
ADCSRA|=0x10;
return ADCW;
}
```

```
// I2C Bus functions
#asm
.equ __i2c_port=0x1B ;PORTA
.equ __sda_bit=0
.equ __scl_bit=1
#endasm
#include <i2c.h>
```

// DS1307 Real Time Clock functions
#include <ds1307.h>

// Declare your global variables here

```
void main(void)
```

```
unsigned char h, m, s, d, mo, y;
float adc, arus;
// Input/Output Ports initialization
// Port A initialization
// Func7=In Func6=In Func5=In Func4=In Func3=In Func2=In
Func1=In Func0=In
// State7=T State6=T State5=T State4=T State3=T State2=T State1=T
State0=T
PORTA=0x00;
DDRA=0x00;
```

// Port B initialization

// Func7=In Func6=In Func5=In Func4=In Func3=In Func2=In Func1=In Func0=In

// State7=T State6=T State5=T State4=T State3=T State2=T State1=T
State0=T
PORTB=0x00;
DDRB=0xFF;

// Port C initialization

// Func7=In Func6=In Func5=In Func4=In Func3=In Func2=In
Func1=In Func0=In
// State7=T State6=T State5=T State4=T State3=T State2=T State1=T
State0=T
PORTC=0x00;
DDRC=0x00;

// Port D initialization

// Func7=In Func6=In Func5=In Func4=In Func3=In Func2=In
Func1=In Func0=In
// State7=T State6=T State5=T State4=T State3=T State2=T State1=T
State0=T
PORTD=0x00;
DDRD=0x00;

// USART initialization // Communication Parameters: 8 Data, 1 Stop, No Parity // USART Receiver: On // USART Transmitter: On // USART Mode: Asynchronous // USART Baud Rate: 9600 UCSRA=0x00; UCSRB=0x18; UCSRC=0x86; UBRRH=0x00; UBRRH=0x00;

// Analog Comparator initialization
// Analog Comparator: Off
// Analog Comparator Input Capture by Timer/Counter 1: Off
ACSR=0x80;
SFIOR=0x00;

```
// ADC initialization
// ADC Clock frequency: 691.200 kHz
// ADC Voltage Reference: AREF pin
// ADC Auto Trigger Source: None
ADMUX=ADC_VREF_TYPE & 0xff;
ADCSRA=0x84;
```

i2c\_init();

while (1)

```
{
// Place your code here
adc = (float) read_adc(2);
arus =((adc/1023)*4.9) - 2,442815249266862;
```

if (arus<0)

arus=0;

```
if (arus>=0.23&&arus<=0.26)
```

```
arus=0.25;
```

```
if (arus>=0.48&&arus<0.51)
```

arus=0.50;

if (arus >0.6)

```
PORTB=0B11110000;
```

} else

```
PORTB=0B00001111;
```

```
rtc_get_time(&h,&m,&s); // mengakses jam
rtc_get_date(&d,&mo,&y); //mengakses tanggal
```

#### printf("%02u:%02u:%02u#%d-%d-%d#%.2f",h,m,s,d,mo,y,arus);

//printf("%.2f ampere\v\r", adc);
printf("%.2f ampere\v\r",arus);
delay\_ms(1000);
};

## 2. Listing Program Visual Basic 6.0

## 2.1 Program Login

Private Sub Exit\_Click() If MsgBox("Anda yakin ingin keluar?", vbQuestion + vbYesNo, "Konfirmasi") = vbYes Then End End If End Sub Private Sub Login Click()

If Text1.Text = "Operator" And Text2.Text = "supervisor" Then MsgBox ("Password Anda Benar, Terima Kasih Telah Login") Form2.Show Form1.Hide Else MsgBox ("Password Anda Salah, Silahkan Dicoba Kembali") End If Text1.Text = "" Text2.Text = "" End Sub

2.2 Program Aplikasi Monitoring Arus Bocor

Option Explicit Dim strArus As String Dim valArus As Double Dim soundfile As String Dim wFlags As String Dim sound As String
Dim pesan() As String Dim tanda As String Dim detik As Integer

Private Const SND\_APPLICATION As Long = &H80 Private Const SND\_ALIAS As Long = &H10000 Private Const SND\_ALIAS\_ID As Long = &H110000 Private Const SND\_ASYNC As Long = &H1 Private Const SND\_FILENAME As Long = &H20000 Private Const SND\_LOOP As Long = &H8 Private Const SND\_MEMORY As Long = &H4 Private Const SND\_NODEFAULT As Long = &H4 Private Const SND\_NOSTOP As Long = &H10 Private Const SND\_NOWAIT As Long = &H10 Private Const SND\_PURGE As Long = &H40 Private Const SND\_RESOURCE As Long = &H40004 Private Const SND\_SYNC As Long = &H0

Private Sub Command1\_Click() If Command1.Caption = "CONNECT" Then Winsock1.Close Winsock1.RemoteHost = "192,168,0.113" Winsock1.RemotePort = "5000" Winsock1.Connect

#### Else

If MsgBox("Do you want to disconnect from server. . .?", vbQuestion + vbOKCancel, "Confirm") = vbOK Then Winsock1.Close Label10.Caption = "DISCONNECTED FROM SERVER" Command1.Caption = "CONNECT" End If End If End Sub

Private Sub Command2\_Click() If Text1.Text <> "" Then

Adodc1.Recordset!Waktu = Text2.Text

Adodc1.Recordset!Arus = valArus Adodc1.Recordset.Update MsgBox ("Data has been saved") End If On Error Resume Next End Sub

Private Sub Timer2\_Timer() detik = detik + 1 If detik = 10 Then Text1.Text = "" Timer2.Enabled = False detik = 0 End If End Sub

Private Sub Winsock1\_DataArrival(ByVal bytesTotal As Long) Dim strData As String 'get the data from the socket Winsock1.GetData strData 'display it in the textbox Text1.Text = Text1.Text & strData 'scroll the box down Text1.SelStart = Len(Text1.Text) End Sub

Private Sub Winsock1\_Error(ByVal Number As Integer, Description As String, ByVal Scode As Long, ByVal Source As String, ByVal HelpFile As String, ByVal HelpContext As Long, CancelDisplay As Boolean) 'an error has occured somewhere, so let the user know MsgBox "Error:" & Description 'close the socket, ready to go again Winsock1.Close End Sub

Private Sub Winsock1\_Close() Label10.Caption = "DISCONNECTED FROM SERVER" Command1.Caption = "CONNECT" End Sub

Private Sub Winsock1\_Connect() If Winsock1.State = sckConnected Then Label10.Caption = "CONNECTED TO SERVER" Command1.Caption = "DISCONNECT" MsgBox ("Connected") End If End Sub

Private Sub Exit\_Click(Index As Integer) If MsgBox("Anda yakin mau kembali?", vbQuestion + vbYesNo, "Konfirmasi") = vbYes Then Form1.Show Form2.Hide End If End Sub

Private Sub Form\_Load() Adodc1.ConnectionString = "Provider=Microsoft.Jet.OLEDB.4.0;Data Source=D:\SEMESTER VI\TA ku\VB\Tegangan dan arus.mdb;Persist Security Info=False" Adodc1.RecordSource = "Select \* from Table1" Set DataGrid1.DataSource = Adodc1

Timer2.Enabled = False

End Sub

Private Sub Text1\_Change() On Error Resume Next Dim tot As Integer If Text1.Text <> "" Then

End If

If Trim(Text1.Text) <> "" Then pesan = Split(Text1.Text, "#")

### tot = UBound(pesan)

If tot > 0 Then

Text2.Text = pesan(3) strArus = pesan(2) Arus.Text = strArus Timer2.Enabled = True

End If End If End Sub

Private Sub Timer1\_Timer() Tanggal.Caption = Date Waktu.Caption = Time End Sub

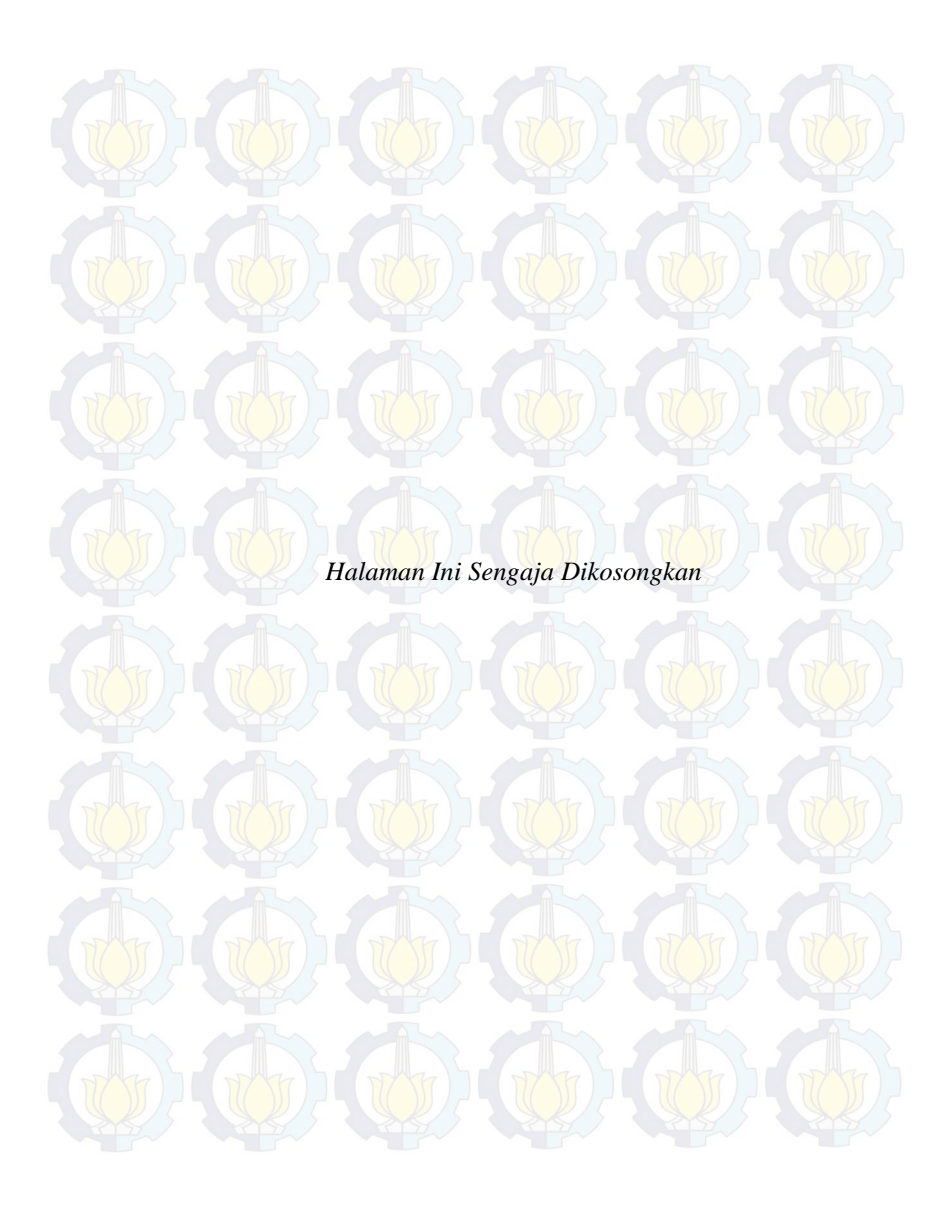

## **LAMPIRAN 2**

#### Datasheet

1. Datasheet ATmega 16

#### Features

- High-performance, Low-power Atmel® AVR® 8-bit Microcontroller Advanced RISC Architecture - 131 Powerful Instructions - Most Single-clock Cycle Execution
  - 32 x 8 General Purpose Working Registers

  - Fully Static Operation
     Up to 16 MIPS Throughput at 16 MHz
  - On-chip 2-cycle Multiplier High Endurance Non-volatile Memory segments

  - mable Flash program memory 16 Kbytes of In-System Self-program 512 Bytes EEPROM 1 Kbyte Internal SRAM
  - Write/Erase Cycles: 10,000 Flash/100,000 EEPROM
  - Data retention: 20 years at 85°C/100 years at 25°C" Optional Boot Code Section with Independent Lock Bits
  - In-System Programming by On-chip Boot Program True Read-While-Write Operation – Programming Lock for Software Security JTAG (IEEE std. 1149.1 Compliant) Interface

  - Boundary-scan Capabilities According to the JTAG Standard
     Extensive On-chip Debug Support
     Programming of Flash, EERPOM, Fuses, and Lock Bits through the JTAG Interface

#### Peripheral Features

- Two 8-bit Timer/Counters with Separate Prescalers and Compare Modes
   One 16-bit Timer/Counter with Separate Prescaler, Compare Mode, and Capture Mode
- Real Time Counter with Separate Oscillator Four PWM Channels
- 8-channel, 10-bit ADC
- 8 Single-ended Channels
- 7 Differential Channels in TQFP Package Only
- 2 Differential Channels with Programmable Gain at 1x, 10x, or 200x Byte-oriented Two-wire Serial Interface
- Programmable Serial USART
- Master/Slave SPI Serial Interface
- Programmable Watchdog Timer with Separate On-chip Oscillator
- On-chip Analog Comparator Special Microcontroller Features
  - Power-on Reset and Programmable Brown-out Detection
- Internal Calibrated RC Oscillator
- External and Internal Interrupt Sources -
- Six Sleep Modes: Idle, ADC Noise Reduction, Power-save, Power-down, Standby and Extended Standby
- · VO and Packages
  - 32 Programmable I/O Lines 40-pin PDIP, 44-lead TQFP, and 44-pad QFN/MLF

- Operating Voltages 2.7V 5.5V for ATmega16L 4.5V 5.5V for ATmega16
- · Speed Grades
  - 0 8 MHz for ATmega16L 0 16 MHz for ATmega16
- Power Consumption @ 1 MHz, 3V, and 25\*C for ATmega16L
  - Active: 1.1 mA Idle Mode: 0.35 mA
  - Power-down Mode: < 1 µA

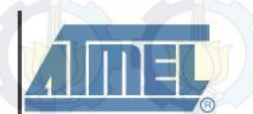

8-bit AVR Microcontroller with 16K Bytes In-System Programmable Flash

ATmega16 ATmega16L

Rev. 2466T-AVR-07/10

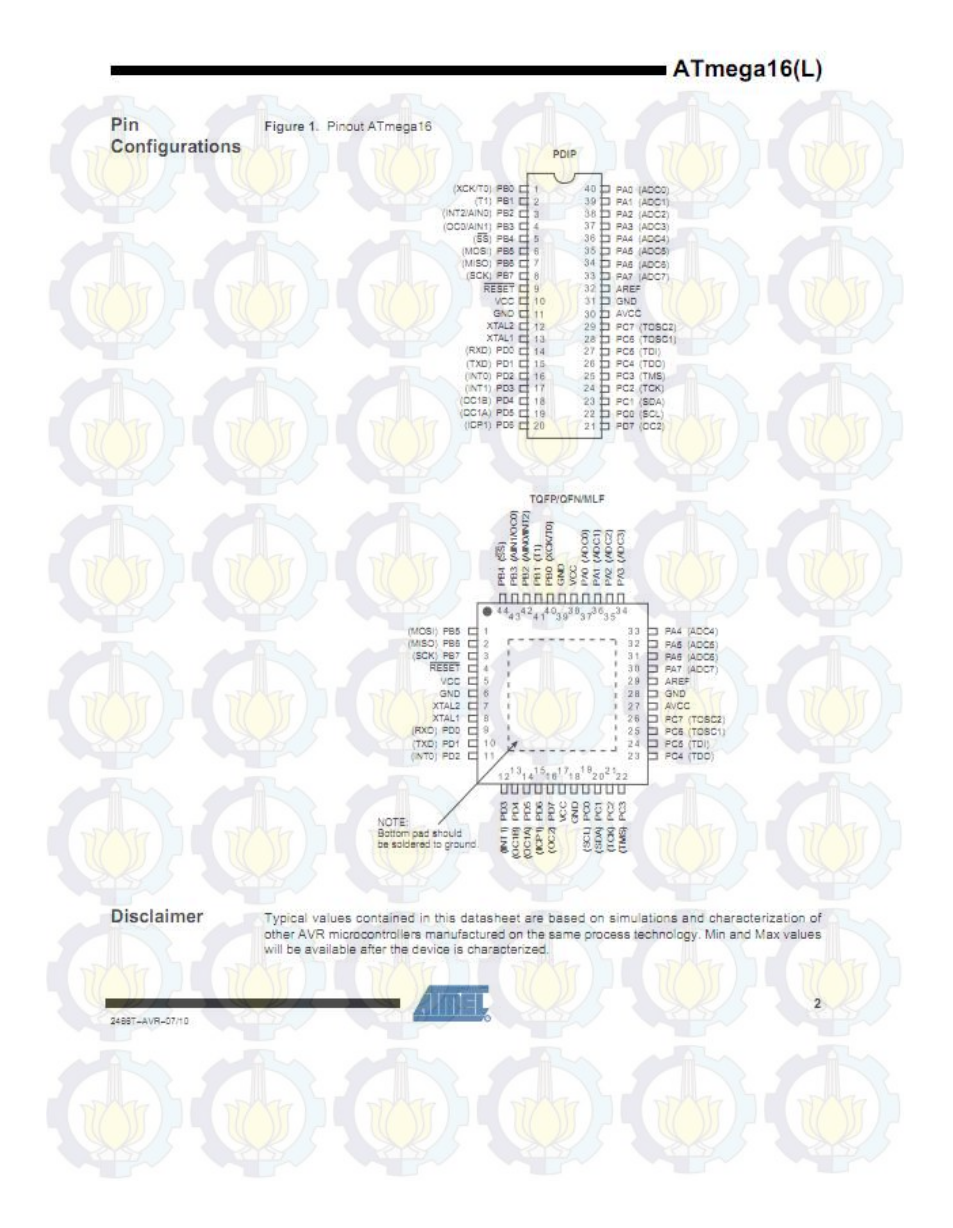

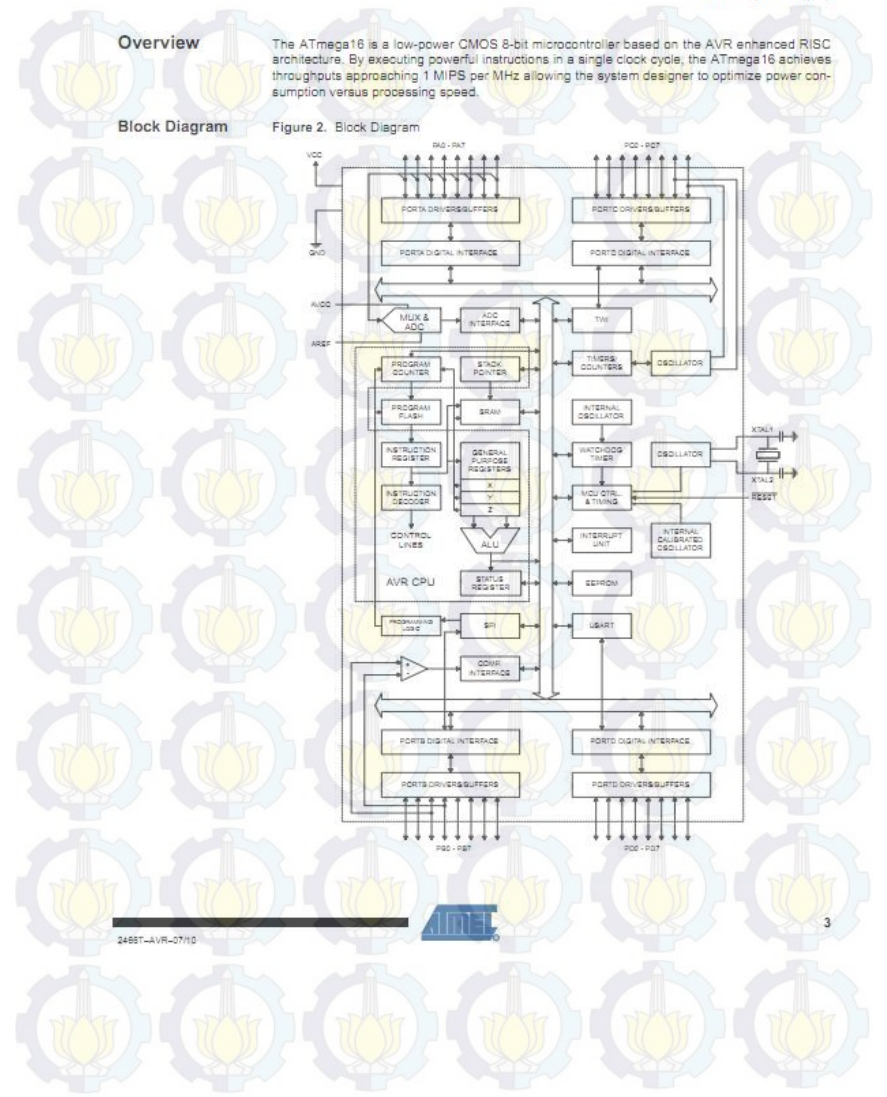

#### AVR CPU Core

#### Introduction

This section discusses the AVR core architecture in general. The main function of the CPU core is to ensure correct program execution. The CPU must therefore be able to access memories, perform calculations, control peripherals, and handle interrupts.

Architectural Overview Figure 3. Block Diagram of the AVR MCU Architecture

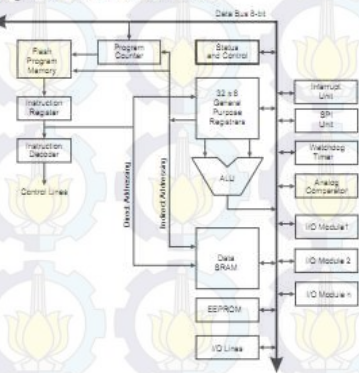

In order to maximize performance and parallelism, the AVR uses a Harverd architecture – with separate memories and buses for program and data. Instructions in the program memory are secuted with a single level pipelining. While one instruction is being executed, the next instruction is pre-fetched from the program memory. This concept enables instructions to be executed in every clock cycle. The program memory is In-System Reprogrammable Flash memory.

The fast-access Register File contains 32 × 8-bit general purpose working registers with a single clock cycle access time. This allows single-cycle Arithmetic Logic Unit (ALU) operation. In a typical ALU operation, two operands are output from the Register File, the operation is executed, and the result is stored back in the Register File – in one clock cycle.

Six of the 32 registers can be used as three 18-bit indirect address register pointers for Data Space addressing – enabling efficient address calculations. One of the these address pointers can also be used as an address pointer for look up tables in Flash Program memory. These added function registers are the 18-bit X-register, Y-register, and Z-register, described later in this section.

The ALU supports anithmetic and logic operations between registers or between a constant and a register. Single register operations can also be executed in the ALU. After an arithmetic operation, the Status Register is updated to reflect information about the result of the operation.

2468T-AVR-07/10

AVR ATmega16 Memories

This section describes the different memories in the ATmega16. The AVR architecture has two main memory spaces, the Data Memory and the Program Memory space. In addition, the ATmega16 features an EEPROM Memory for data storage. All three memory spaces are linear and regular.

In-System Reprogrammable Flash Program Memory The ATmega18 contains 16 Kbytes On-chip In-System Reprogrammable Flash memory for program storage. Since all AVR instructions are 16 or 32 bits wide, the Flash is organized as 8K × 16. For software security, the Flash Program memory space is divided into two sections, Boot Program section and Application Program section.

The Flash memory has an endurance of at least 10,000 writelerase cycles. The ATmega16 Program Counter (PC) is 13 bits wide, thus addressing the 8K program memory locations. The operation of Boot Program section and associated Boot Lock bits for software protection are described in detail in 'Boot Locader Support – Read-White Write Self-Programming' on page 246. 'Memory Programming' on page 259 contains a detailed description on Flash data seriel downloading using the SPI pins or the UTAG Interface.

Constant tables can be allocated within the entire program memory address space (see the LPM - Load Program Memory Instruction Description).

Timing diagrams for instruction fetch and execution are presented in "Instruction Execution Timing" on page 13.

Figure 8. Program Memory Map

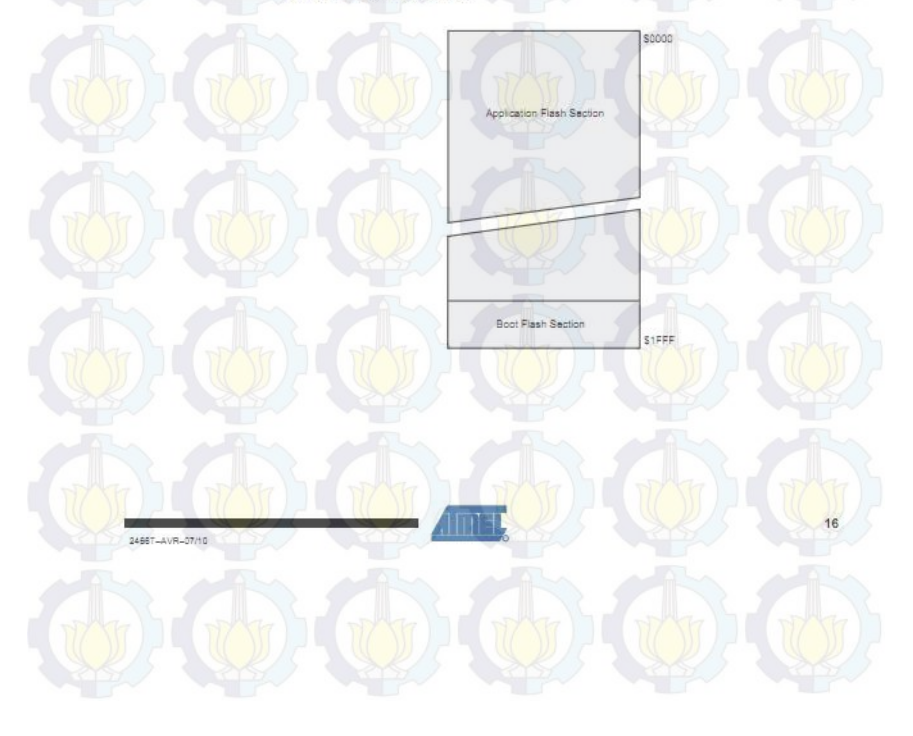

System Clock and Clock Options Clock Systems Figure 11 presents the principal clock systems in the AVR and their distribution. All of the clocks need not be active at a given time. In order to reduce power consumption, the clocks to modules and their not being used can be halted by using different sleep power consumption, the bucks to modules ment and Sleep Modes" on page 32. The clock systems are detailed Figure 11. Distribution Figure 11, Clock Distribution General 10 Asynchronous Timer/Counter Fash and EEPROM ADC CPU Core BAN AVR Clock Reset Logic istonaco Time Source Clock Wetchdog Diock Oscillato Orysta Oscillato Galibrated RC Deciliator External RC Deciliator External Clock Oscillator Crystal Oscillato CPU Clock - clkcPU The CPU clock is routed to parts of the system concerned with operation of the AVR core. Examples of such modules are the General Purpose Register File, the Status Register and the data memory holding the Stack Pointer. Halting the CPU clock inhibits the core from performing general operations and calculations. The I/O clock is used by the majority of the I/O modules, like Timer/Counters, SPI, and USART. The I/O clock is also used by the External Interrupt module, but note that some external inter-I/O Clock - clkuo rupts are detected by asynchronous logic, allowing such interrupts to be detected even if the I/O clock is halled. Also note that address recognition in the TWI module is carried out asynchro-nously when clk<sub>up</sub> is halted, enabling TWI address reception in all sleep modes. Flash Clock - clkFLASH The Flash clock controls operation of the Flash interface. The Flash clock is usually active simultaneously with the CPU clock. The Asynchronous Timer clock allows the Asynchronous Timer/Counter to be clocked directly from an external 32 kHz clock crystal. The dedicated clock domain allows using this Asynchronous Timer Clock - clkASY Timer/Counter as a real-time counter even when the device is in sleep mode. 24 2455T-AVR-07/10

Interrupts

This section describes the specifics of the interrupt handling as performed in ATmega16. For a general explanation of the AVR interrupt handling, refer to "Reset and Interrupt Handling" on page 13.

#### Interrupt Vectors in ATmega16

Table 18. Reset and Interrupt Vectors

| Vector No. | Program<br>Address <sup>(2)</sup> | Source       | Interrupt Definition                                                                    |
|------------|-----------------------------------|--------------|-----------------------------------------------------------------------------------------|
|            | \$000(1)                          | RESET        | External Pin, Power-on Reset, Brown-out<br>Reset, Watchdog Reset, and JTAG AVR<br>Reset |
| 2          | \$002                             | INTO         | External Interrupt Request 0                                                            |
| з          | \$004                             | INT1         | External Interrupt Request 1                                                            |
| 4          | \$006                             | TIMER2 COMP  | Timer/Counter2 Compare Match                                                            |
| 5          | \$008                             | TIMER2 OVF   | Timer/Counter2 Overflow                                                                 |
| 6          | SOOA                              | TIMERI CAPT  | Timer/Counter1 Capture Event                                                            |
| 7          | \$00C                             | TIMER1 COMPA | Timer/Counter1 Compare Match A                                                          |
| 8          | \$00E                             | TIMER1 COMPB | Timer/Counter1 Compare Match B                                                          |
| 9          | \$010                             | TIMER1 OVF   | Timer/Counter1 Overflow                                                                 |
| 10         | \$012                             | TIMERO OVF   | Timer/Counter0 Overflow                                                                 |
| 11         | S014                              | SPI, STC     | Serial Transfer Complete                                                                |
| 12         | S016                              | USART, RXC   | USART, Rx Complete                                                                      |
| 13         | \$018                             | USART, UDRE  | USART Data Register Empty                                                               |
| 14         | \$01A                             | USART, TXC   | USART, Tx Complete                                                                      |
| 15         | \$01C                             | ADC          | ADC Conversion Complete                                                                 |
| 16         | \$01E                             | EE_ROY       | EEPROM Ready                                                                            |
| 17         | \$020                             | ANA_COMP     | Analog Comparator                                                                       |
| 18         | \$022                             | TWI          | Two-wire Serial Interface                                                               |
| 19         | \$024                             | INT2         | External Interrupt Request 2                                                            |
| 20         | \$026                             | TIMERC COMP  | Timer/Counter0 Compare Match                                                            |
| 21         | \$028                             | SPM_RDY      | Store Program Memory Ready                                                              |

 Notes:
 1. When the BOOTRST Fuse is programmed, the device will jump to the Boot Loader address at reset, see 'Boot Loader Support – Read-While-Write Self-Programming' on page 246.

 2. When the IVSEL bit in GICR is set, interrupt vectors will be moved to the start of the Boot Fuseh section. The address of histruct Vector will then be the address in this table added to the start address of the Boot Fuseh section.

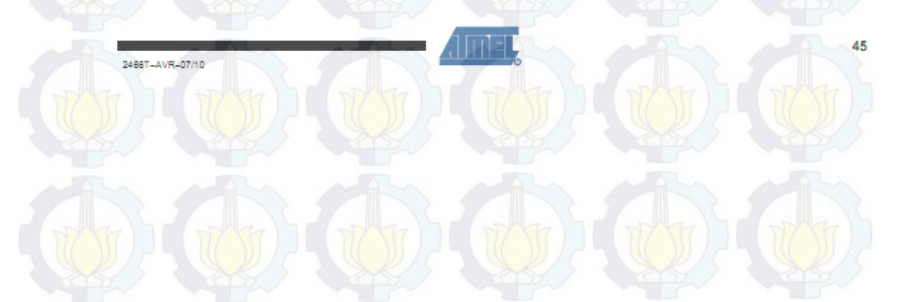

50

I/O Ports

#### Introduction

All AVR ports have true Read-Modify-Write functionality when used as general digital I/O ports. This means that the direction of one port pin can be changed without unintentionally changing the direction of any other pin with the SBI and CBI instructions. The same applies when changing drive value (if configured as output) or enabling/disabiling of pull-up resistors (if configured as input). Each output buffer has symmetrical drive characteriatics with both high sink and source capability. The pin driver is strong enough to drive LEO displays directly. All port pins have induction diodes to both V<sub>cc</sub> and Ground as indicated in Figure 22. Refer to "Electrical Characteristics" on page 291 for a complete list of parameters.

Figure 22. I/O Pin Equivalent Schematic

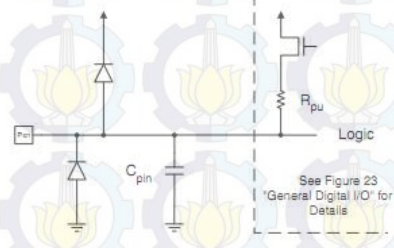

All registers and bit references in this section are written in general form. A lower case "x" represents the numbering letter for the port, and a lower case "n" represents the bit number. However, when using the register or bit defines in a program, the precise form must be used, that is, PORTB3 for bit no. 3 in Port B, hare documented generally as PORTsn. The physical I/O Registers and bit locations are listed in "Register Description for I/O Ports" on page 66.

Three UD memory address locations are allocated for each port, one each for the Data Register – PORTx; Data Direction Register – DDRx, and the Port Input Pins – PINx. The Port Input Pins I/O location is read only, while the Data Register and the Data Direction Register are read/write. In addition, the Pull-up Disable – PUD bit in SFIOR disables the pull-up function for all pins in all ports when set.

Using the VIO port as General Digital I/O is described in "Ports as General Digital I/O" on page 50. Most port pins are multiplexed with alternate functions for the peripheral features on the device. How each alternate function intefferes with the port pin is described in "Alternate Port Functions" on page 55. Refer to the individual module sections for a full description of the alternate functions.

Note that enabling the alternate function of some of the port pins does not affect the use of the other pins in the port as general digital I/O.

Ports as General Digital I/O The ports are bi-directional I/O ports with optional internal pull-ups. Figure 23 shows a functional description of one I/O-port pin, here generically called Pxn.

2468T-AVR-07/10

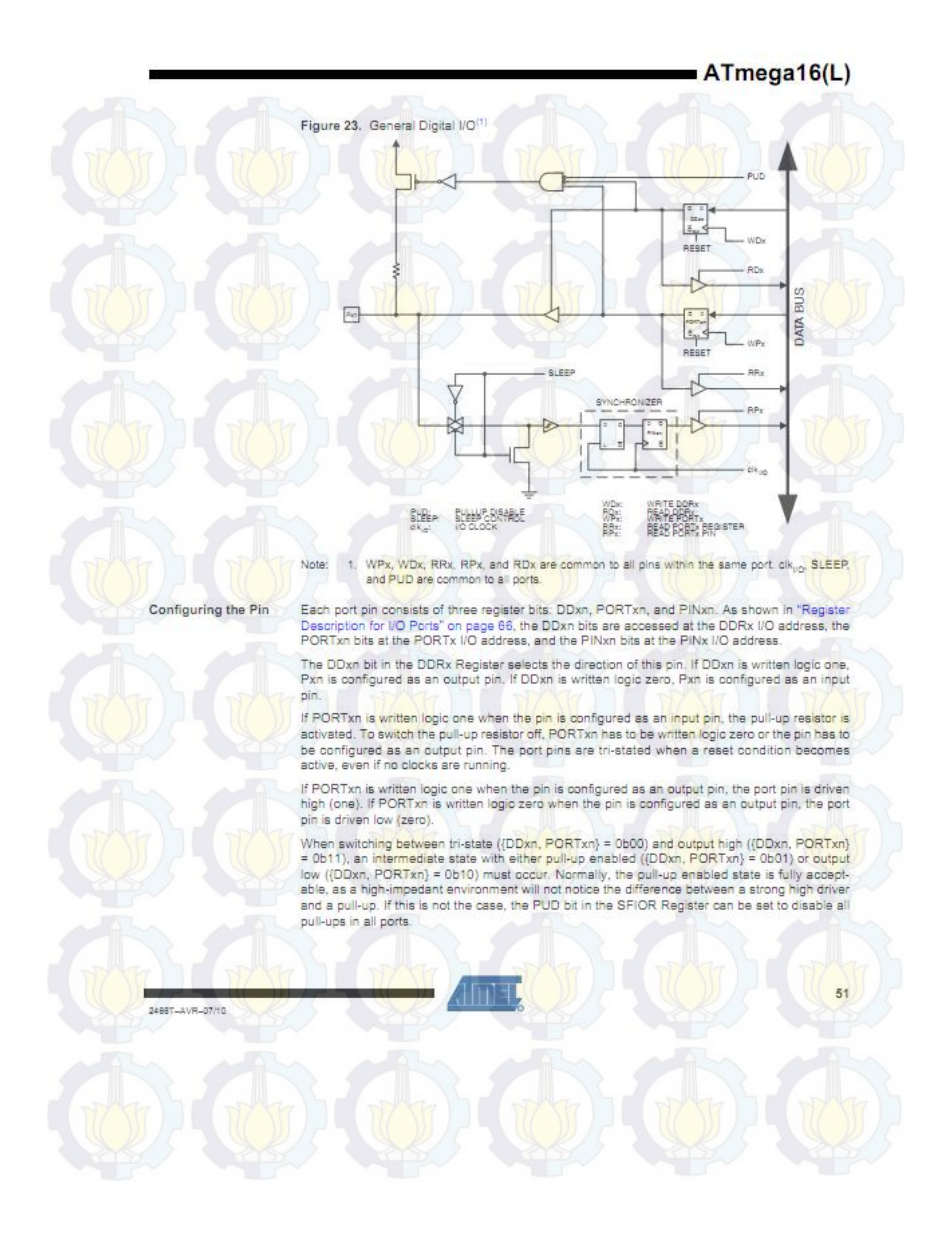

52

Switching between input with pull-up and output low generates the same problem. The user must use either the tri-state ((DDxn, PORTxn) = 0b00) or the output high state ((DDxn, PORTxn) = 0b11) as an intermediate step.

Table 20 summarizes the control signals for the pin value.

Table 20. Port Pin Configurations

| DDxn | PORTxn | PUD<br>(in SFIOR) | VO     | Pull-up | Comment                                     |
|------|--------|-------------------|--------|---------|---------------------------------------------|
| 0    | 0      | X                 | Input  | No      | Tri-state (HI-Z)                            |
| 0    | /7     | 0                 | Input  | Yes     | Pxn will source current if ext. pulled low. |
| 0    | 1      | 1                 | Input  | No      | Tri-state (HI-Z)                            |
| 1    | 0      | ×                 | Output | No      | Output Low (Sink)                           |
| 1    | 1      | x                 | Output | No      | Output High (Source)                        |

Reading the Pin Value

Independent of the setting of Data Direction bit DDxn, the port pin can be read through the PINxn Register bit. As shown in Figure 23, the PINxn Register bit and the preceding latch constitute a synchronizer. This is needed to avoid metastability if the physical pin changes value near the edge of the internal clock, but it also introduces a delay. Figure 24 shows a timing diagram of the synchronization when reading an externally applied pin value. The maximum and minimum propagation delays are denoted toomax and texam (sepectively.

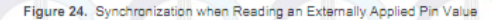

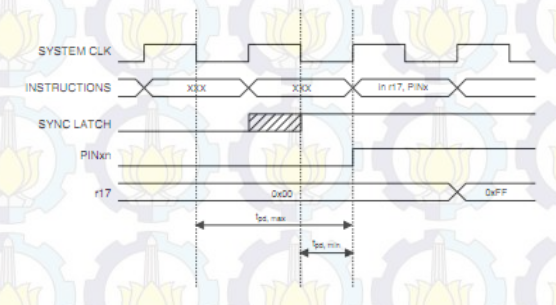

Consider the clock period starting shortly after the first falling edge of the system clock. The latch is closed when the clock is low, and goes transparent when the clock is high, as indicated by the shaded region of the "SYNC LATCH" signal. The signal value is latched when the system clock goes low. It is clocked into the PINxn Register at the succeeding positive clock edge. As indicated by the two arrows toomax and tootime, single signal transition on the pin will be delayed between % and 1% system clock period depending upon the time of assertion.

2466T-AVR-07/10

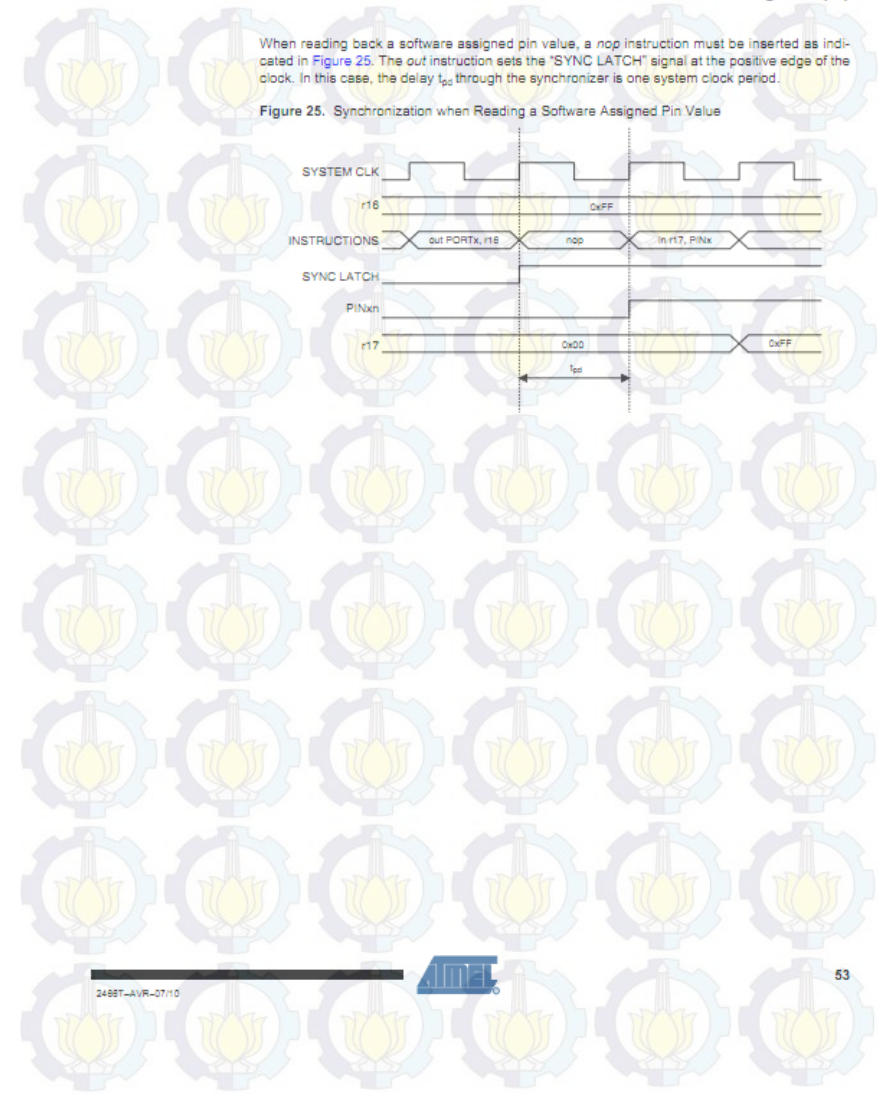

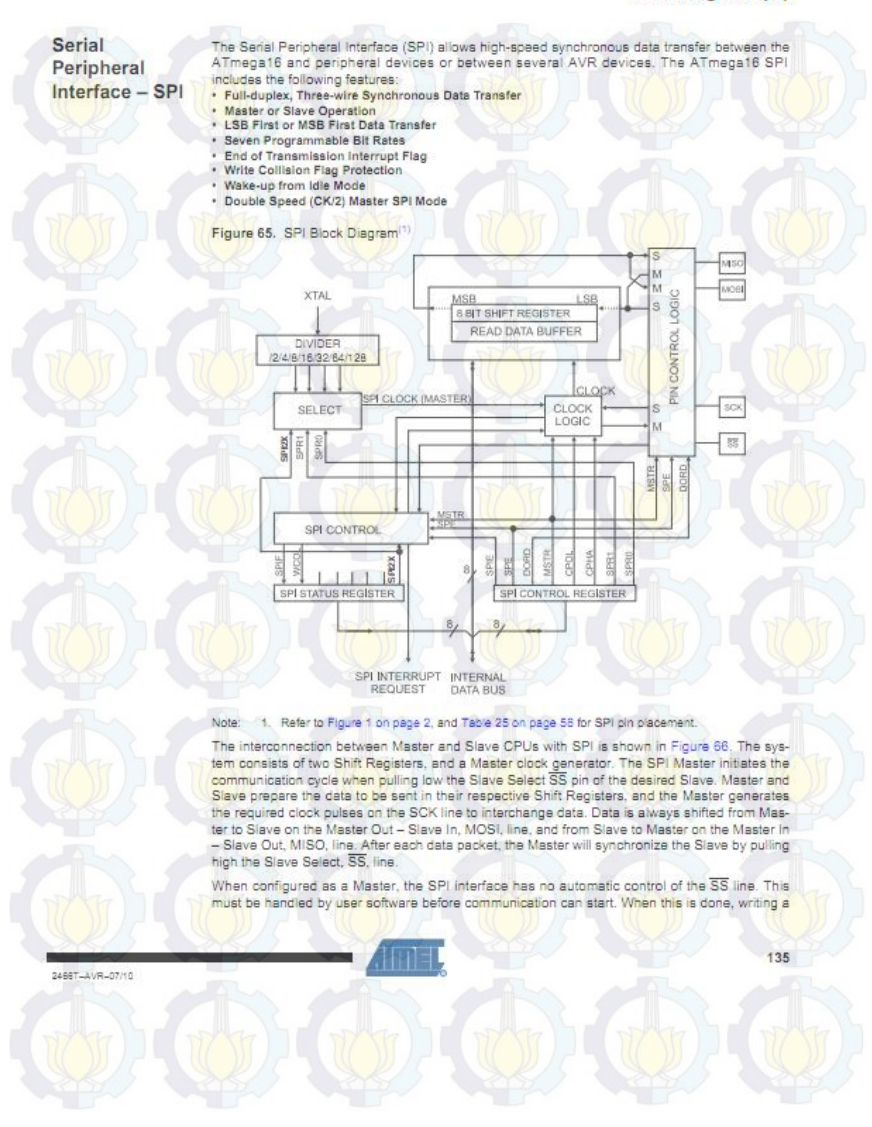

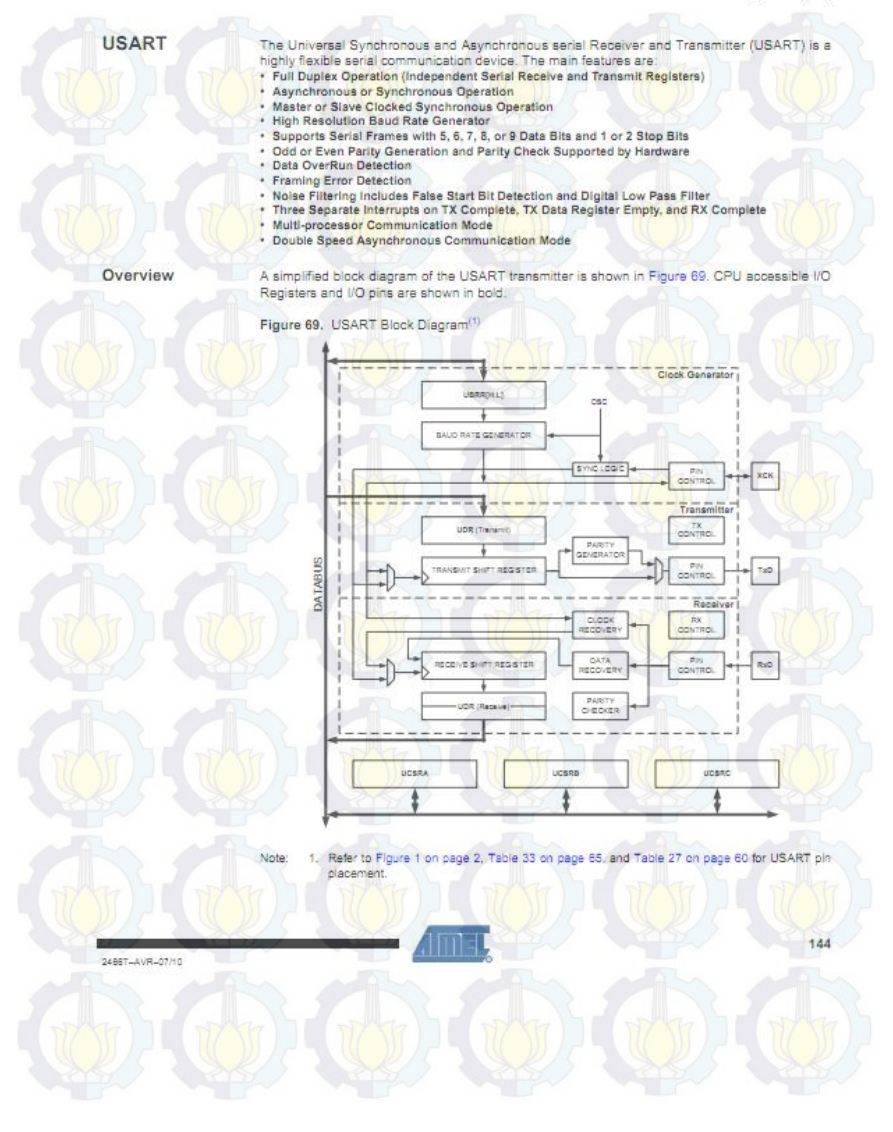

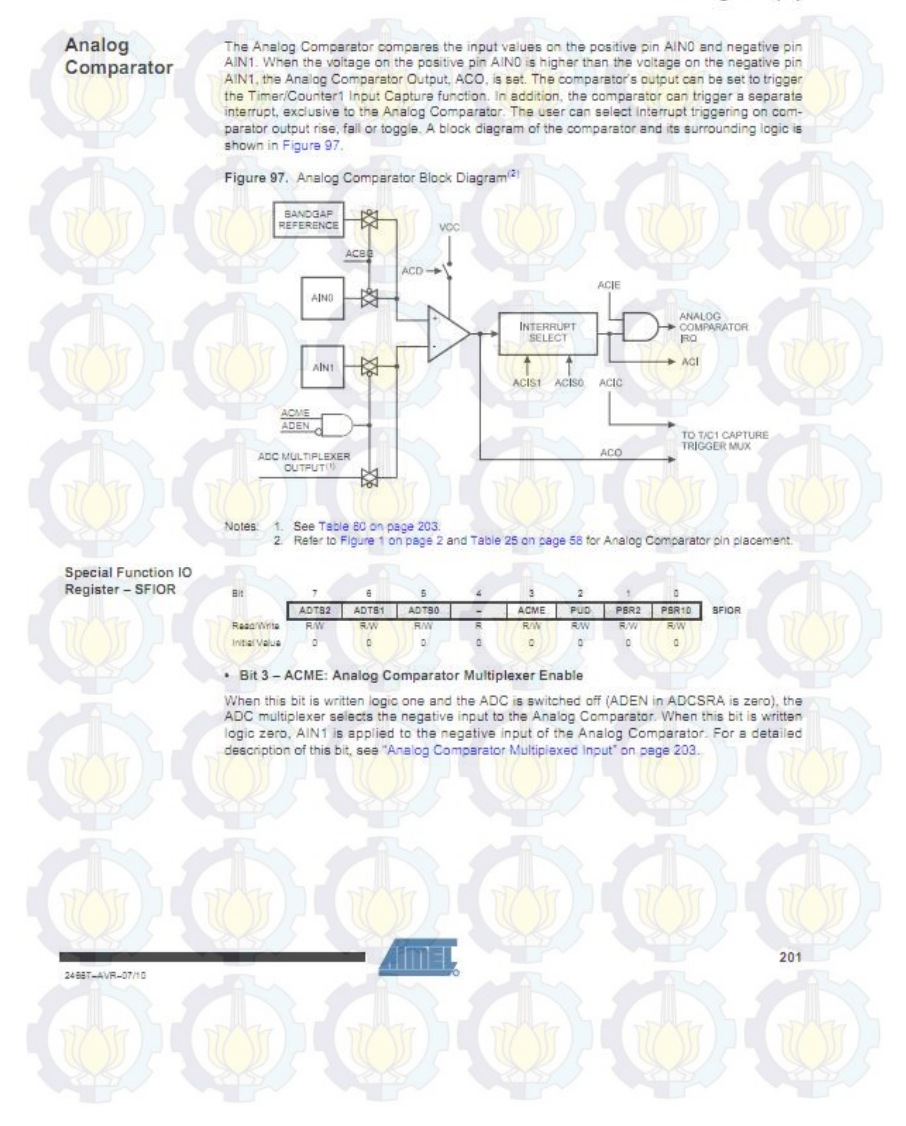

204

Analog to Digital Converter

#### Features

- 10-bit Resolution
   0.5 LSB Integral Non-linearity
- ±2 LSB Absolute Accuracy
- 13 µs- 260 µs Conversion Time
- Up to 15 kSPS at Maximum Resolution
- 8 Multiplexed Single Ended Input Channels
- 7 Differential Input Channels
- · 2 Differential Input Channels with Optional Gain of 10x and 200x
  - Optional Left adjustment for ADC Result Readout
  - 0 V<sub>cc</sub> ADC Input Voltage Range
  - Selectable 2.56V ADC Reference Voltage
- Free Running or Single Conversion Mode
- ADC Start Conversion by Auto Triggering on Interrupt Sources
   Interrupt on ADC Conversion Complete
- · Sleep Mode Noise Canceler

The ATmega18 features a 10-bit successive approximation ADC. The ADC is connected to an 8-channel Analog Multiplexer which allows 8 single-ended voltage inputs constructed from the pins of Port A. The single-ended voltage inputs refer to VV (GND).

The device also supports 16 differential voltage input combinations. Two of the differential inputs (ADC1, ADC0 and ADC3, ADC2) are equipped with a programmable gain stage, providing amplification steps of 0 dB (1x), 20 dB (10x), or 46 dB (200x) on the differential input voltage before the A/D conversion. Seven differential analog input channels share a common negative terminal (ADC1), while any other ADC input can be selected as the positive input terminal. If 1x or 10x gain is used, 8-bit resolution can be expected. If 200x gain is used, 7-bit resolution can be expected.

The ADC contains a Sample and Hold circuit which ensures that the input voltage to the ADC is held at a constant level during conversion. A block diagram of the ADC is shown in Figure 98.

The ADC has a separate analog supply voltage pin, AVCC, AVCC must not differ more than  $\pm 0.3V$  from V<sub>cC</sub>. See the paragraph 'ADC Noise Canceler' on page 211 on how to connect this pin.

Internal reference voltages of nominally 2.56V or AVCC are provided On-chip. The voltage reference may be externally decoupled at the AREF pin by a capacitor for better noise performance.

2486T-AVR-07/10

ATmega16 Typical Characteristics The following charts show typical behavior. These figures are not tested during manufacturing. All current consumption measurements are performed with all VO pins configured as inputs and with internal pull-ups enabled. A sine wave generator with rail-to-rail output is used as clock source.

The power consumption in Power-down mode is independent of clock selection.

The current consumption is a function of several factors such as: operating voltage, operating frequency, loading of IIO pins, exitching rate of IIO pins, ocde executed and ambient temperature. The dominating factors are operating voltage and frequency.

The current drawn from capacitive loaded pins may be estimated (for one pin) as  $C_L^{*V}_{C_C}^{*}$  where  $C_L$  = load capacitance,  $V_{CC}$  = operating voltage and f = average switching frequency of I/O pin.

The parts are characterized at frequencies higher than test limits. Parts are not guaranteed to function properly at frequencies higher than the ordering code indicates.

The difference between current consumption in Power-down mode with Watchdog Timer enabled and Power-down mode with Watchdog Timer disabled represents the differential current drawn by the Watchdog Timer.

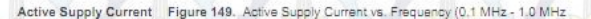

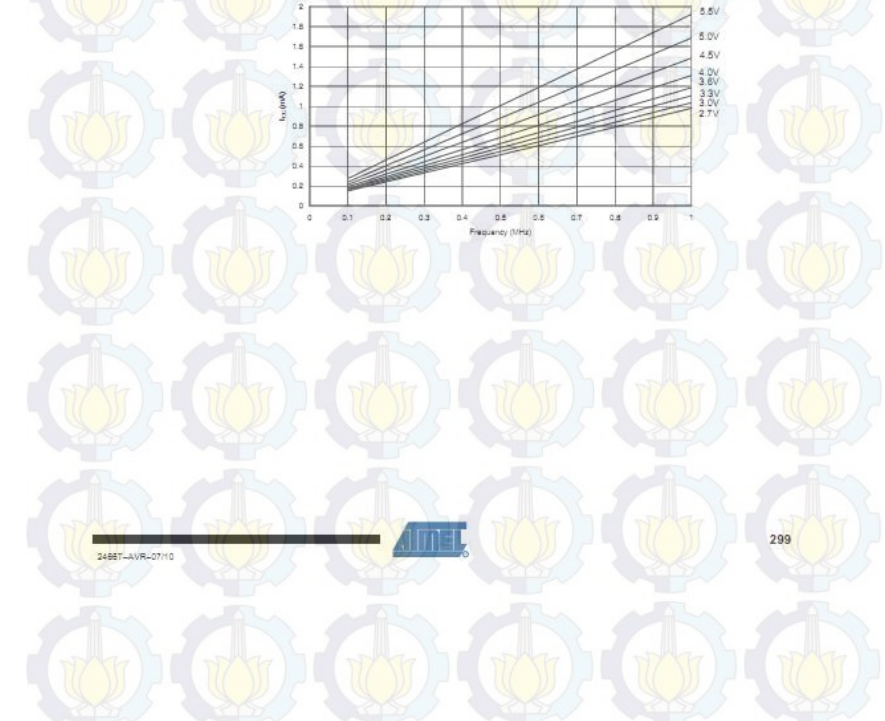

### 2. Datasheet DT-AVR Low Cost Mikro System

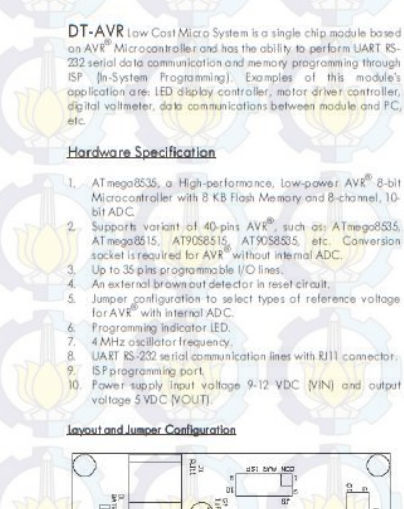

DT-AVR

LOW COST MICRO SYSTEM

PB.5 ← ○ ○ → PB.4 PB.3 ← ○ ○ → PB.2 PB.1 ← ○ ○ → PB.0 PA.3 4 PA.1 4 PB.0 GND OO + GND VCC + VCC + PORTA PORT B J12 Header Pinout J13 Header Pinout PC.7 + 0 0 + PC.6 RST + O O + PD.6 PC.54 00 -> PC.4 PD.5 - 0 0--> PD.4 PD3 -0 0 + PD.2 \*PD.1 ← O O → PD.0\* VCC ← O O → GND SI -PORTC PORTD

J11 Header Pinout

-> PB.6

PB.7 4 0 0

J10 Header Pinout

-> PA.6 00

-> PA.4

PA.7 4 0 0

PA.5 -

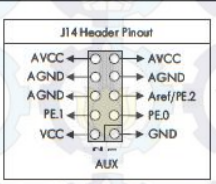

If UART RS-232 lines in this module are used, PD.1 and PD.0 won't be connected to this header as digital I/O.

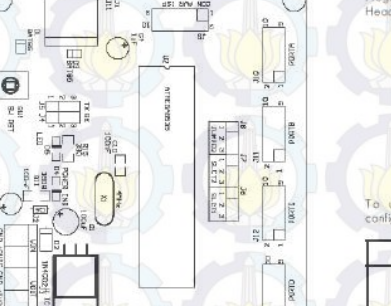

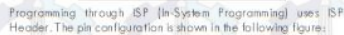

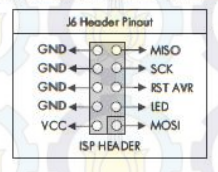

To use UART RS-232 serial communication in the module. configure J4 and J5 as follows:

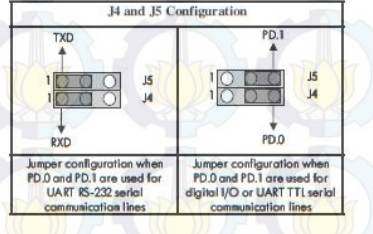

The table below shows the connection between computer and Low Cost Micro System through UART RS-232

| COM port<br>Komputer DB9 | DT-AVR Low Cost<br>Micro System J1 | 5432   |
|--------------------------|------------------------------------|--------|
| RX (pin 2)               | RX (pin 5)                         |        |
| TX (pin 3)               | TX (pin 4)                         |        |
| GND (pin 5)              | GND (pin 3)                        | RX GND |

To use AVR<sup>®</sup> with internal ADC, reference voltage can be obtained from AVCC or Aref. To obtain reference voltage from AVCC, configure jumper J6, J7, and J8 as follows:

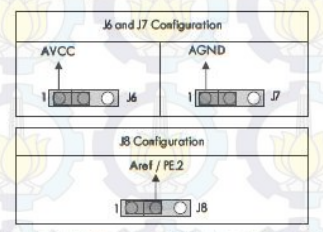

To obtain reference vallage [Aref] from external source, configure jumper J8 as follows:

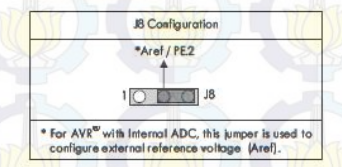

To use AVR® without Internal ADC, a conversion socket must be used, Configure jumper 36, 37, and 38 as follows:

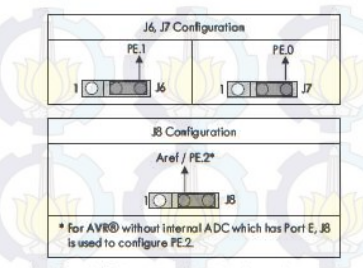

16, 17, and 18 jumper configuration is used to configure microcontroller's pin 30, 31, and 32. For some microcontrollers, such as Atmega 8515, the pinsfunction as Port E (PE.0 - PE.2).

#### CD Contents

- CodeVisionAVR® 1.24.2c Evaluation Version
- Program for 1/O, Serial, and ADC testing in C language
- TESTBOARD.EXE Tester Program. Datasheets of several AVR® Microcontrollers supported by
- DT-AVR low Cost Micro System. DT-AVR low Cost Micro System Monual.
- DT-AVR Low Cost Micro System and Conversion Sacket
- Innovative Electronics Offline Website.

Testing Procedure A program that has been written down into ATmego8535 (avriest.pri) can be used for preliminary testing. This program will generate square waves through all Part B, Part C, and Part D I/O pins, except PD.0 and PD.1 because they are used as UART communication lines.

- The steps to test serial port are as follows: 1. Configure 34 and 35 for UART RS-232 communication, and then apply power supply input voltage to low Cost Micro. System,
- Connect DB-9 Connector on computer and RJIT on low Cost Micro System using the provided serial cable. Run TESTBOARDEXE program. Determine COM Port to be
- used. Click Serial Test button, If serial communication is successful, information about the sent and received data [\*0 = 0", \*1 = 1", \*2 = 2", etc) will be displayed in green, and a window containing text "Success!" will appear. If serial communication is failed, the text "Fail" will be displayed in red and a window containing text "Faill" will appear.

The square waves on Port B. Port C. and Port D can be examined. oscilloscope or by connecting the ports to LED circuitry or to DT-I/O LED Logic Tester to see the blinking LED lights.

In ADC testing. Port A is used as input channel. Before testing, configure 16, 17, and 18 to obtain reference voltage from AVCC. Input the voltage between  $0\,-\,5$  Volt to one of ADC channel (channel 0 - channel 7). Select input channel to be measured, then click Test ADC button. If there is no error, the result of input vallage measurement will be displayed on screen.

#### Note:

DT-AVR Low Cost Micro System and Conversion Socket schematics are in the CD.

#### E-mail: support@innovativeelectronics.com

#### Trademark & Copyright

- CodeVisionAVR is copyright by Povel Hoiduc, HP InfoTech
- AVR is registered trademark of Atmel,

### 3. Datasheet Sensor Arus ACS712

### DT-Sense Current Sensor

DT-Sense Current Sensor merupakan suaru madul tenter arus yang mengunakan IC tenter arus Inier berbasi Hel-Bréer ACS712 produksi Allegra Senar arus Ini depat digunakan untuk mengukur arus AC atau DC. Unuk madui DT-SENSE dengan tipe witim OpAmp tentih di mengukur perubahan arus depat teshi hedi Senar dapat mengukur perubahan arus depat teshi kecil. Senar ini digunakan pada aptikasi-optikasi di bidang indumi, kamenia, maujah kerumikasi. Centek aptikasing antara penggunaan dara, senar umuk tender, denkali dan manajemen penggunaan dara, senar umuk tender, denkali dan manajemen penggunaan dara, tentar umuk tender, denkali dan manajemen penggunaan darapa, tensar umuk tender, denkali dan manajemen

#### Scesifikosi

- Berbasis ACS712 dengan filun
- Rise time output = 5 µs.
- Bandwidth sampai dengan 80 kHz.
   Total kesalahan outpur 1,5% pada suhu kerja T<sub>A</sub>
- = 25°C.
- Tahanan kendukter internal 1,2 m 🛛 .
- Tegangan isalasi minimum 2,1 kV<sub>2MS</sub> antara pin 1-4 dan pin 5-8.
- Sensitivitos output 185 mV/A.
- Mempu mengukur orus AC atau DC hingga S A.
- Tegangan output proportional terhodop input anu AC atou DC.
- 2. Tegangan kerja 5 VDC.
- Ollengkopi dengan OpAmp untuk menombah sensitivitas output (untuk tipe With OpAmp).

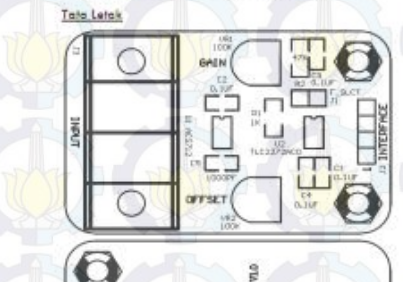

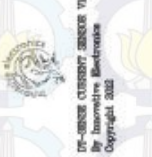

| 20    | Alokosi Pin INTERFACE (J2) |        |                        |  |  |  |
|-------|----------------------------|--------|------------------------|--|--|--|
| Pin . | Namo                       | Fungsi |                        |  |  |  |
| 1     | VCC                        | Input  | Tegangon 5 VDC         |  |  |  |
| 2     | Out                        | Output | Output dari sensor     |  |  |  |
| 3     | Out_Amp                    | Output | Output dari OpAmp      |  |  |  |
| 4     | Greund                     |        | Titik referensi ground |  |  |  |

Tegangan autput ACS712 terhubung ke pin Out dan tegangan autput rangkalan OpAmp terhubung ke Out\_Amp.

Pada tipe Without OpAmp, pin Out\_Amp dopor diabaikan.

Rumus tegangan pada piri Out = 2,5 ± ( 0,185 x I ) Valt Dimona I = arus yang terdeteksi dalam satuan Ampere.

Pada tipe With OpAmp, modul sudoh dilengkopi dengan rangkaten OpAmp yang depat digunakan untuk meningkarkan sensitivitas dan mengubah offset pada tegangan output OpAmp (pin Out\_Amp).

Sensitivitas atau Goin diatur melalui VR1 sedangkan offset diatur melalui VR2.

Pada fipe With OpAmp telah diengkapi pula dengan fiher untuk mengurangi nake dengan elek samping bandwith autput menjadi lebih kecil.

Bandwidh output dapat dibuat kembali maksimat (menghilangkan fitter) dengah melepas jumper F\_SLCT (J1).

#### Isi CD/DVD

- 1. Manual DT-Sense Current Sensor.
- 2. Detesheet
- 3. Website Offline Innovative Electronics.

#### Prosedur Penguijion

Pengujian sederhana dapat dilakukan dengan langkahlangkahnya sebagai berikuti

- Hubungkan VCC (pin 1) pada medul DT-SENSE dergan sumber tegangat 5 Valt dan pin 4 dergan ground.
- Ukur tegangan Out (pin 2) pada medul DT-SENSE dengan voltmeter.
- Jika tidak odo orus yang lewat melalui input, maka Out akan bernilal sekitar 2,5 Volt.
- Jika modul DT-SENSE CURRENT SENSOR dilengkapi dengan OpAmp, maka atur Offset (VR2) sehingga nilai Out\_Amp menjadi sekitar 2,5 Volt.
- Lewarkan arus Jistrik metalui jalur input, Semakin besar arus yang melewati input, semakin besar pura perubahan tegangan pada pin Out dan pin Out\_Ama.
- Kareia sifat dari rangkalan OpAmp yang digunakan, jika tegangan Out lebih kecil dari 2,5 Yalt, maka tegangan Out\_Amp akan lebih besar dari pada 2,5 Yah.
- Sebaliknya, jiko tegangan Out lebih besar dari 2,5 Volt, maka tegangan Out\_Amp akan lebih kecil dari pada 2,5 Volt.
- Tenimo Kosin oras kepercayaan Anda menggunakan produk kemi, bilo odo kesulitan, pertanyaan, atou saran mengenai produk ini alabkan meghubungi technical support kami support@innovafiveskichtenica.com

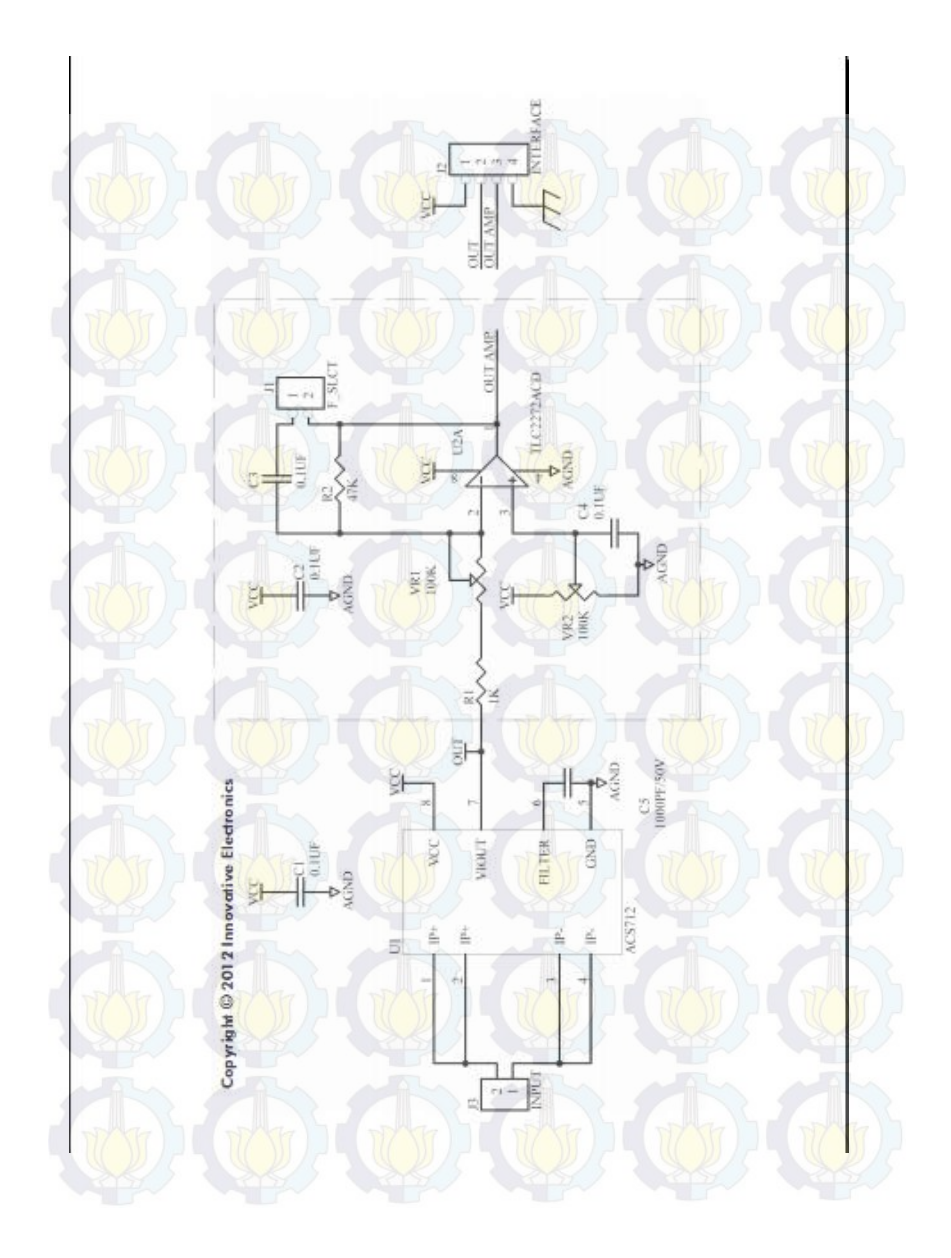

## 4. Datasheet Router TP-LINK

| FITUR PE | RANGKAT | KERAS |
|----------|---------|-------|
|----------|---------|-------|

| Tampilan |  |
|----------|--|
|          |  |

Tombol Catu Daya Eksternal Standar Nirkabel (Wireless)

standar Mirkaber (Wireless

Dimensi (W x D x H )

Antena

Proteksi

Beamwidth Antena

15dBi Dual-Polarized Directional Antenna 9.8 x 3.3 x 2.4 in. (250 x 85 x 60.5mm) Horizontal: 60° Vertical: 14°

Reset Button

1 10/100Mbps Auto-Sensing RJ45 Port (Auto MDI/MDIX, PoE)

1 External Reverse SMA Connector

1 Grounding Terminal

IEEE 802.11a , IEEE 802.11n

15KV ESD Protection 4000V Lightning Protection Grounding Terminal Integrated

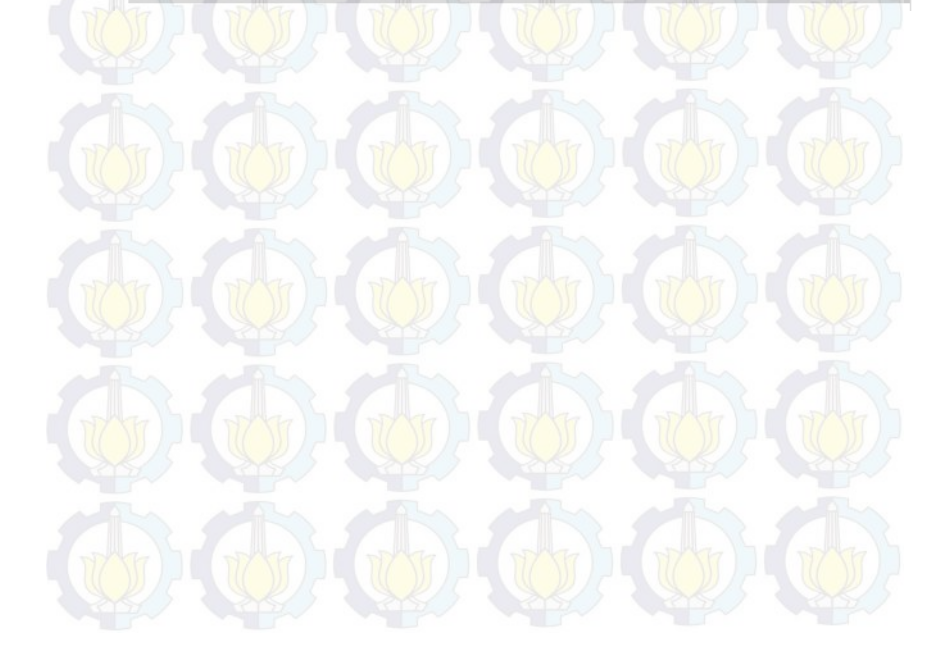

| Frekuensi               | 5.150-5.250GHz<br>5.250-5.350GHz (Support Dynamic Frequency Selection)<br>5.470-5.725GHz (Support Dynamic Frequency Selection)<br>5.725-5.825GHz<br>Note: It varies in different countries or regions.        |
|-------------------------|----------------------------------------------------------------------------------------------------|
| Tingkat Signal          | 11a: Up to 54Mbps (Dynamic)<br>11n: Up to 150Mbps (Dynamic)                                                                                                    |
| Penerimaan Sensitivitas | 802.11a 54M: -77dBm 48M: -79dBm 36M: -83dBm 24M: -86d<br>18M:-91dBm 12M:-92dBm 9M:-93dBm 6M:-94dBm<br>802.11n 150M: -73dBm 121.5M: -76dBm 108M: -77dBm 81M<br>54M:-84dBm 40.5M:-88dBm 27M:-91dBm 13.5M:-93dBm |
| Modus Wireless          | AP Router Mode<br>AP Client Router Mode (WISP Client)<br>AP / Client / Bridge / Repeater Mode                                                                                                    |
| Fungsi Wireless         | WDS Bridge, Wireless Statistics                                                                                                    |
| Keamanan Wireless       | SSID Enable/Disable<br>MAC Address Filter<br>64/128/152-bit WEP Encryption<br>WPAWPA2, WPA-PSK/WPA2-PSK (AES/TKIP) Encryption                                                                                 |
| Fungsi Lanjutan         | Up to 60 meters PoE is supported                                                                                                    |

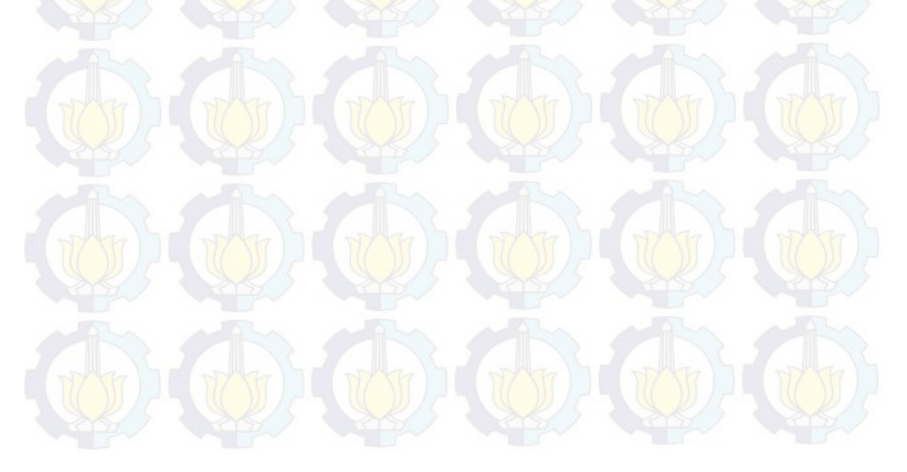

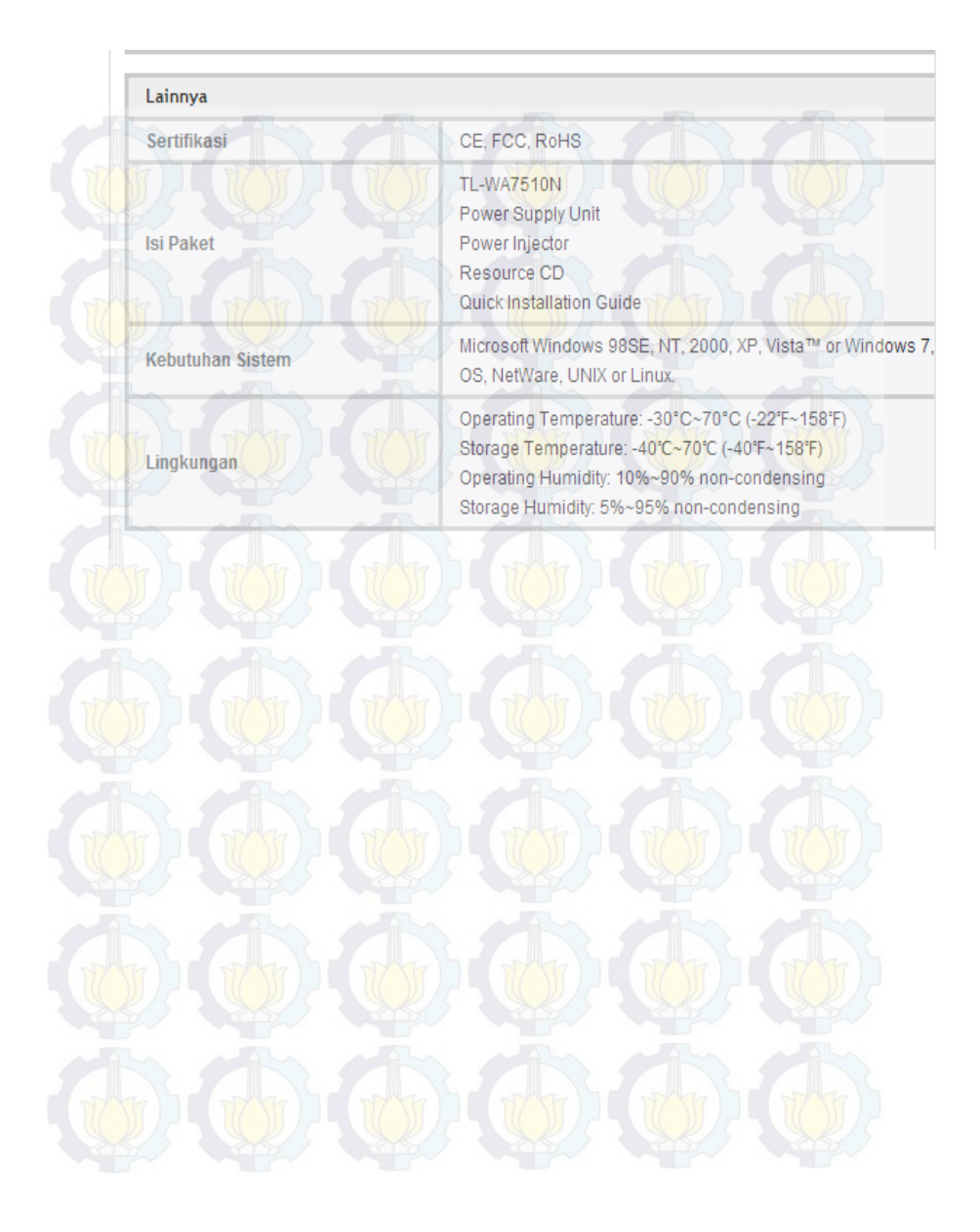

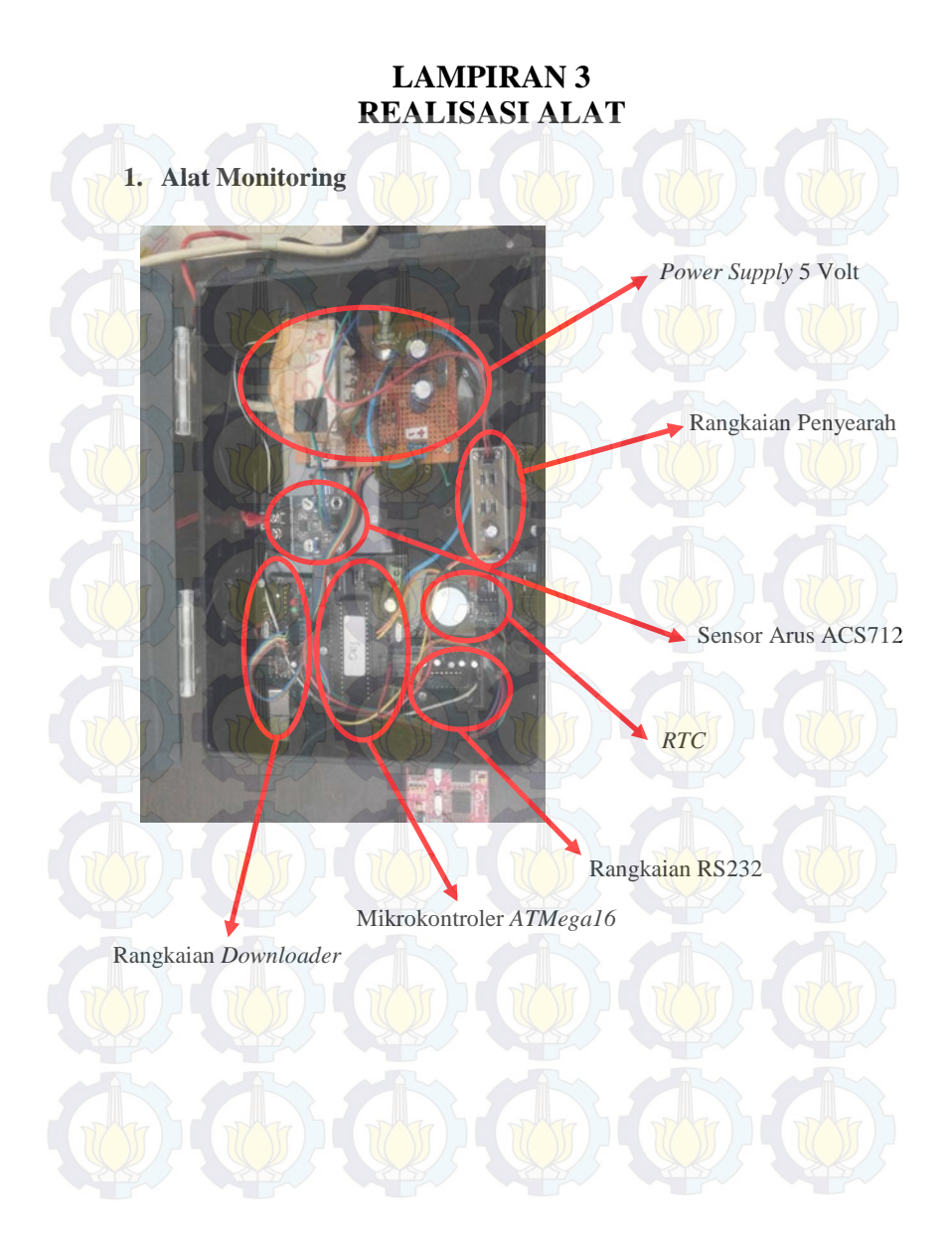

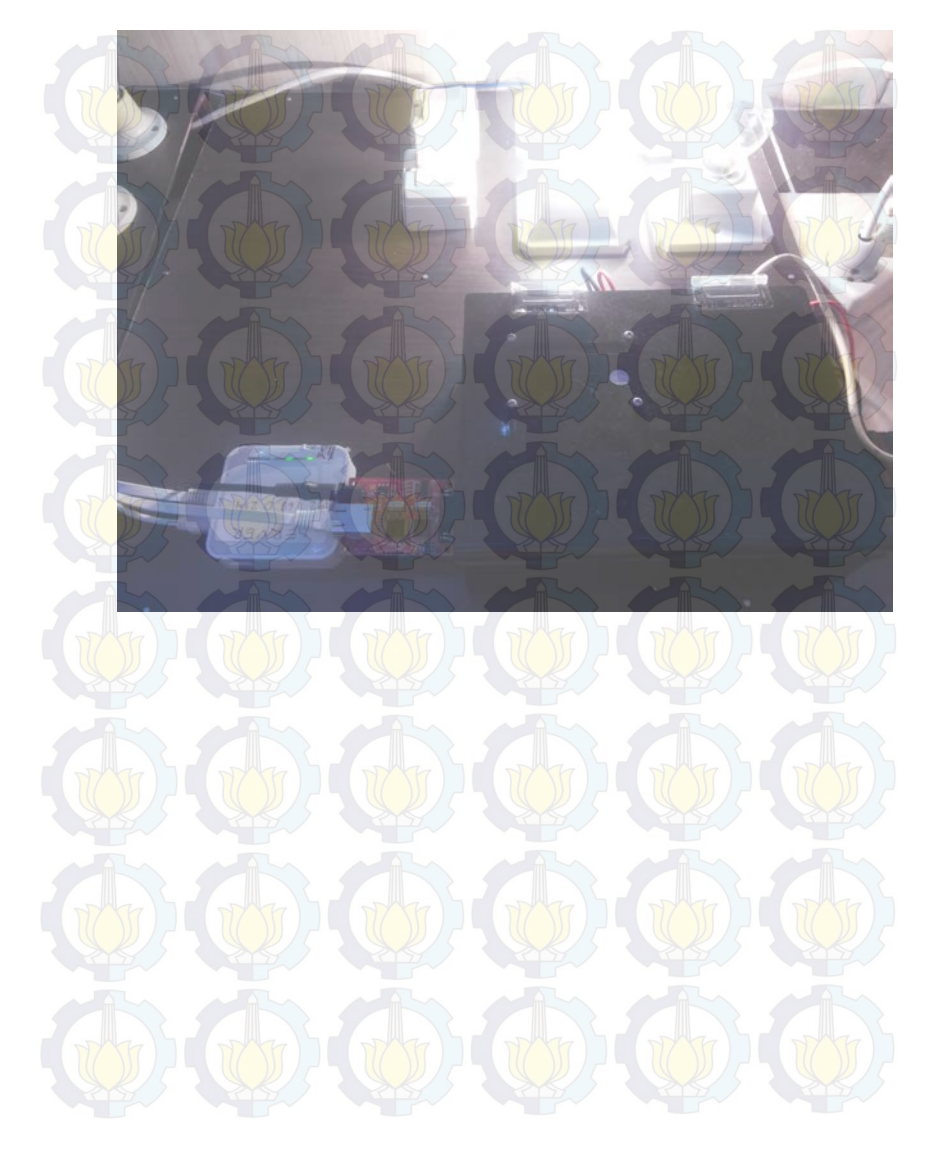

## 2. Rangkaian beban beserta Modul Wiznet dan Wifi

## DAFTAR GAMBAR

| Gambar 2.1  | Gardu Induk                                  | 5   |
|-------------|----------------------------------------------|-----|
| Gambar 2.2  | Transformator Tenaga                         | 6   |
| Gambar 2.3  | Kabel Screen                                 | 6   |
| Gambar 2.4  | Mikrokontroler ATMega16                      | 7   |
| Gambar 2.5  | AT Mega16                                    | 7   |
| Gambar 2.6  | Konektor Serial DB-9 pada Laptop             | 8   |
| Gambar 2.7  | Pin Konfigurasi dari Konektor DB-9           | 9   |
| Gambar 2.8  | Sensor Arus DT Sense Current Sensor Berbasis |     |
|             | ACS712 Buatan Inovative Electronics          | 9   |
| Gambar 2.9  | Diagram Fungsi Pin-Out ACS712                | 10  |
| Gambar 2.10 | Blok Diagram ACS712                          | 11  |
| Gambar 2.11 | Straight Through Configuration               | 13  |
| Gambar 2.12 | Cross Over Configuration                     | 13  |
| Gambar 2.13 | Modul Wiznet                                 | 14  |
| Gambar 2.14 | Router TP-MR3020                             | 14  |
| Gambar 3.1  | Gambar Blok Fungsional Sistem                | 15  |
| Gambar 3.2  | Skematik DT Sense Current Sensor             | 17  |
| Gambar 3.3  | Rangkaian Sistem Minimum ATMega16            | 17  |
| Gambar 3.4  | Rangkaian Power Pada Sistem Minimum ATMega16 | .18 |
| Gambar 3.5  | Modul Wiznet Tipe WIZ110SR                   | 18  |
| Gambar 3.6  | Diagram Fungsional Modul TCP/IP              | .19 |
| Gambar 3.7  | Tampilan Software WIZ100SR                   | 20  |
| Gambar 3.8  | Setting Transfer Data                        | 21  |
| Gambar 3.9  | Pengecekan Koneksi                           | 22  |
| Gambar 3.10 | Router TP-MR3020                             | 23  |
| Gambar 3.11 | Tampilan Browser Mozilla Firefox             | 24  |
| Gambar 3.12 | Tampilan Network pada Aplikasi TP-LINK       | 25  |
| Gambar 3.13 | Wifi Bridge Kit                              | 26  |
| Gambar 3.14 | Flowchart Program Mikrokontroler             | 27  |
| Gambar 3.15 | Setting Chip ATMega16                        | 28  |
| Gambar 3.16 | Setting Pengiriman Data                      | 28  |
| Gambar 3.17 | Setting RTC                                  | 29  |
| Gambar 3.18 | Setting Input ADC                            | 30  |
| Gambar 3.19 | Flowchart Tampilan Visual Basic              | 31  |
| Gambar 3.20 | Tabel Database hasil Update data             | 32  |
| Gambar 3.21 | DataGrid dan Adodc Visual Basic              | 33  |
| Gambar 3.22 | Form Login                                   | 33  |

| Gambar 3.23 | Form Monitoring                                     | . 34 |
|-------------|-----------------------------------------------------|------|
| Gambar 4.1  | Tampilan Tera Term                                  | . 36 |
| Gambar 4.2  | Pengukuran langsung menggunakan Multimeter          |      |
|             | pada alat                                           | . 37 |
| Gambar 4.3  | Grafik linearitas arus terhadap beban saat tegangan |      |
|             | sumber 223 Volt                                     | . 37 |
| Gambar 4.4  | Grafik linearitas tegangan terhadap beban saat      |      |
|             | tegangan sumber 223 Volt                            | . 38 |
| Gambar 4.5  | Grafik linearitas arus terhadap beban saat tegangan |      |
|             | sumber 217 Volt                                     | . 38 |
| Gambar 4.6  | Grafik linearitas tegangan terhadap beban saat      |      |
|             | tegangan sumber 217 Volt                            | 39   |
| Gambar 4.7  | Koneksi Wifi TP-LINK                                | . 39 |
| Gambar 4.8  | Perangkat komunikasi Wifi                           | . 40 |
| Gambar 4.9  | Tampilan Aplikasi Monitoring Arus Bocor             | . 40 |
| Gambar 4.10 | Data yang tersimpan di database Ms. Access          | . 41 |
| Gambar 4.11 | (a) Besar arus saat keadaan tidak berbeban          | . 43 |
| Gambar 4.11 | (b) Saat beban 60 watt                              | 43   |
| Gambar 4.11 | (c) Saat beban 120 watt                             | 43   |
| Gambar 4.11 | (d) Saat beban 180 watt                             | 44   |
| Gambar 4.11 | (e) Saat beban 240 watt                             | 44   |
| Gambar 4.12 | Pengujian Keseluruhan                               | 45   |
| Gambar 4.13 | Tampilan saat kondisi baik                          | . 46 |
| Gambar 4.14 | Tampilan saat kondisi peringatan                    | 46   |
| Gambar 4.15 | Tampilan saat kondisi rusak                         | . 47 |

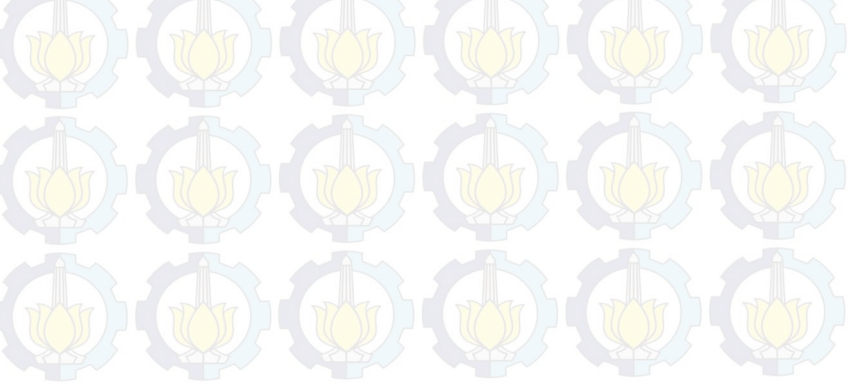

# **RIWAYAT HIDUP PENULIS**

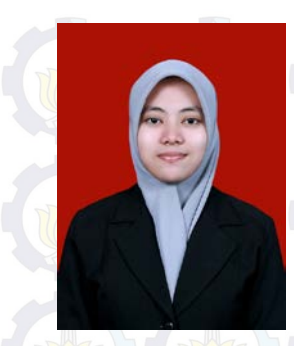

| Nama                         | : Ayu Sulih Handayani      |
|------------------------------|----------------------------|
| NRP                          | : 2210 038 010             |
| Je <mark>nis K</mark> elamin | : Perempuan                |
| TTL                          | : Mojokerto, 30 April 1993 |
| Alamat Asal                  | : Kalimati I, No.28, Kota  |
|                              | Mojokerto                  |
| Alamat Surabaya              | : Jl.Gunung Sari, No.194   |
| No. HP                       | : 087853297007             |
| Alamat email                 | : ayu.sulih@gmail.com      |
|                              |                            |

## Riwayat Pendidikan

| Level | Nama                              | Tahun         |
|-------|-----------------------------------|---------------|
| SD    | SDN Miji IV Mojokerto             | 1999-2005     |
| SMP   | SMPN 2 Mojokerto                  | 2005-2008     |
| SMA   | SMK Telkom Sandhy Putra<br>Malang | 2008-2011     |
| PT    | D3 T Elektro FTI-ITS              | 2011-Sekarang |

## Pengalaman Organisasi

| Nama Organisasi                        | Posisi            | Tahun     |
|----------------------------------------|-------------------|-----------|
| OSIS SMK Telkom Sandhy<br>Putra Malang | Bendahara         | 2008-2009 |
| OSIS SMK Telkom Sandhy<br>Putra Malang | Bendahara         | 2009-2010 |
| SKI Salman Al Farisi<br>D3 T Elektro   | Staf Kemuslimahan | 2011-2013 |
| Lab. Elka Terapan D3 T<br>Elektro      | Asisten           | 2013-2014 |

## Pengalaman Kerja Praktek

|     | Nama Perusahaan<br>PT.Indosat, Tbk - Kayoon - Surabaya |                                        |        | Tahun |        |
|-----|--------------------------------------------------------|----------------------------------------|--------|-------|--------|
| TAT |                                                        |                                        |        | 2010  | TTTT ) |
|     | PT.PLN (P                                              | ers <mark>ero) -</mark> Rayon<br>Wungu | Embong | 2014  | 845    |
|     |                                                        | 111                                    |        |       |        |
|     |                                                        |                                        |        |       |        |
|     |                                                        |                                        |        |       |        |
|     |                                                        |                                        |        |       |        |
|     |                                                        |                                        |        |       |        |
|     |                                                        |                                        |        |       |        |
|     |                                                        |                                        |        |       |        |
|     |                                                        |                                        |        |       |        |
|     |                                                        |                                        |        |       |        |
|     |                                                        |                                        |        |       |        |
|     |                                                        |                                        |        |       |        |
|     |                                                        |                                        |        |       |        |
|     |                                                        |                                        |        |       |        |
|     |                                                        |                                        |        |       |        |